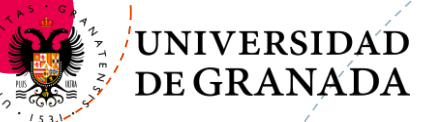

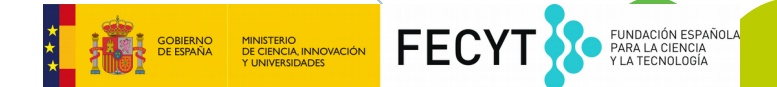

#### Campus Infantil de Software Libre

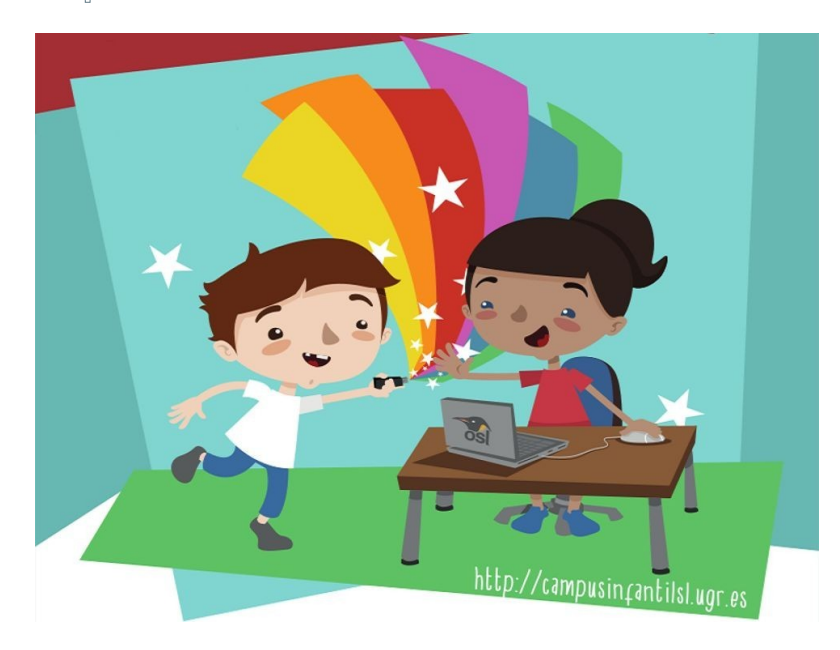

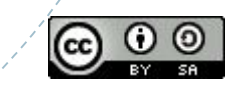

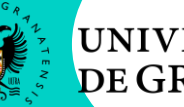

#### UNIVERSI<mark>DAD</mark> DE GRANADA

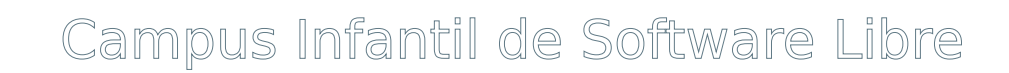

http://campusinfantilsl.ugr.es

Grupo Prebenjamín

Docente: Bryan Moreno Picamán Monitor de Tiempo Libre: Monitor de aula: Jornada 3

GOBIERNO DE ESPAÑA Y UNIVERSIDADES FUNDACIÓN ESPAÑOLA PARA LA CIENCIA Y LA TECNOLOGÍA

FECYT

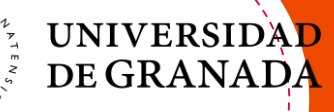

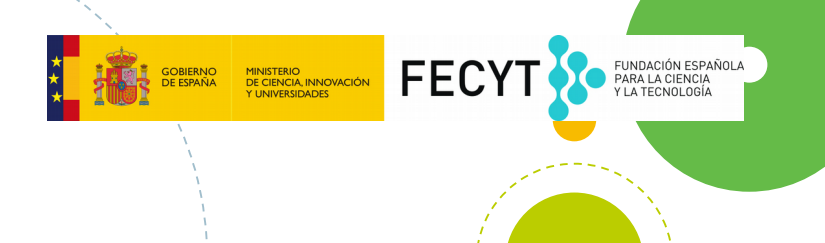

### ¿Que es la Programación?

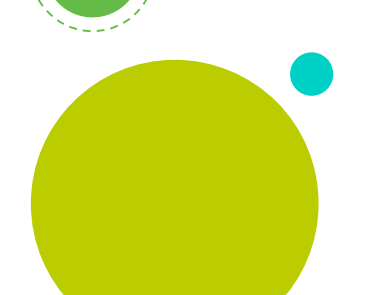

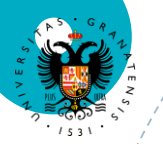

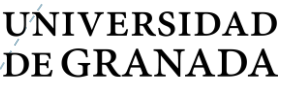

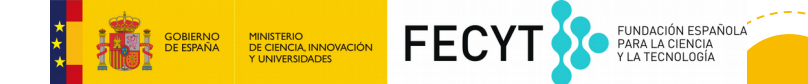

# Antes de empezar!

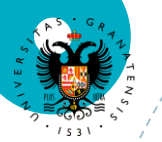

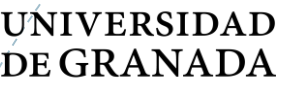

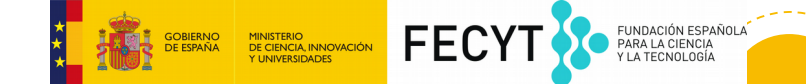

# Antes de empezar! ¿Que es programar?

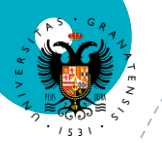

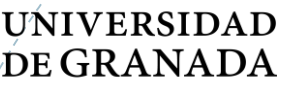

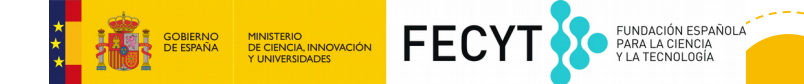

# Antes de empezar! ¿Que es programar?

Vamos a ver dos videos donde se explica y vamos a programar juntos en clase

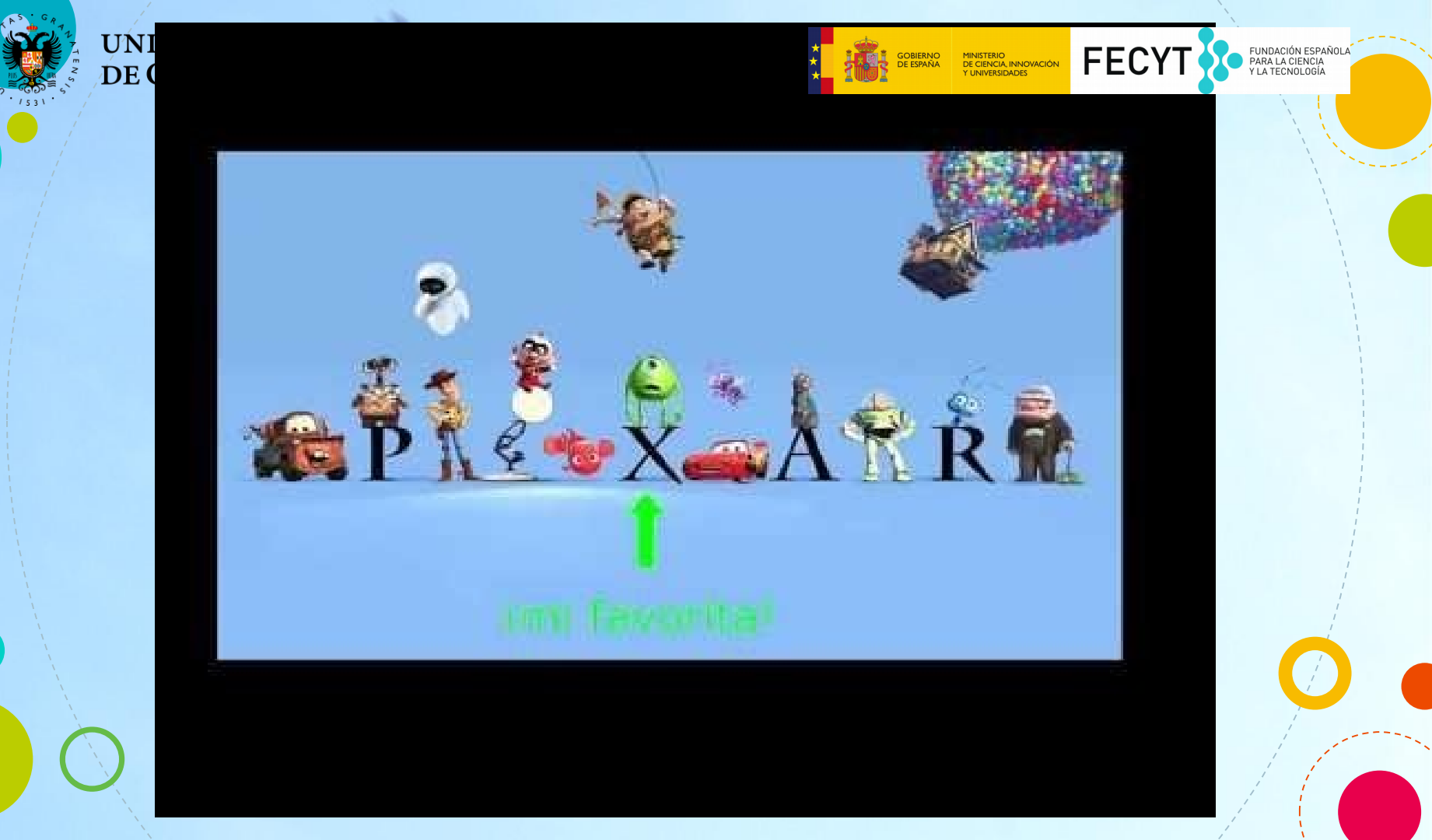

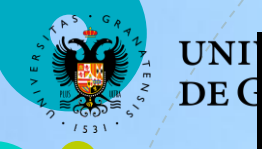

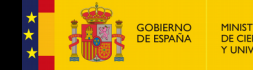

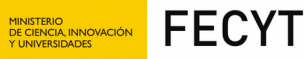

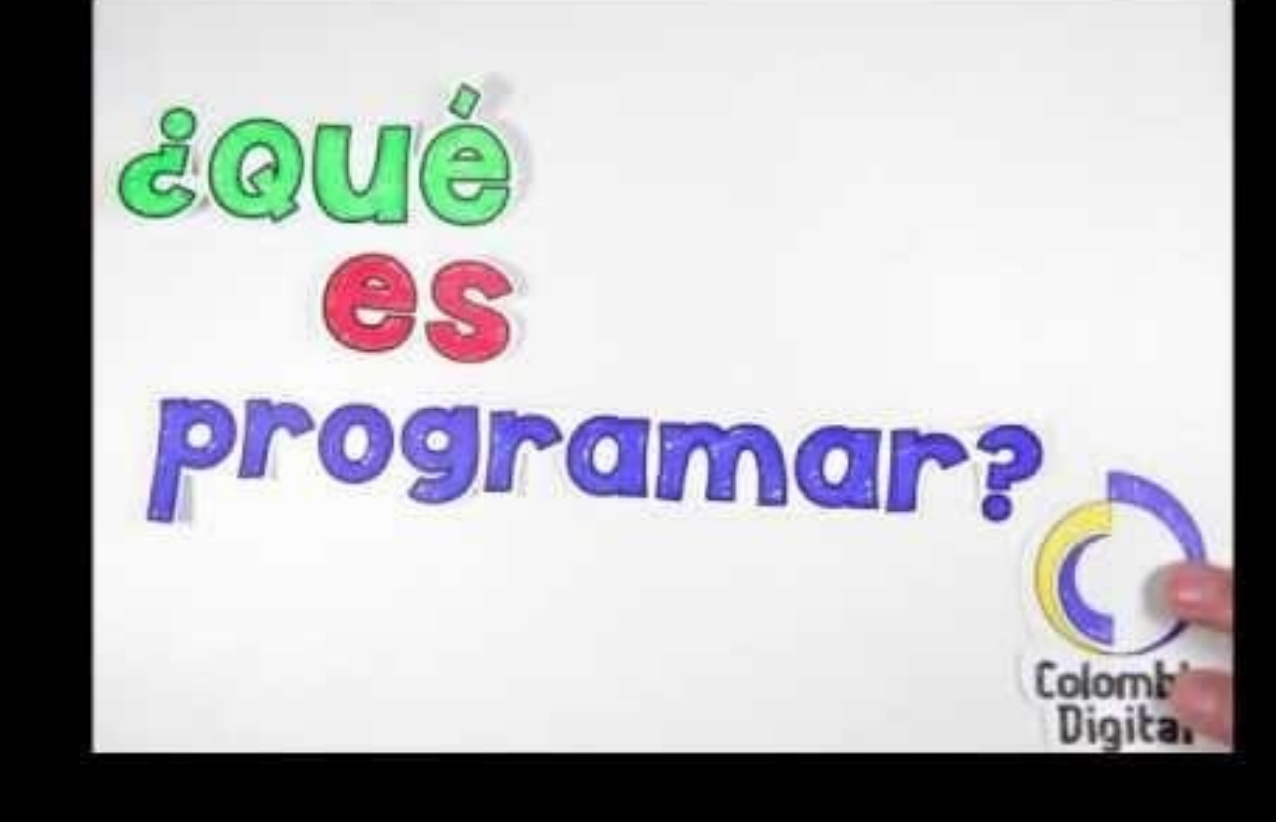

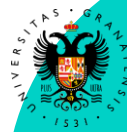

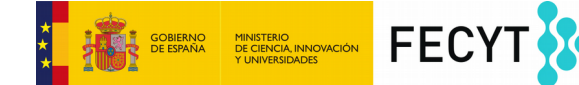

FUNDACIÓN ESPAÑOLA PARA LA CIENCIA Y LA TECNOLOGÍA

#### RONDA DE PREGUNTAS

Selection of the selection of the sel

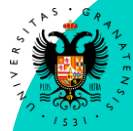

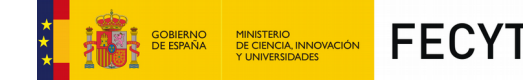

FUNDACIÓN ESPAÑOL/ PARA LA CIENCIA Y LA TECNOLOGÍA

#### RONDA DE PREGUNTAS

- ¿Alguien ha programado alguna vez?
   En que se use la programación?
- ¿En que se usa la programación?

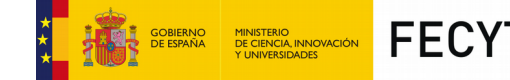

FUNDACIÓN ESPAÑO PARA LA CIENCIA Y LA TECNOLOGÍA

#### RONDA DE PREGUNTAS

- Alguien ha programado alguna vez?
- ¿En que se usa la programación?
   ¿Quien puede aprender a programar?

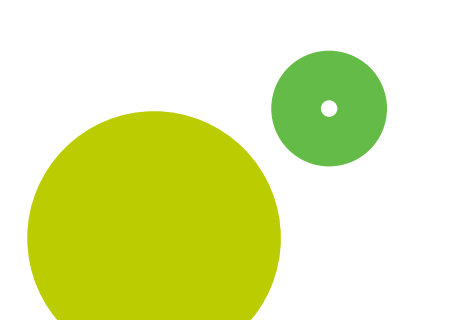

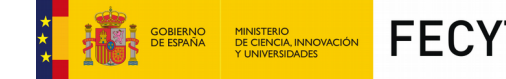

#### RONDA DE PREGUNTAS

- Alguien ha programado alguna vez?
- ¿En que se usa la programación?
  ¿Quien puede aprender a
  - programar?
- Se necesita un ordenador para programar?

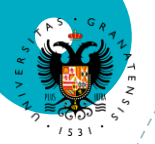

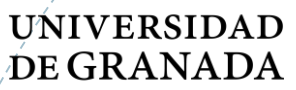

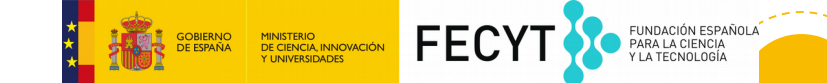

!NO!

Aunque normalmente se usa un ordenador, es posible aprender a programar sin unø

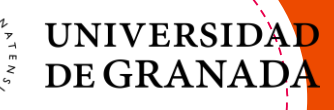

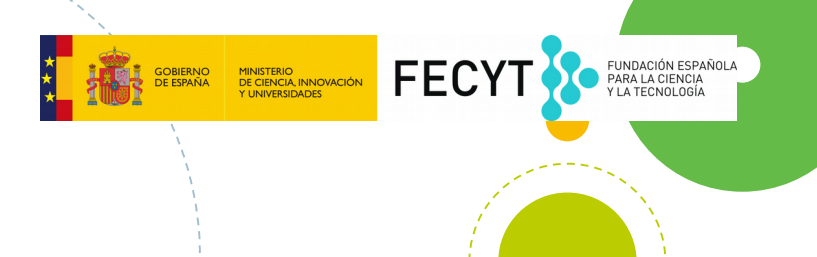

### Programación sin Ordenador

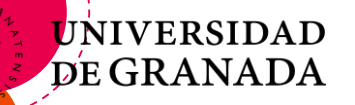

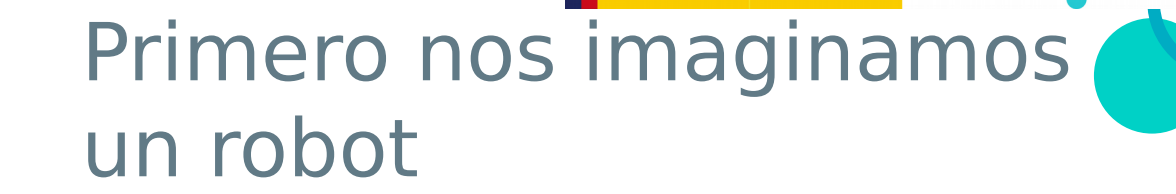

GOBIERNO DE CIENCIA INNOVACIÓN Y UNIVERSIDADES FECTY

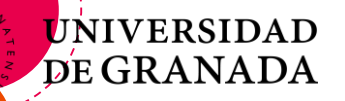

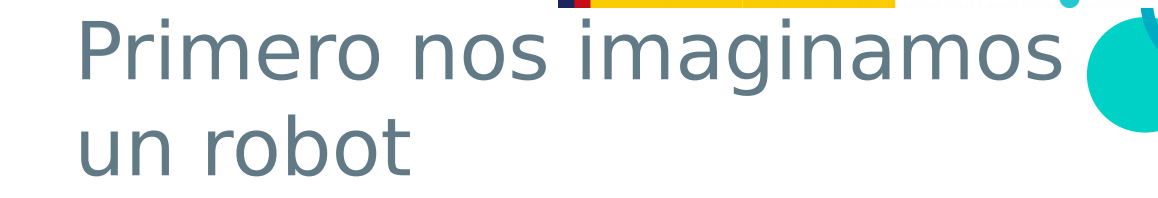

GOBIERNO DE CIENCIA, INNOVACIÓN Y UNIVERSIDADES FECYT

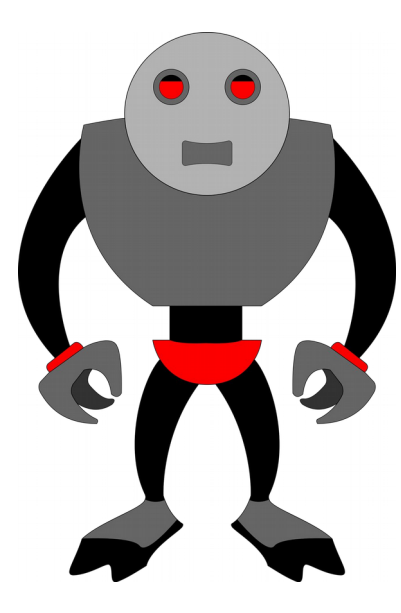

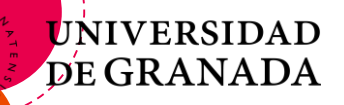

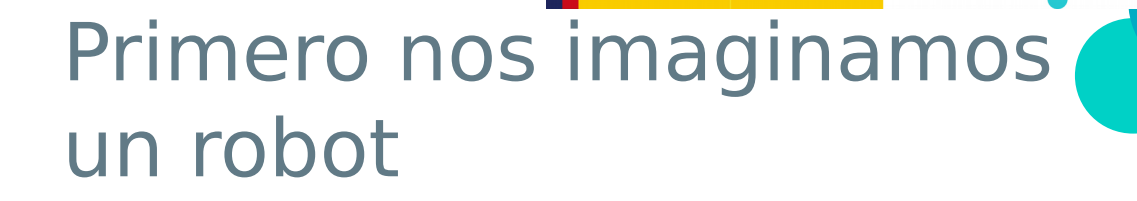

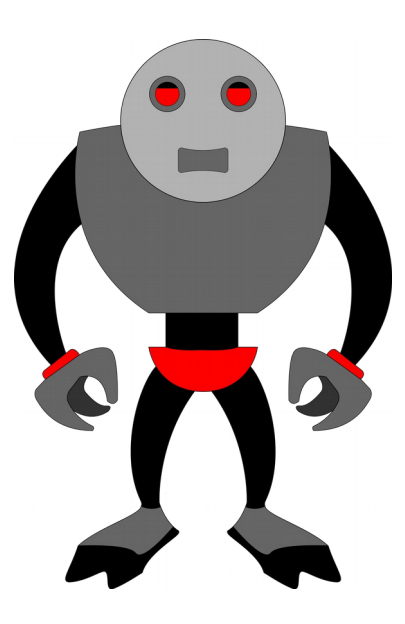

#### Este robot no!

GOBIERNO DE ESPAÑA Y UNIVERSIDADES FECYT

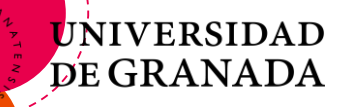

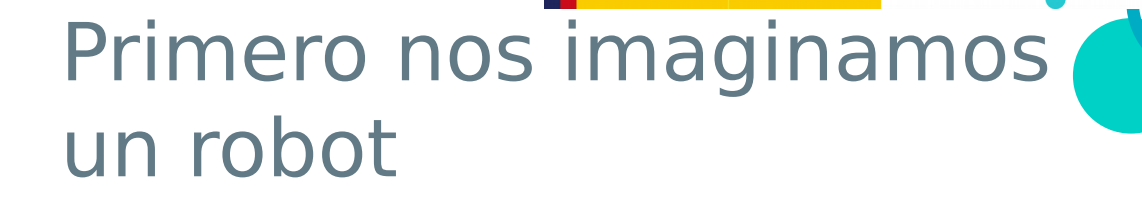

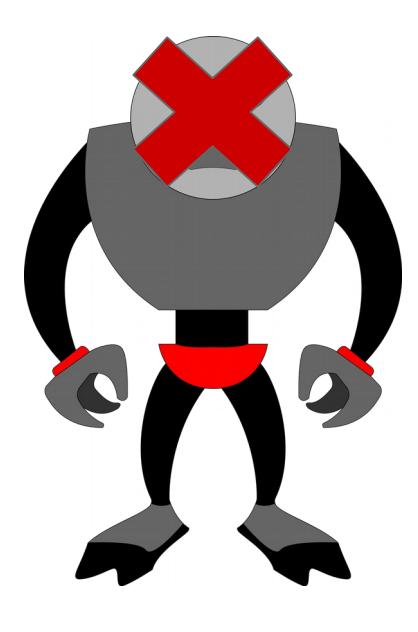

Este robot SI

GOBIERNO DE CIENCIA INNOVACIÓN Y UNIVERSIDADES FECYT

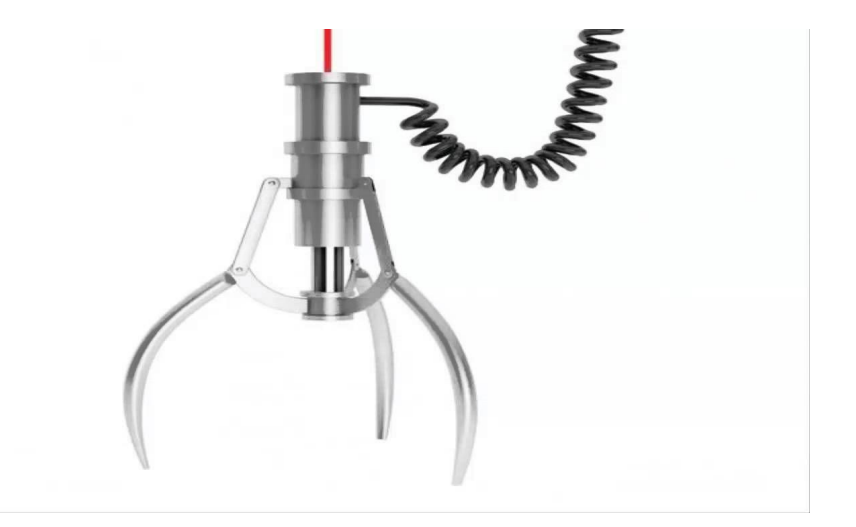

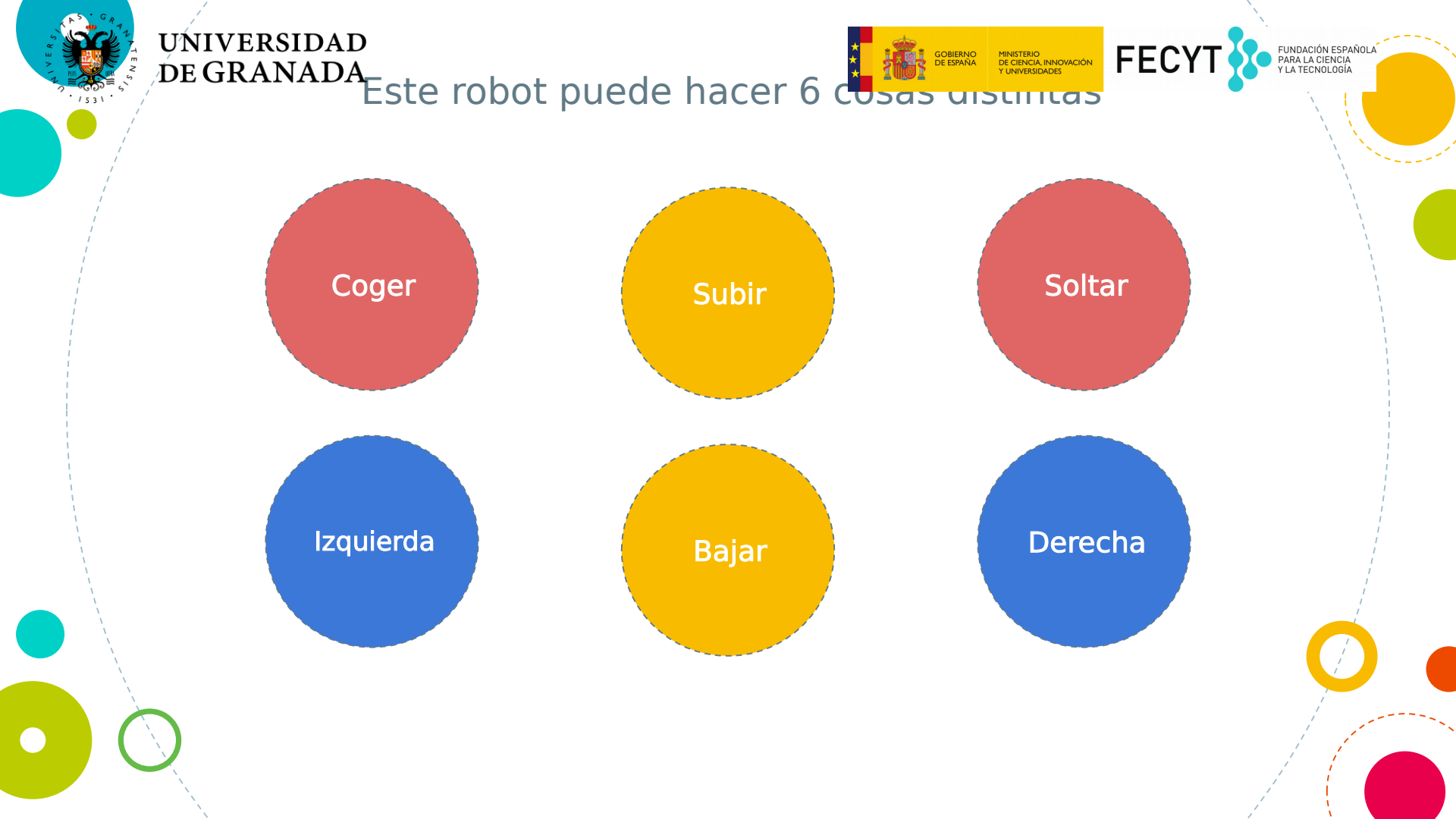

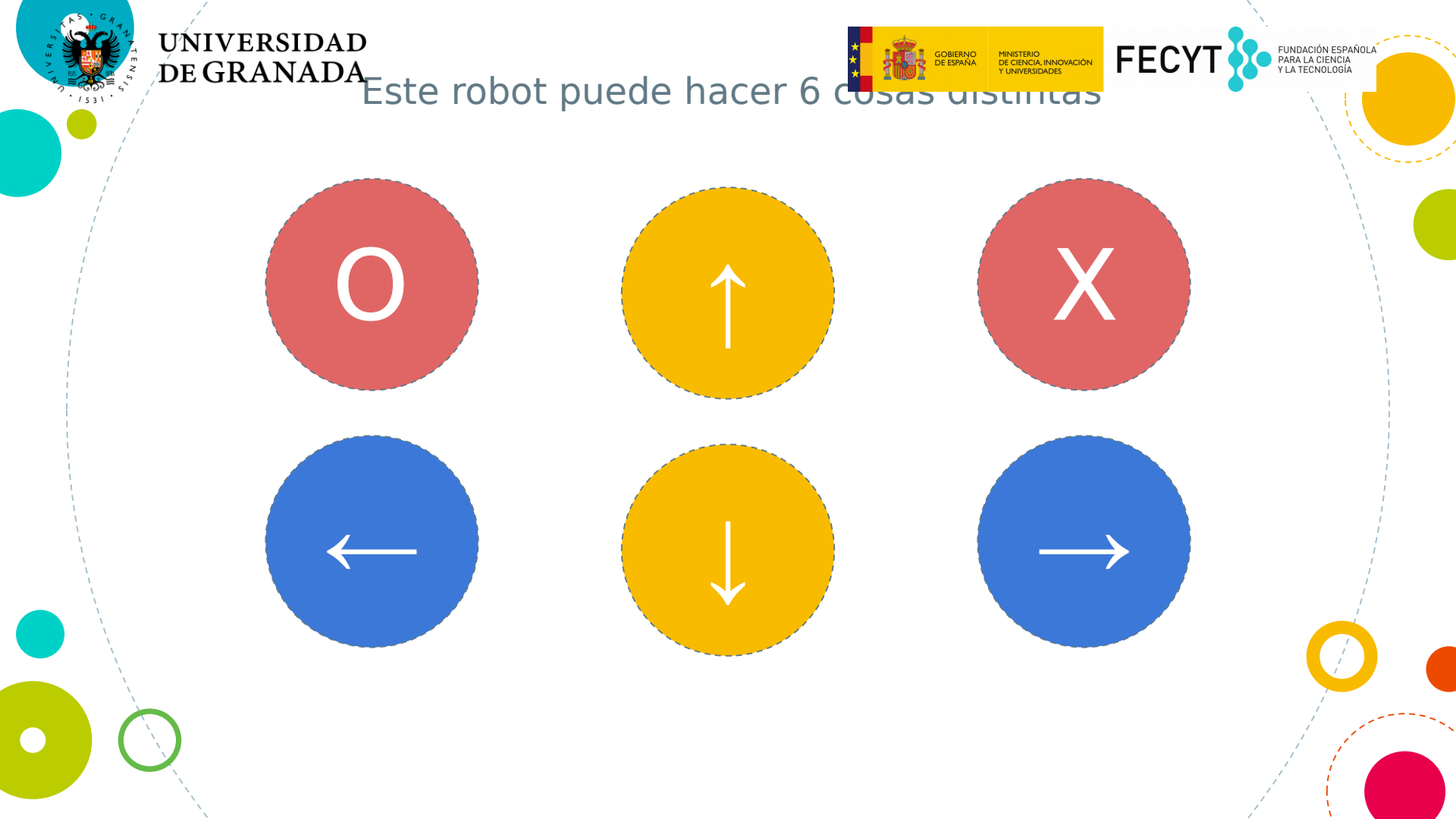

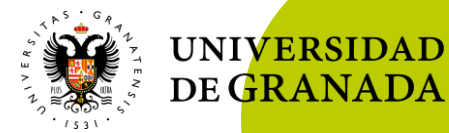

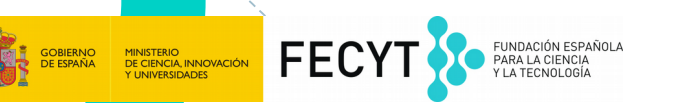

# Con esas 6 operaciones podemos hacer cosas con nuestro robot.

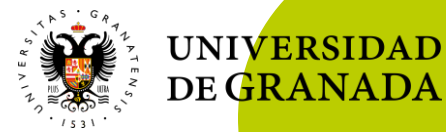

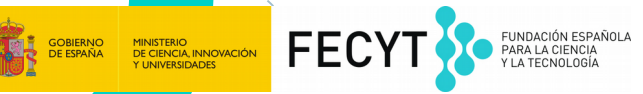

# ¿Cómo haríamos que nuestro robot montara esto?

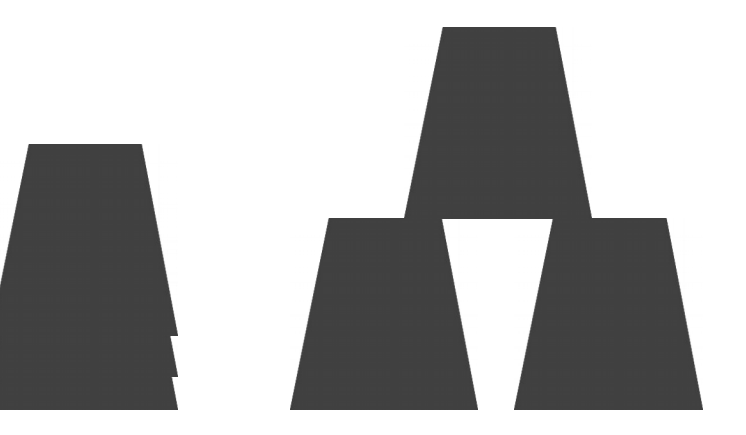

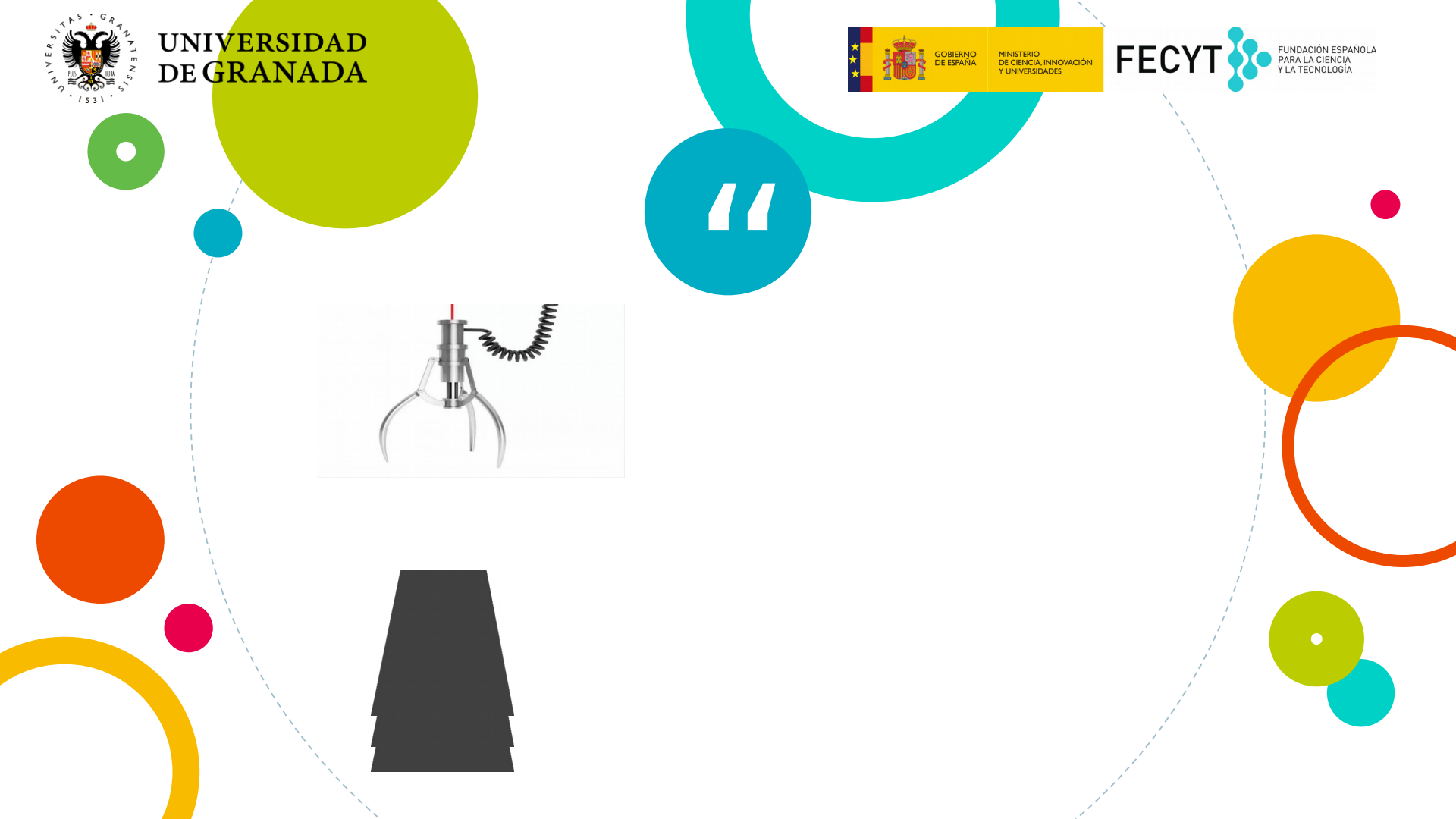

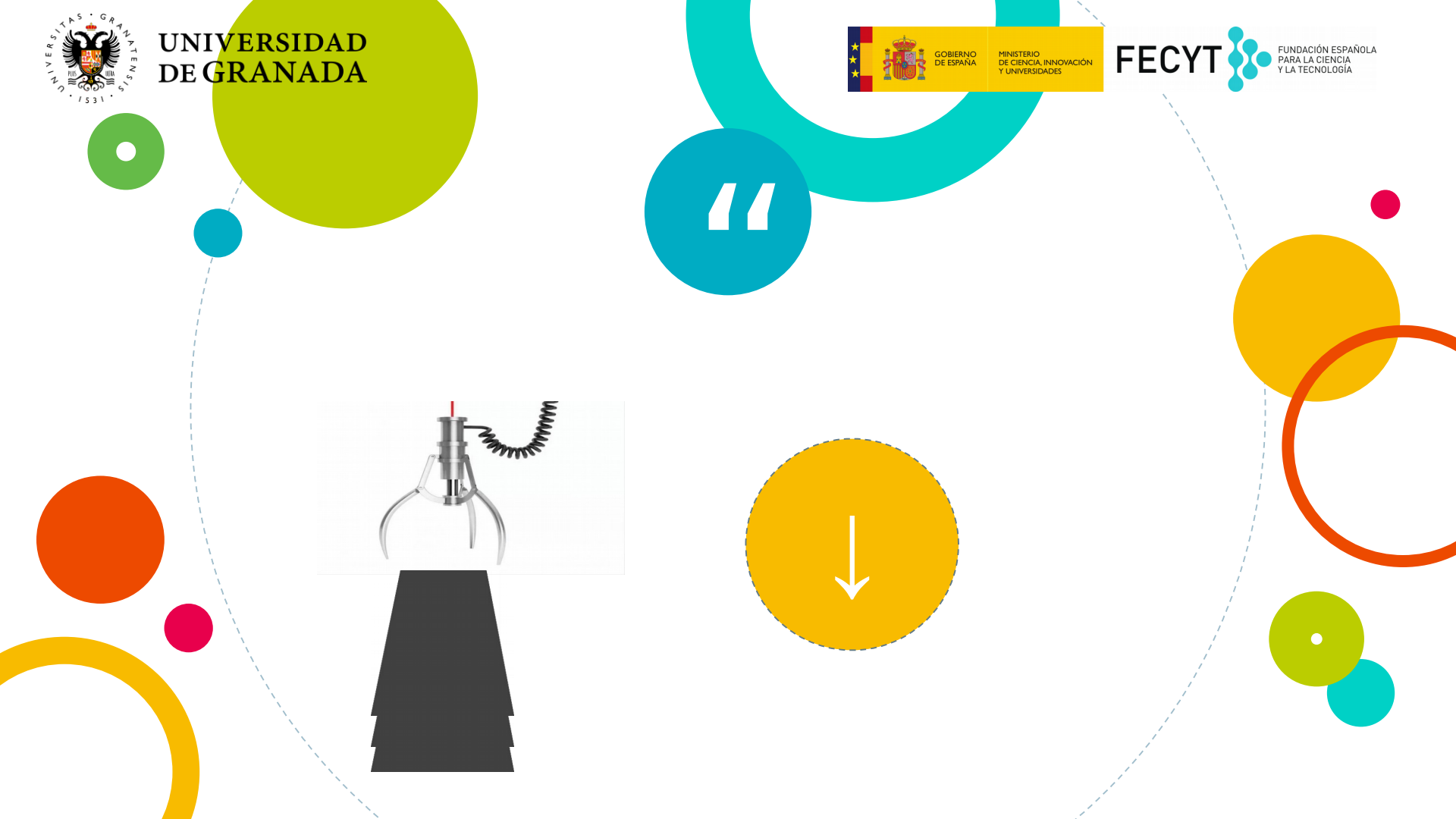

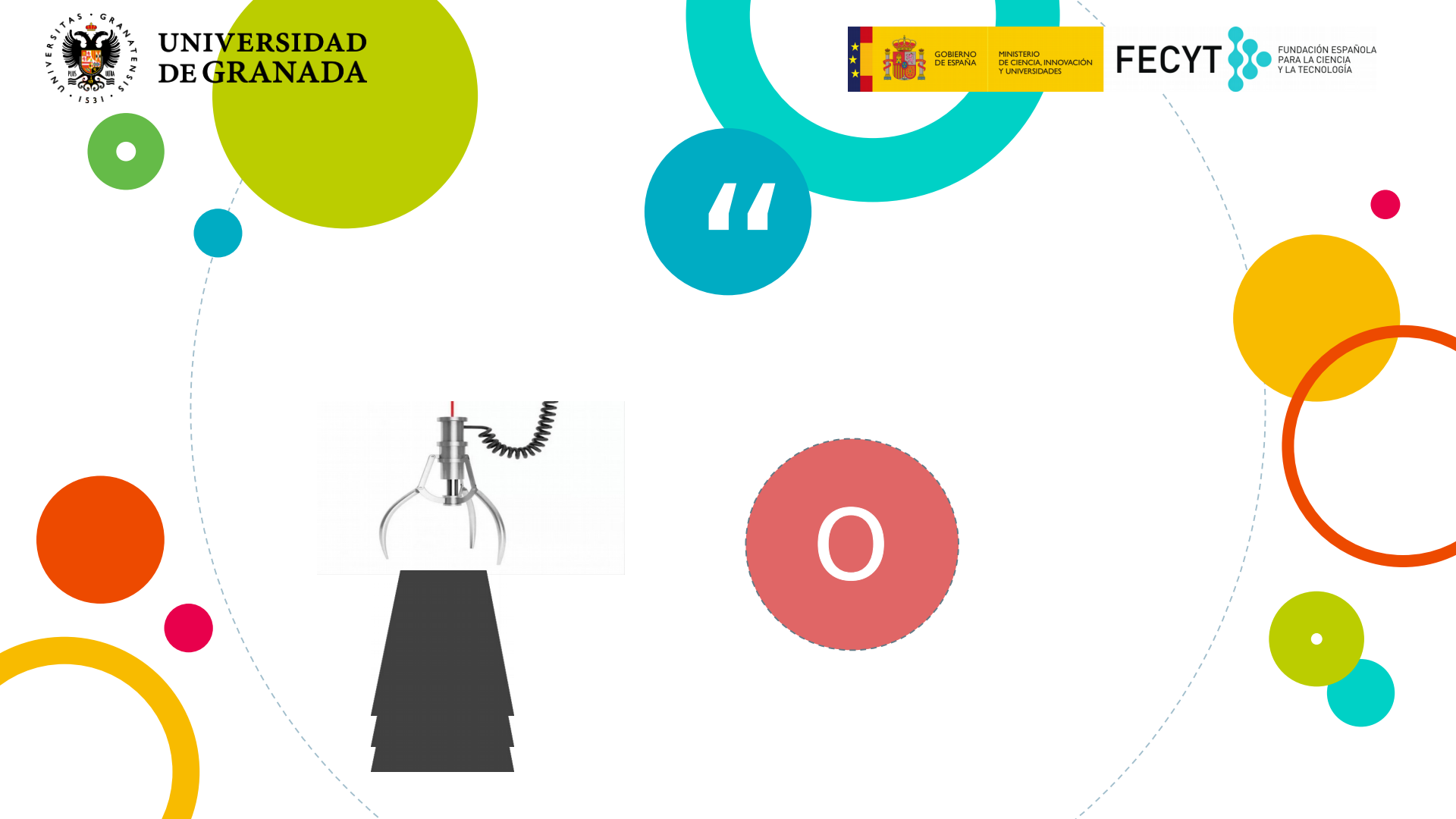

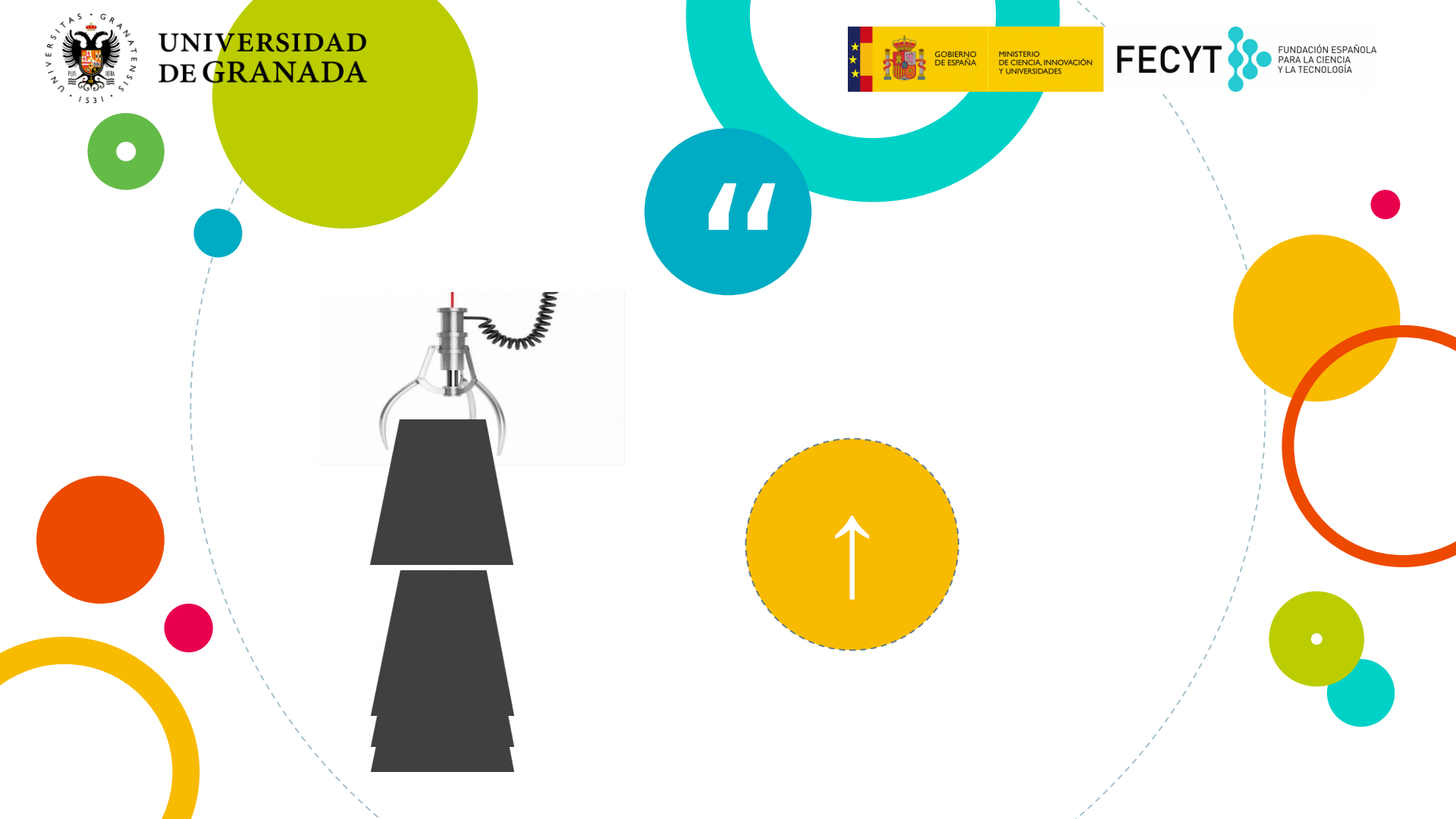

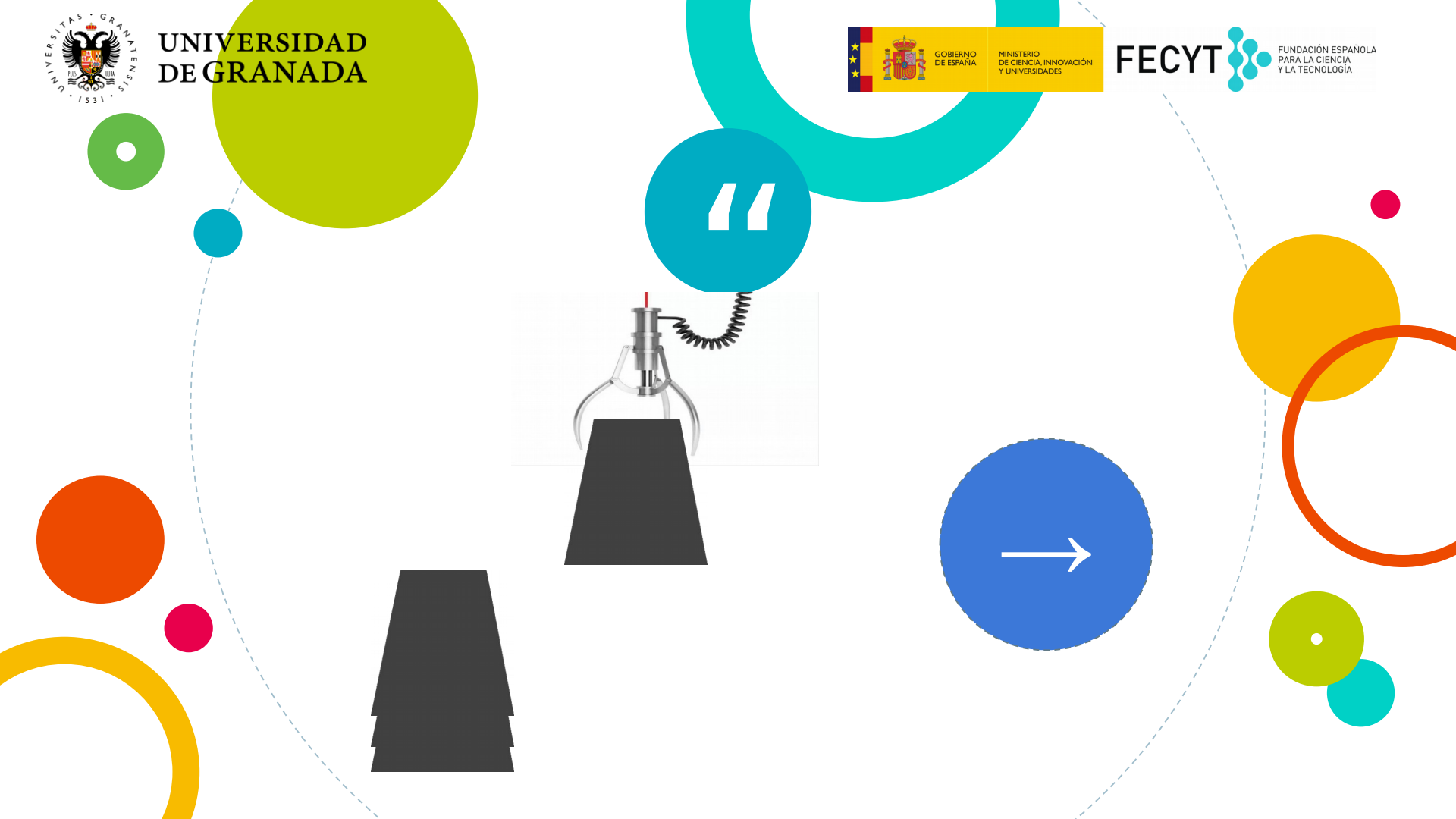

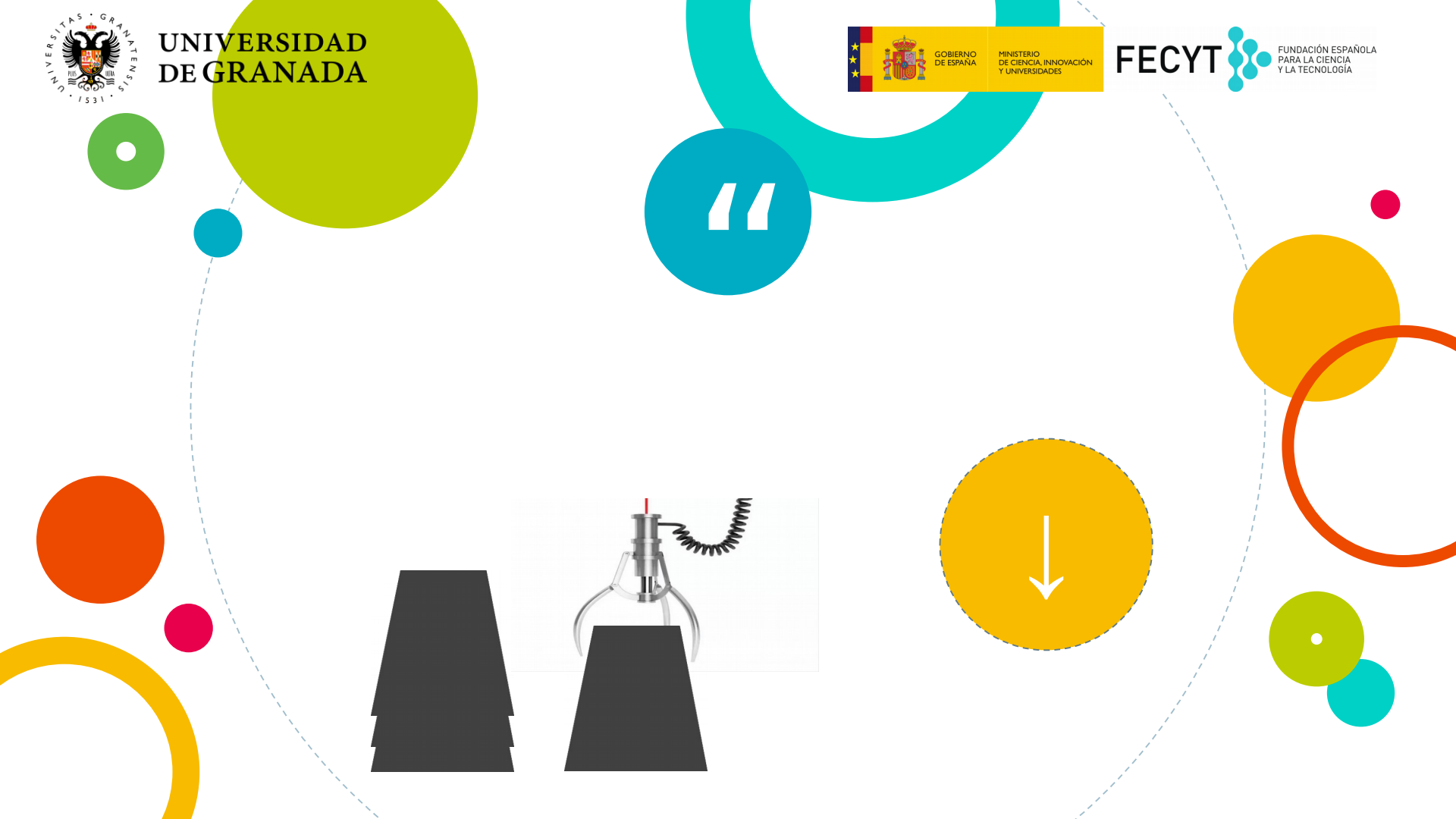

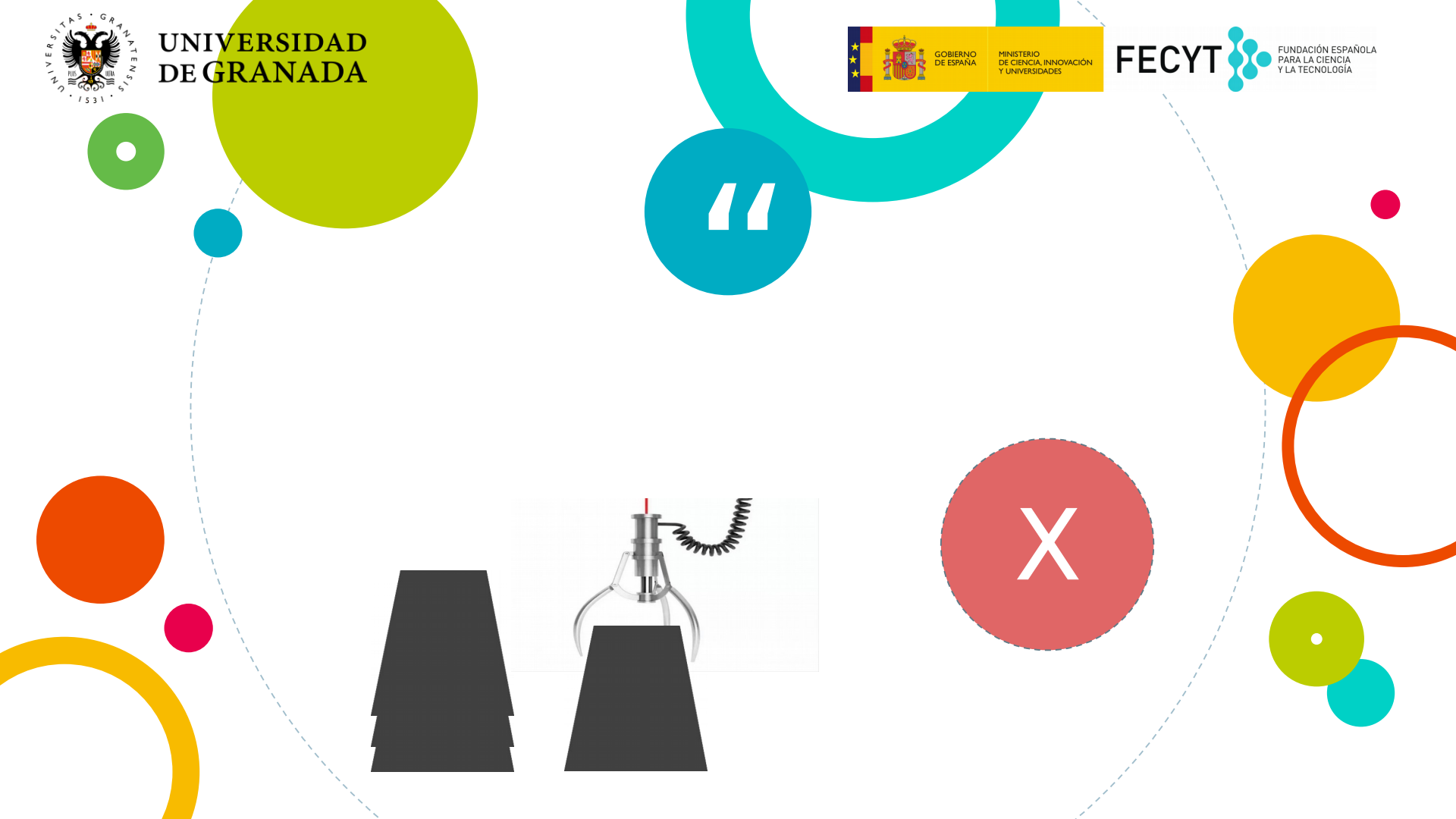

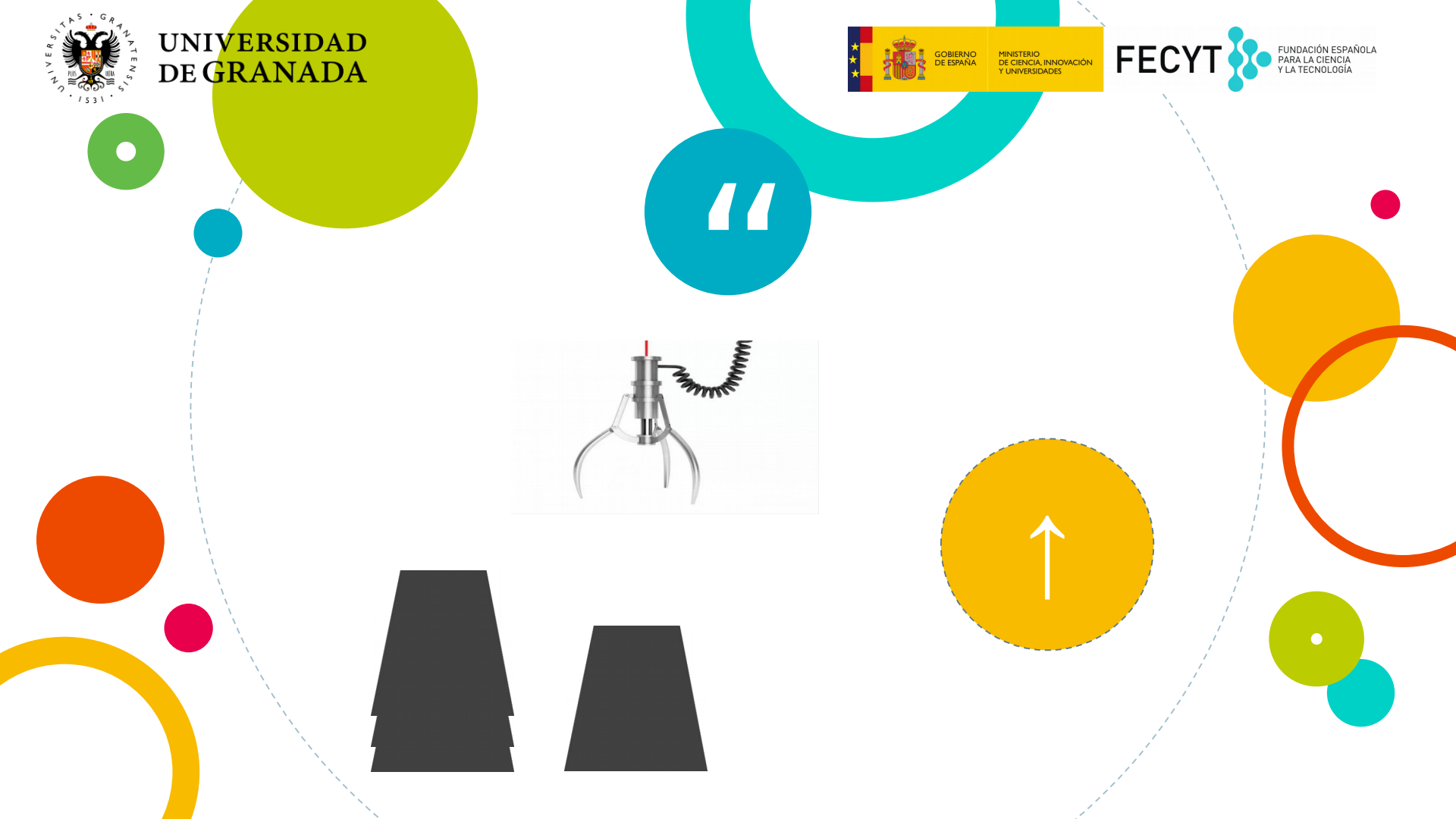

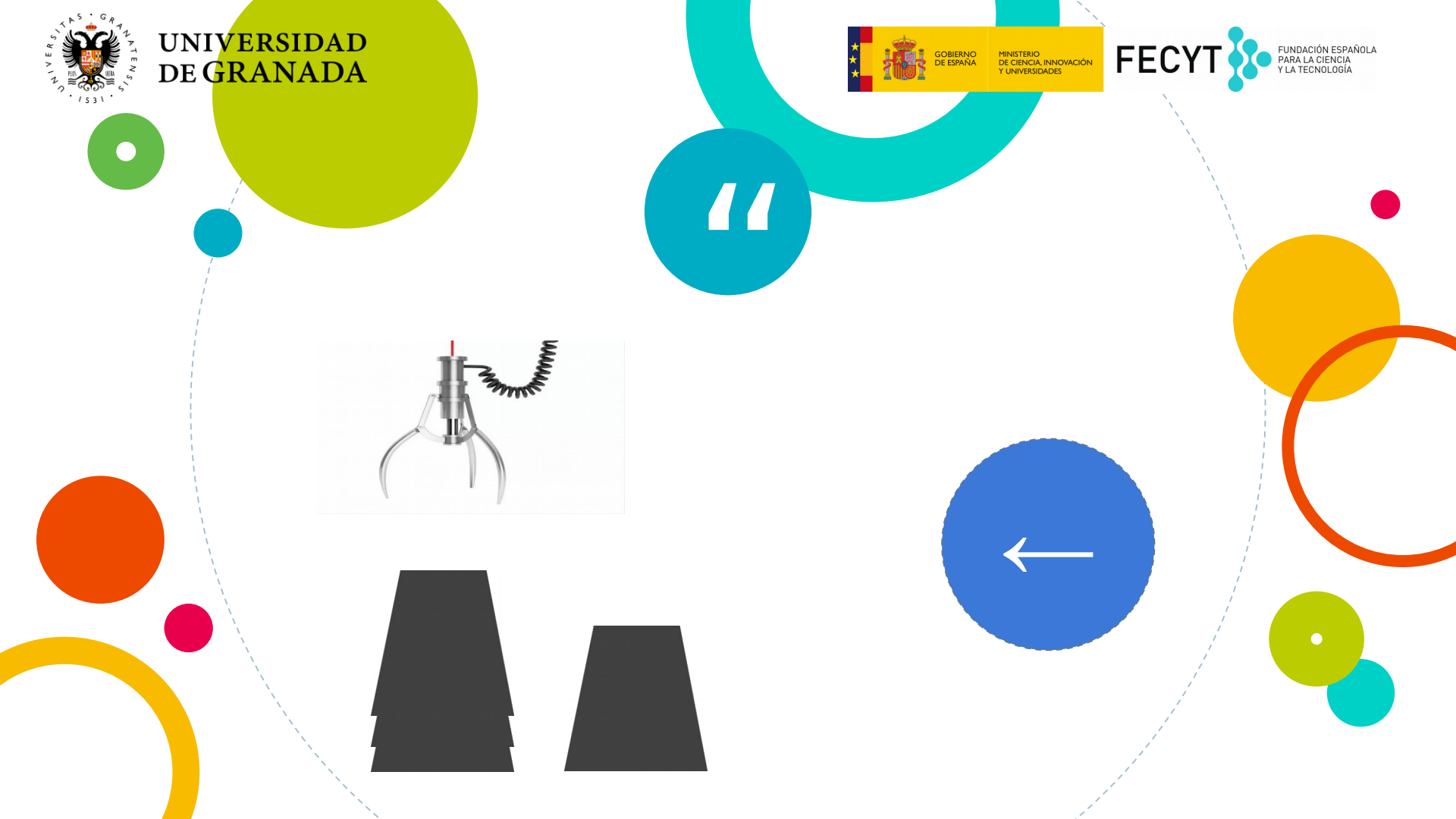

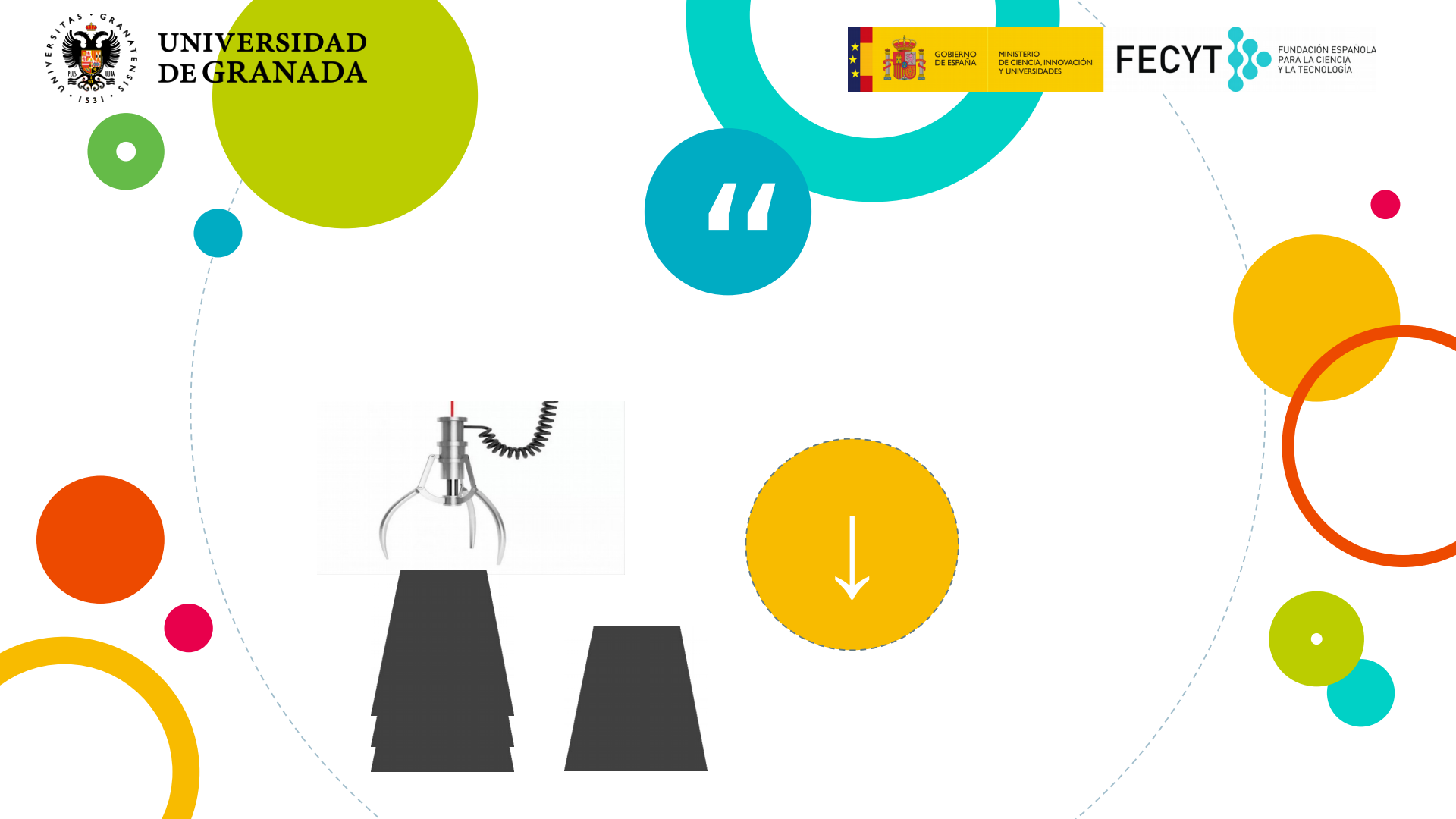

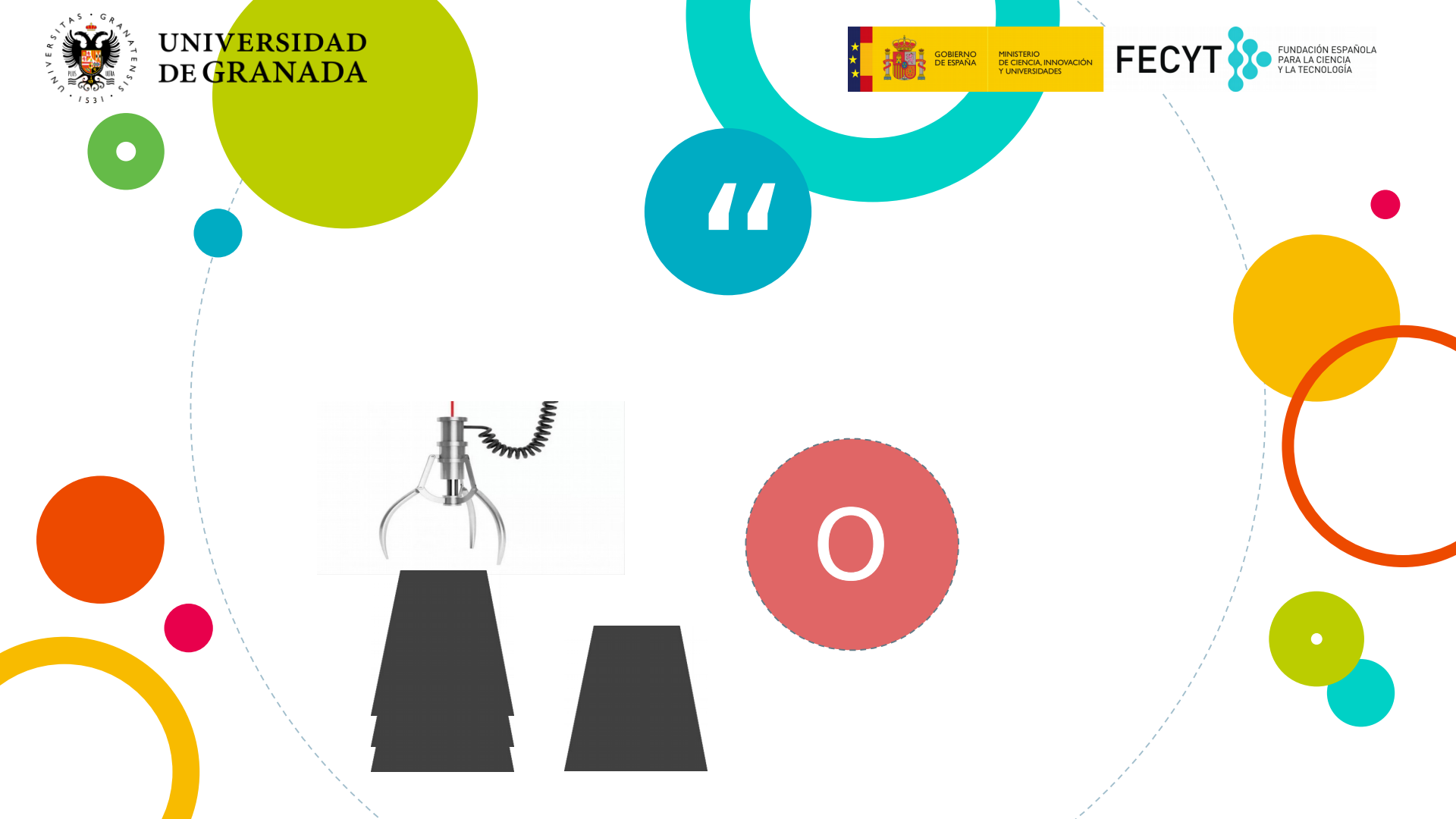

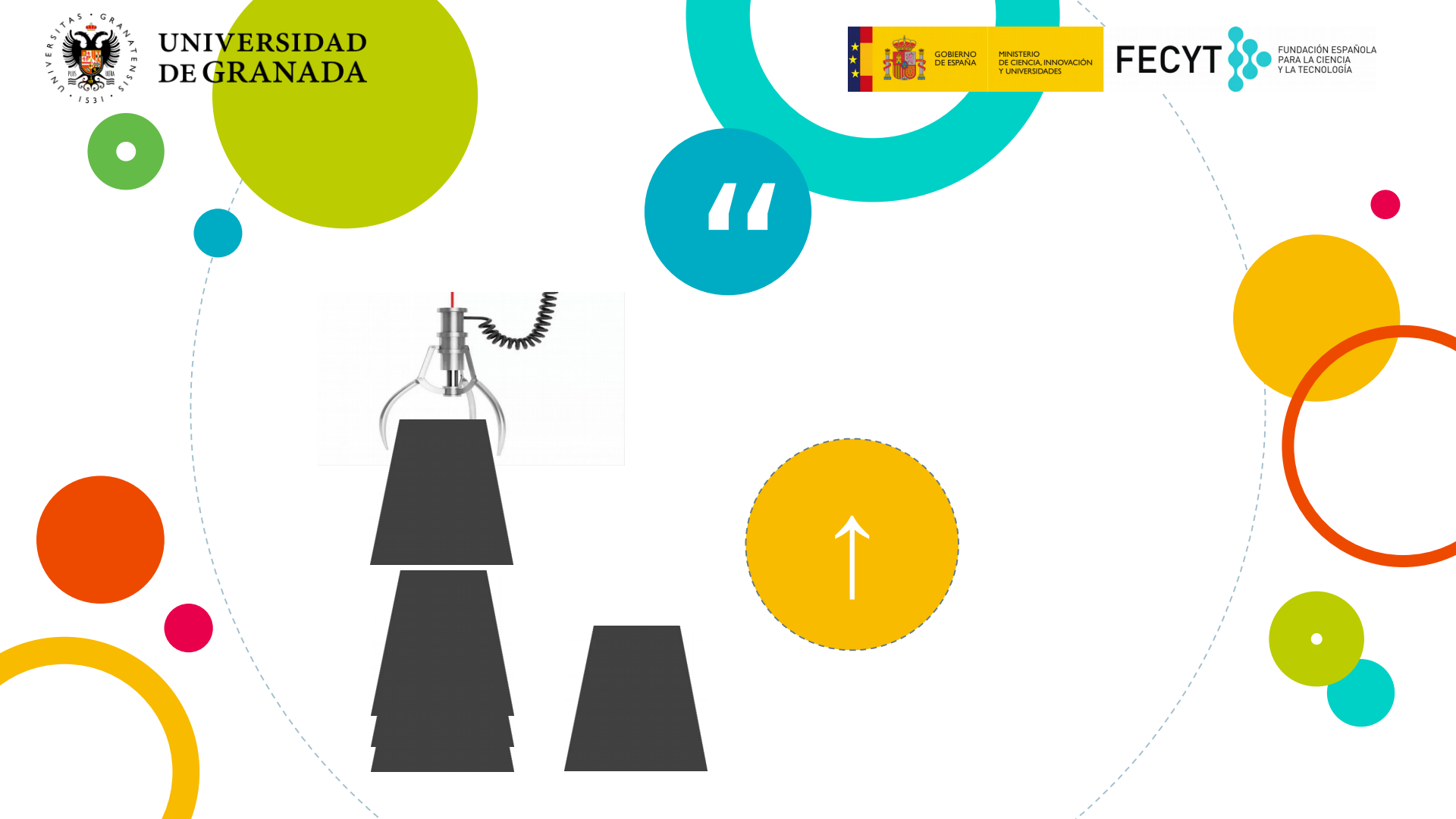

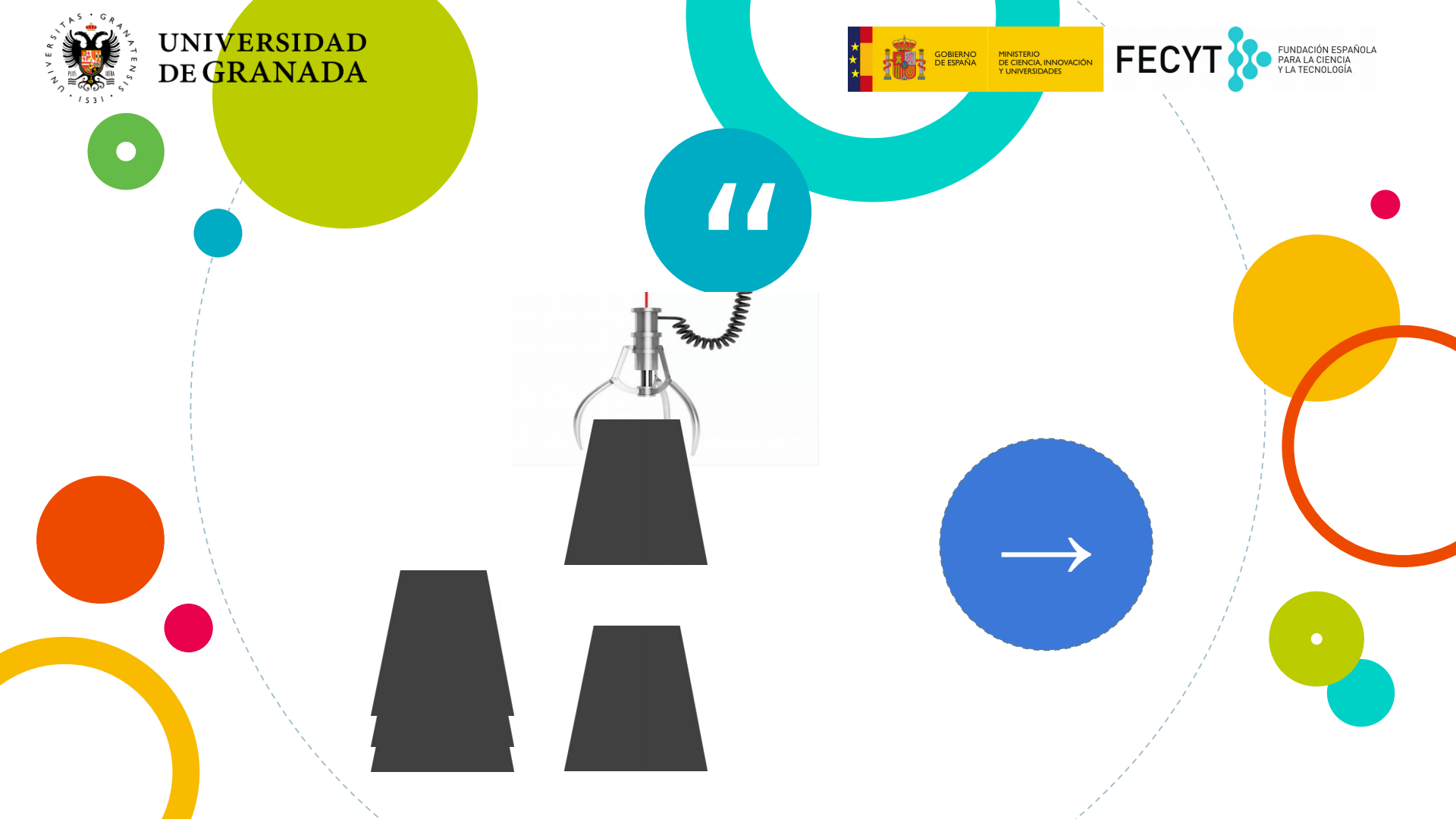

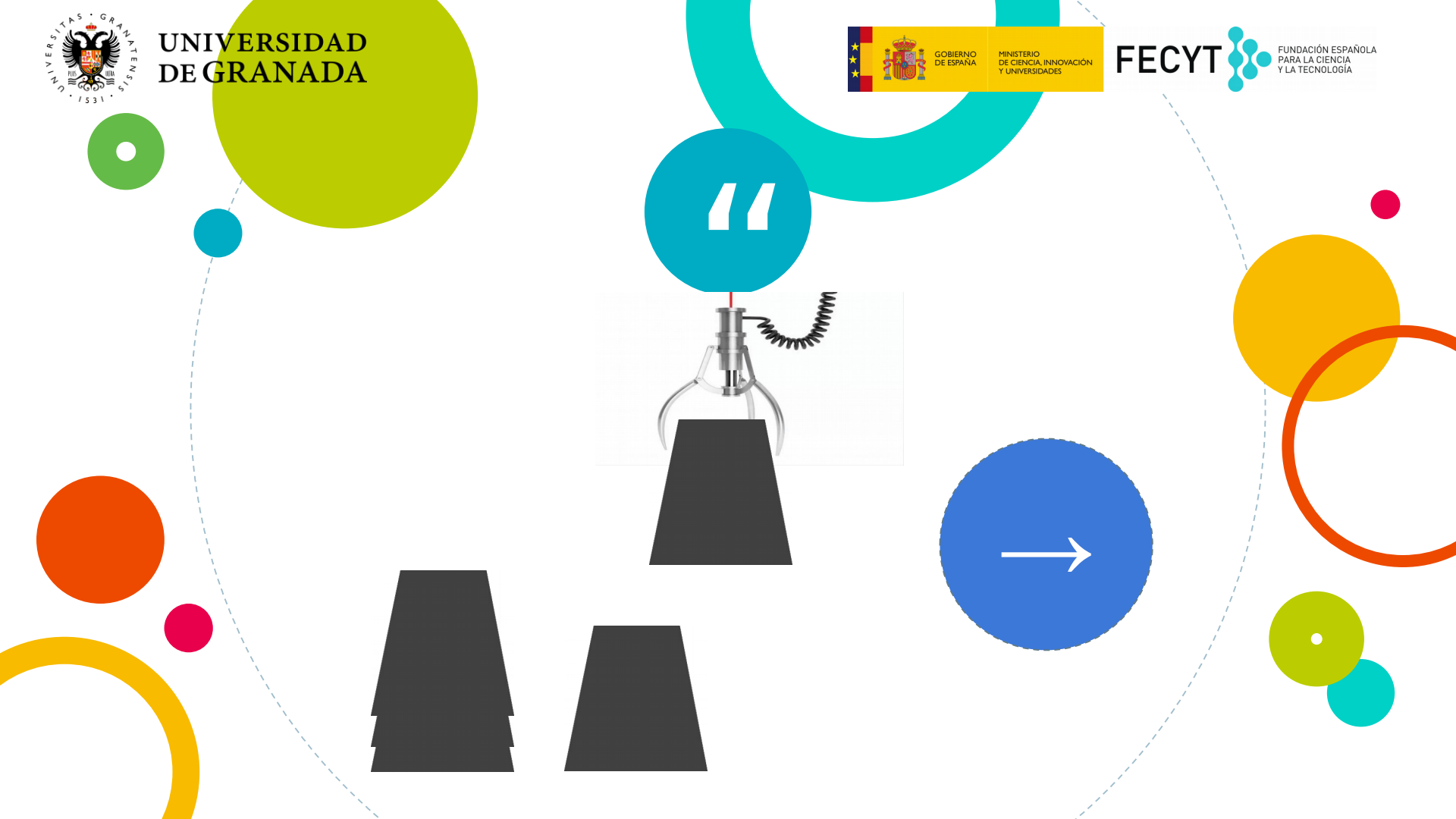
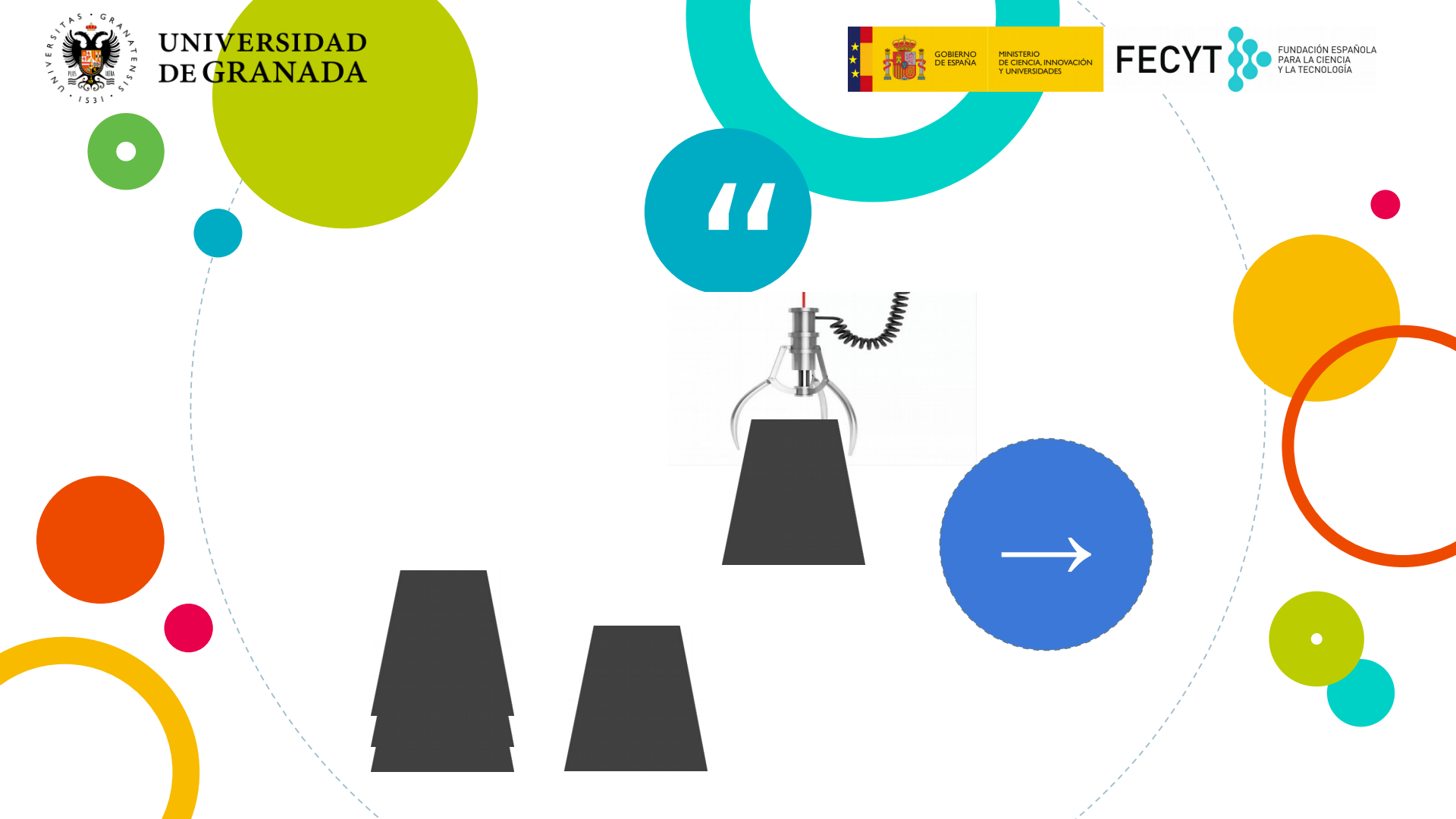

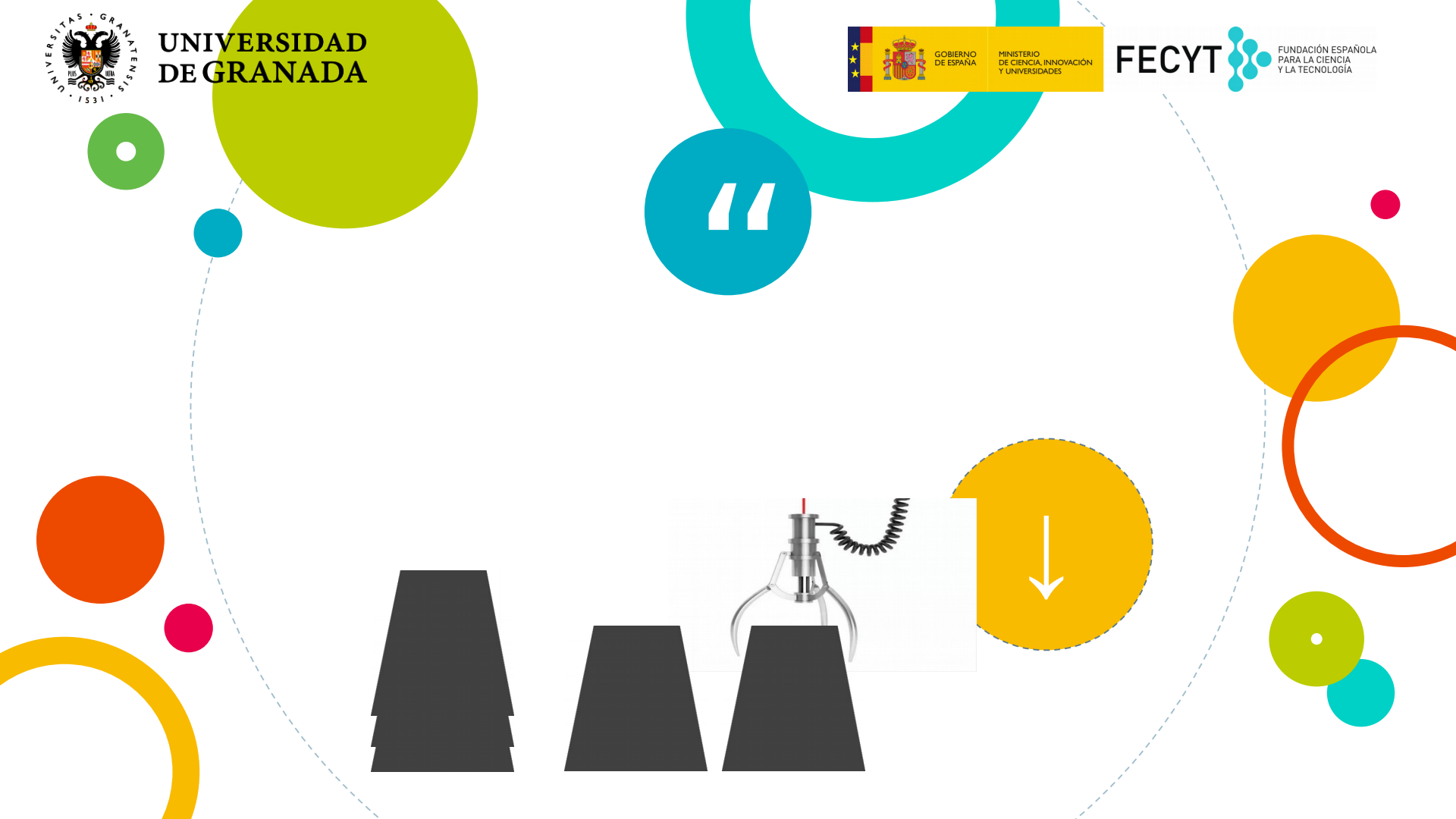

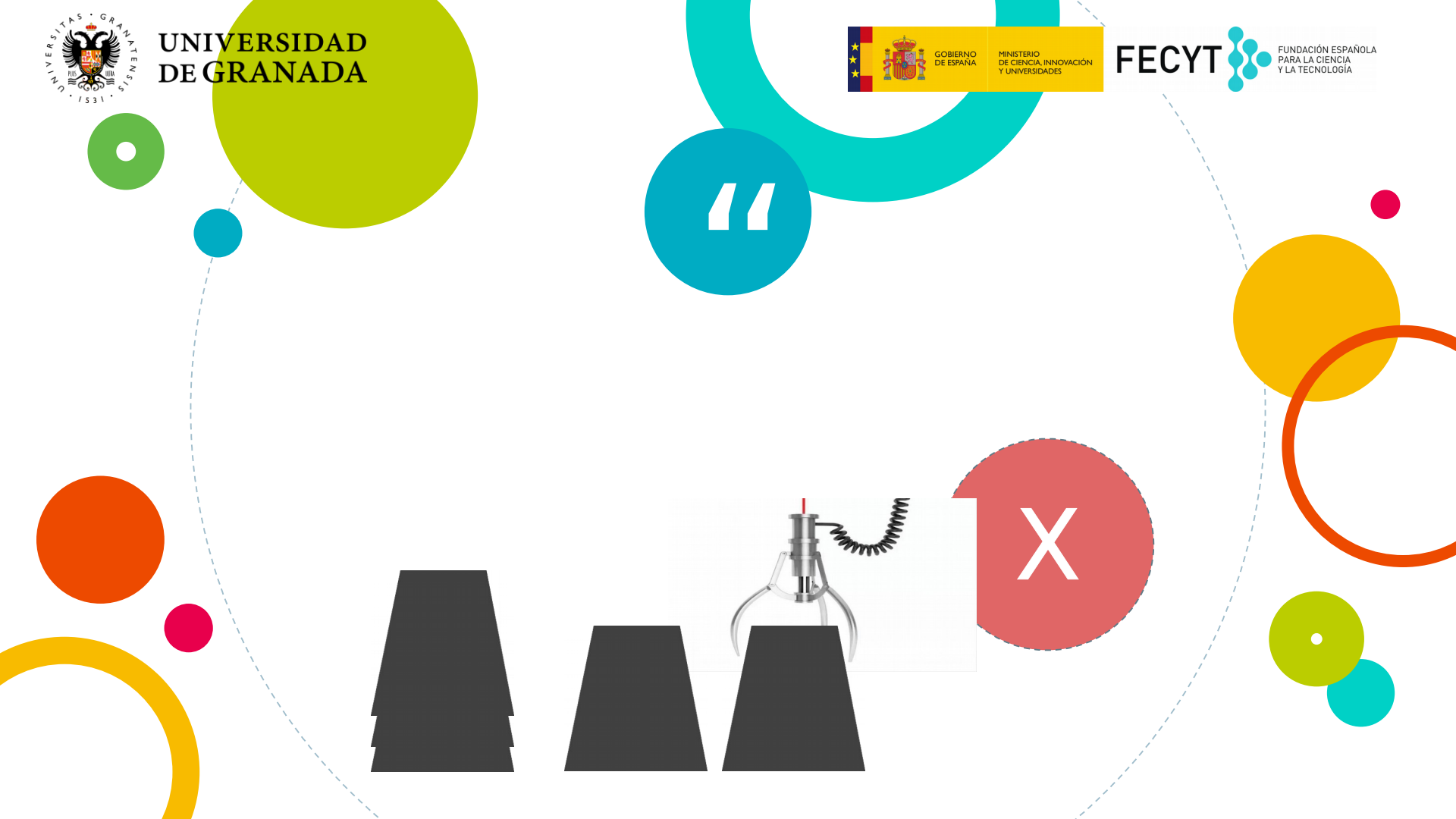

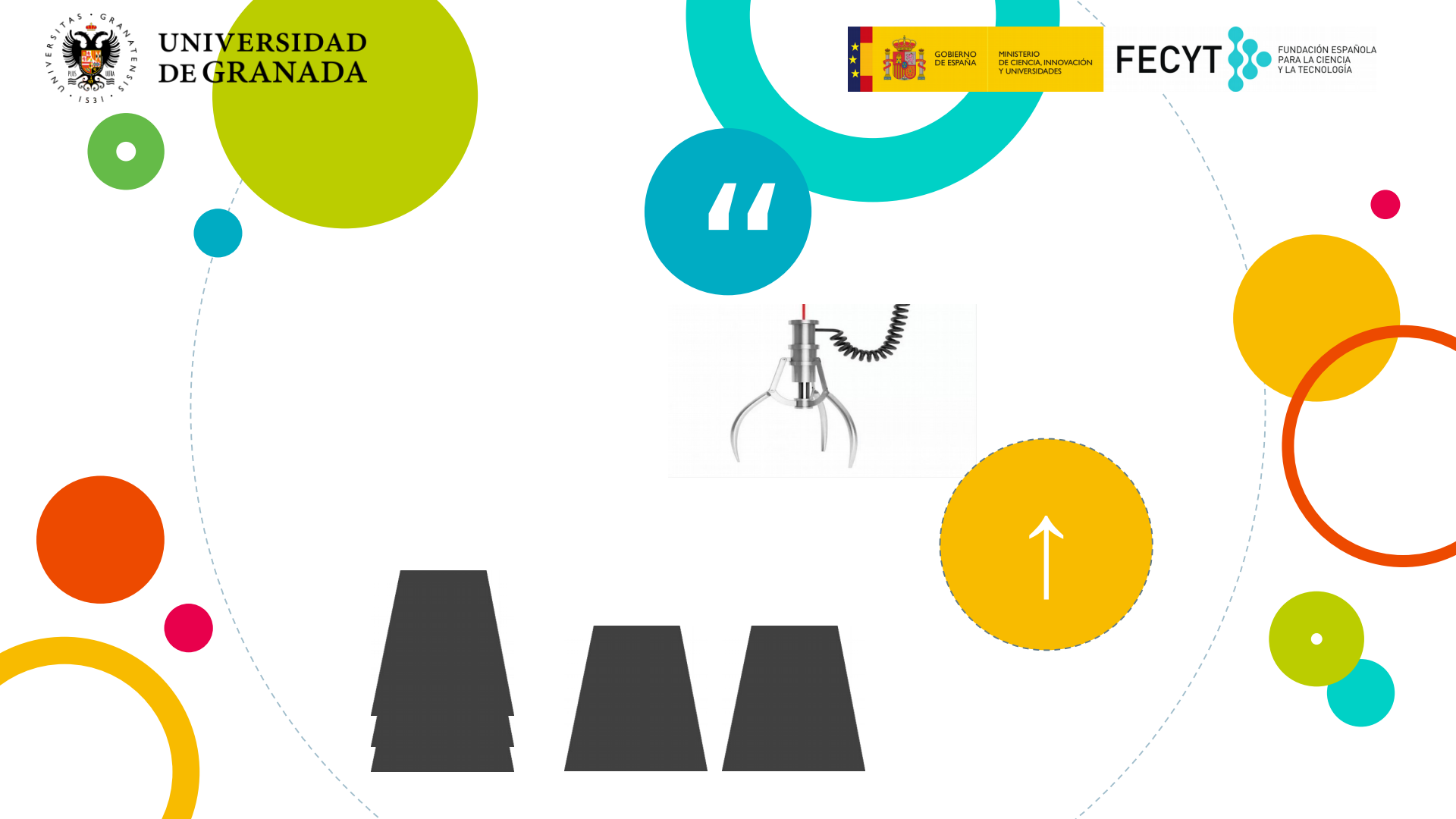

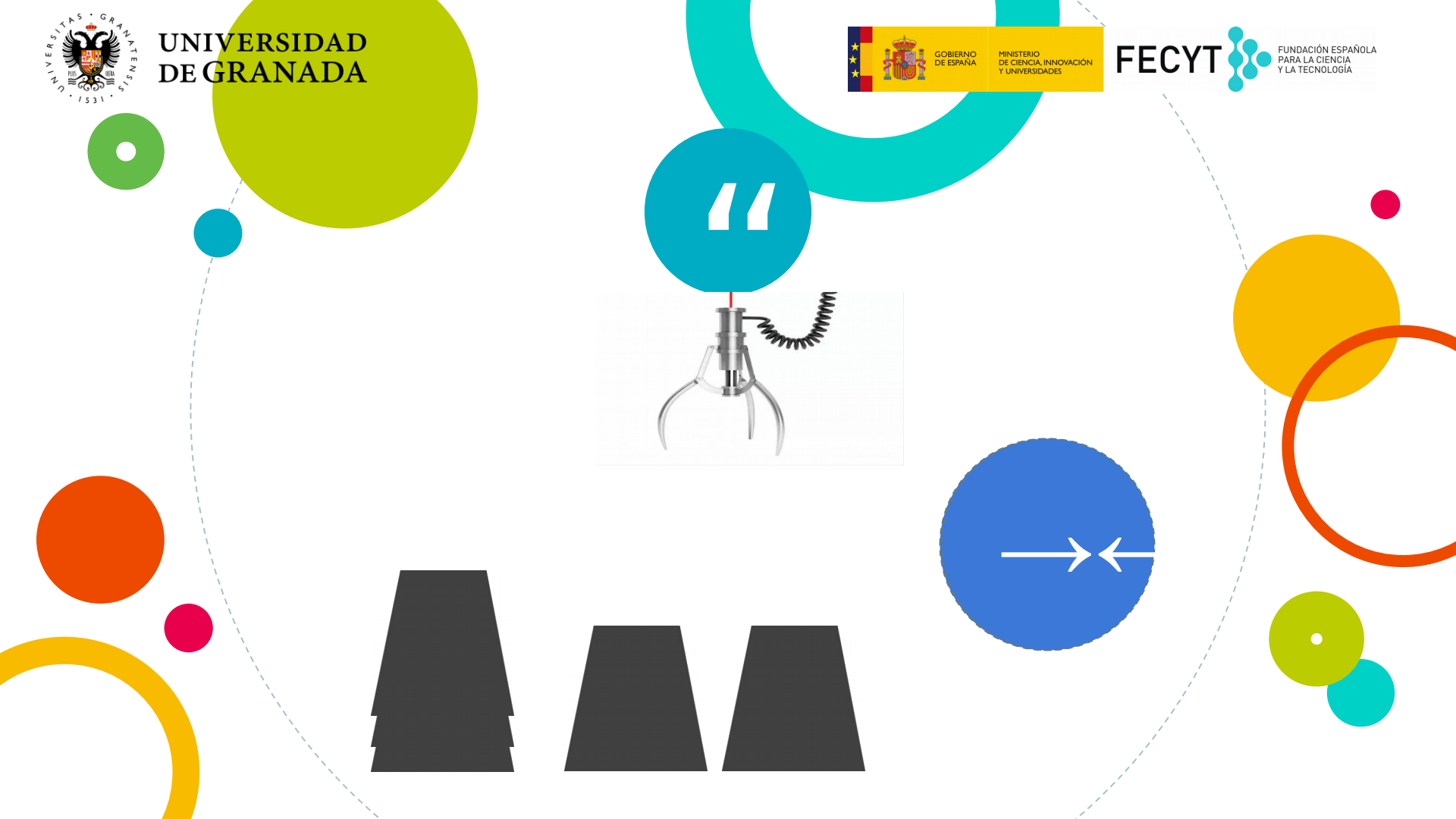

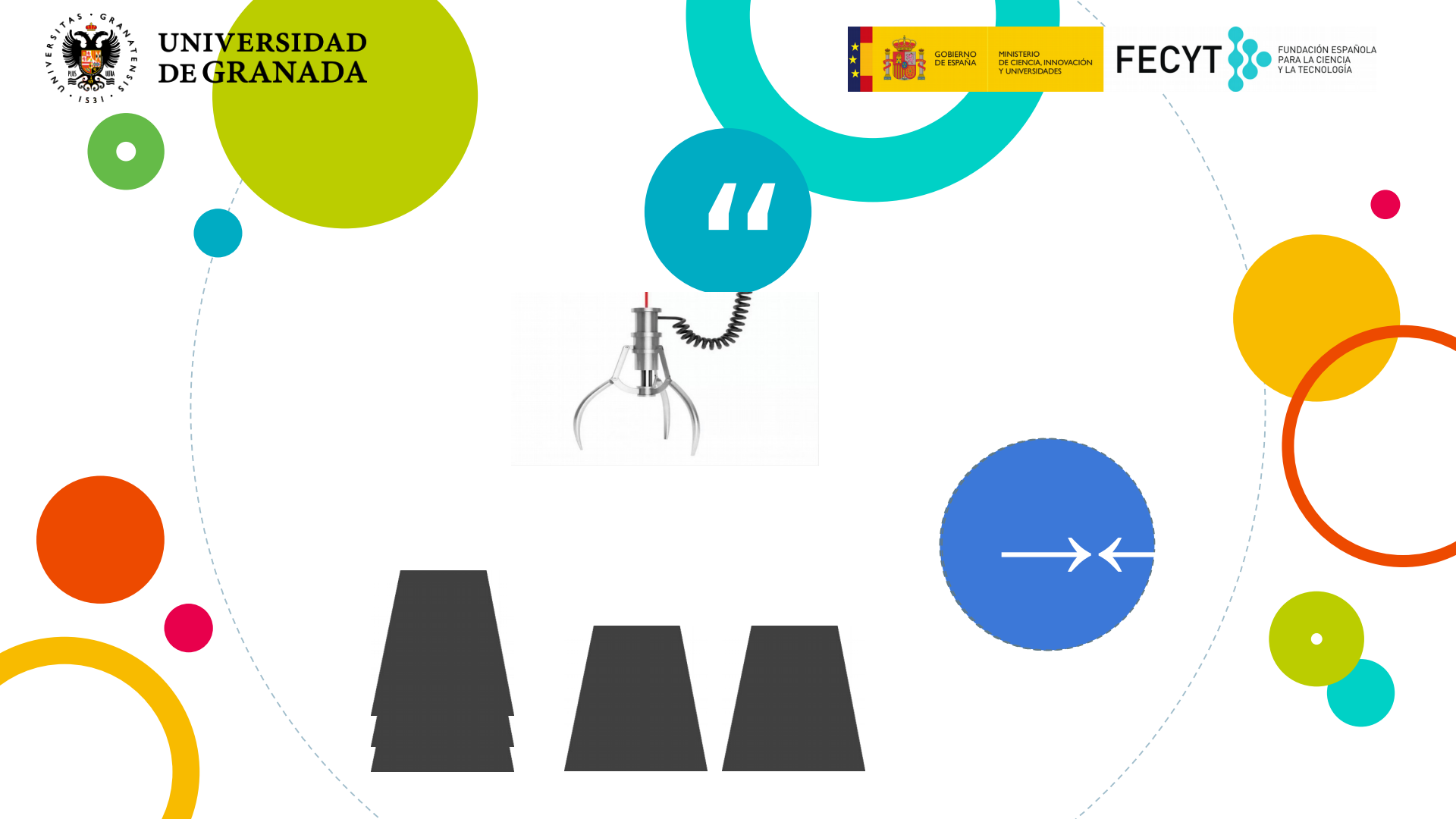

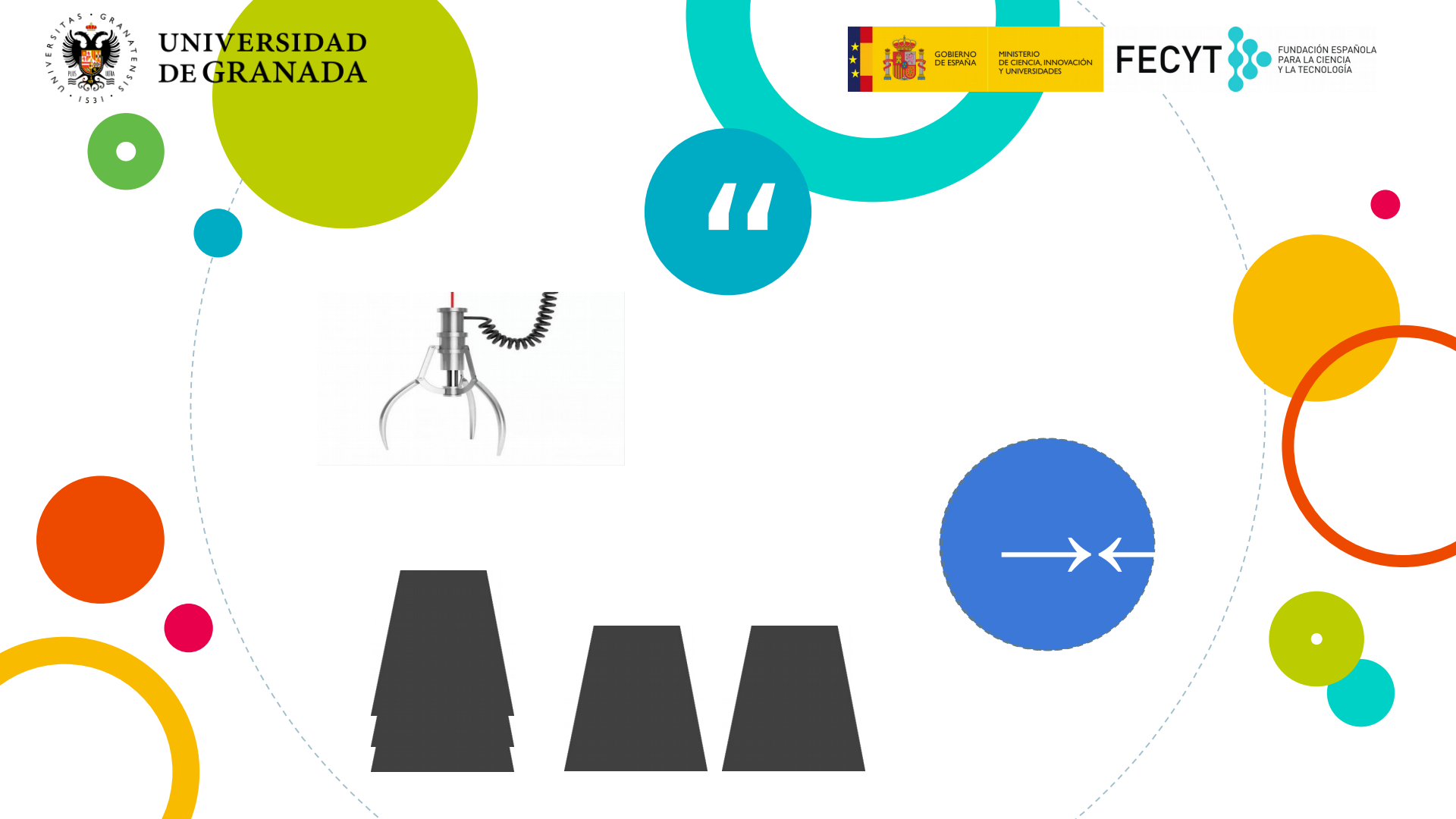

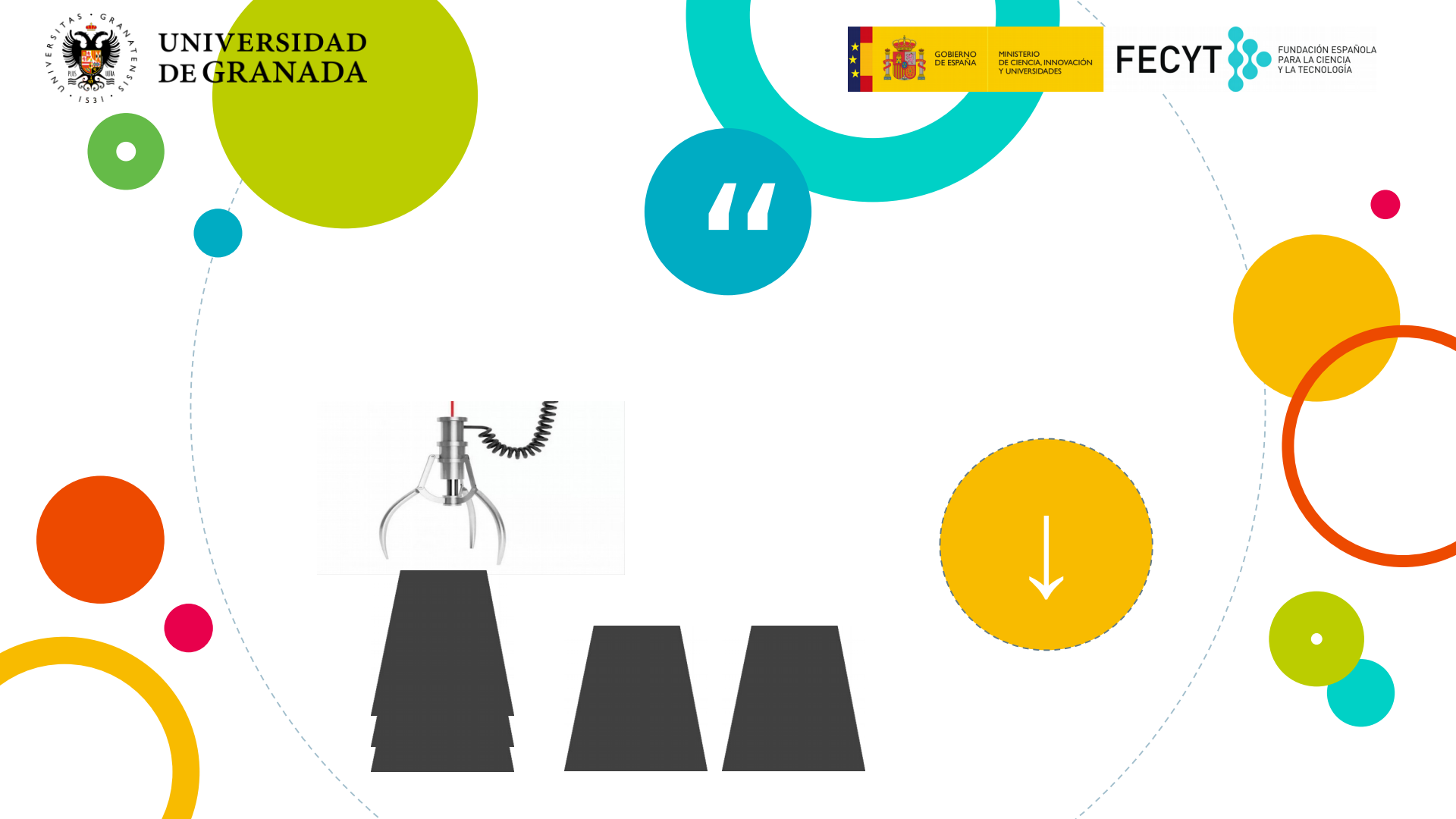

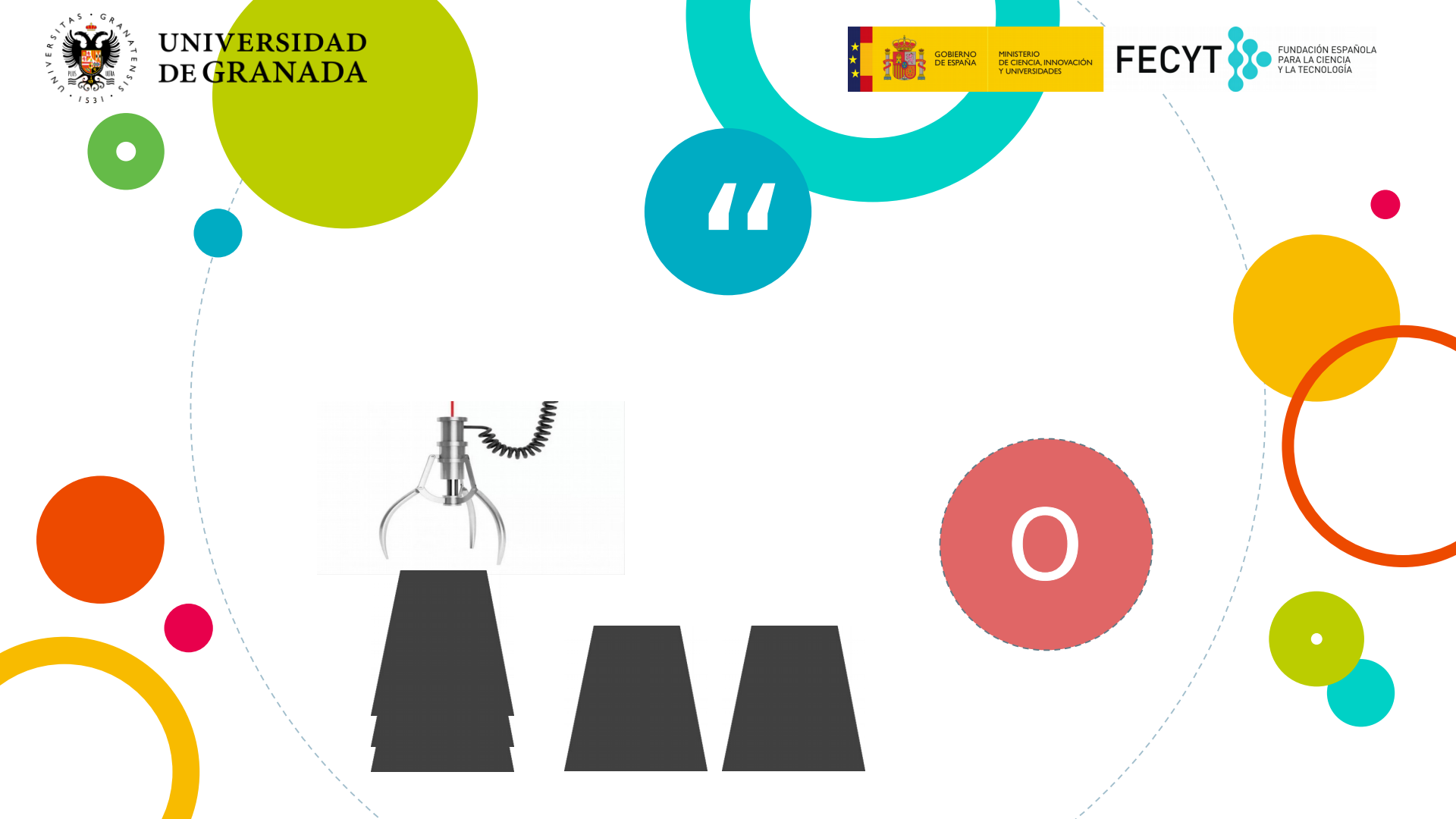

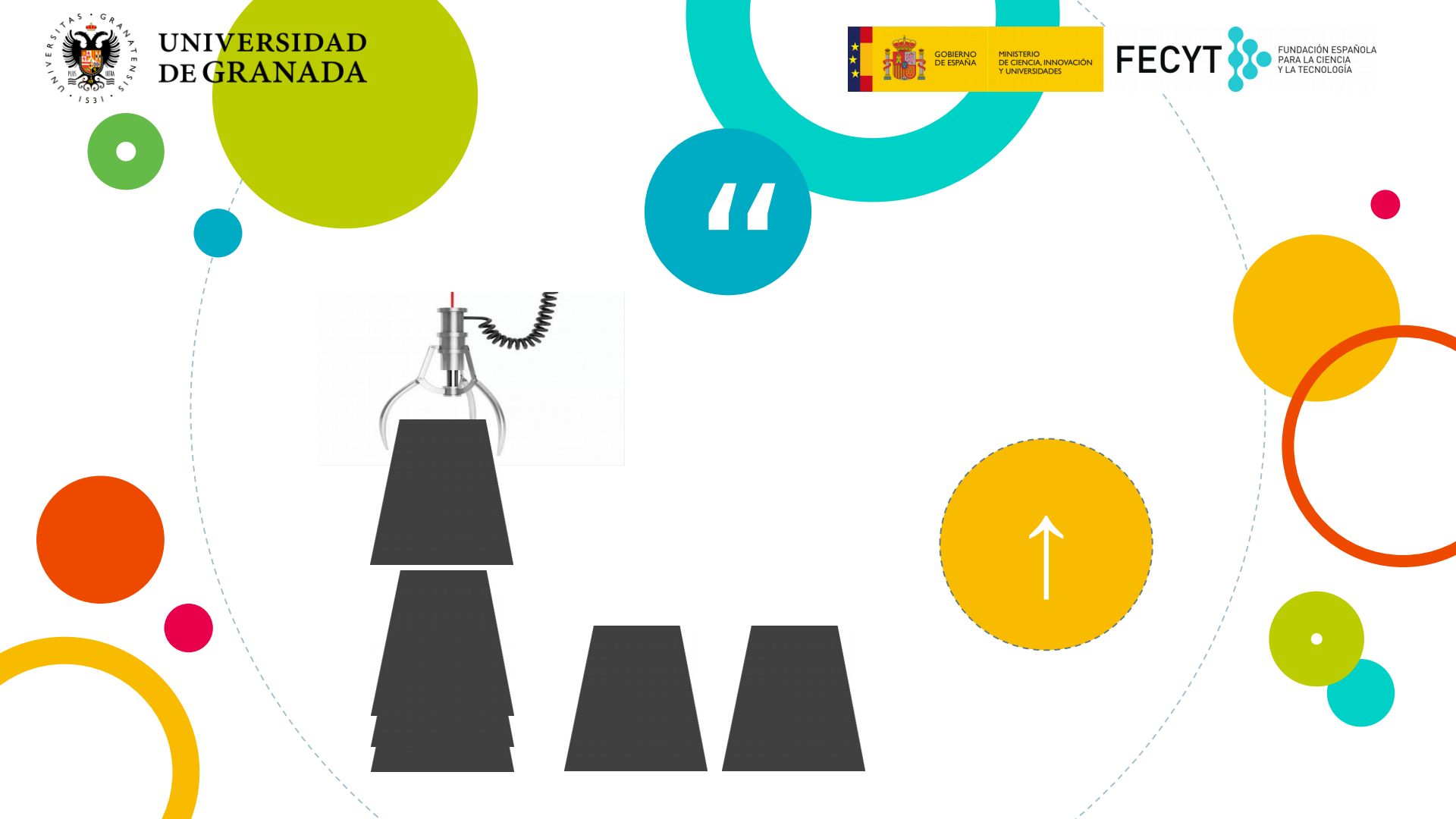

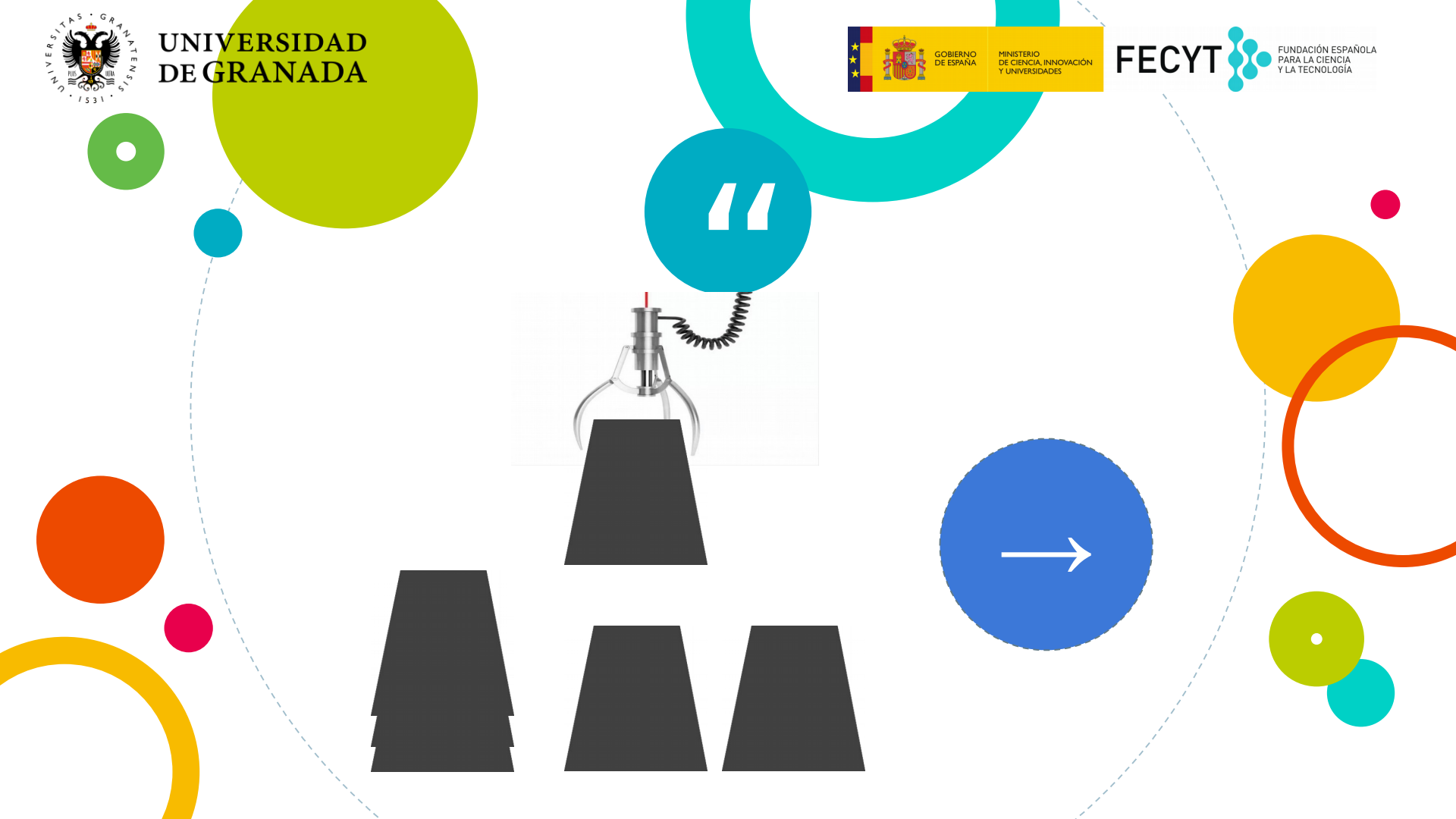

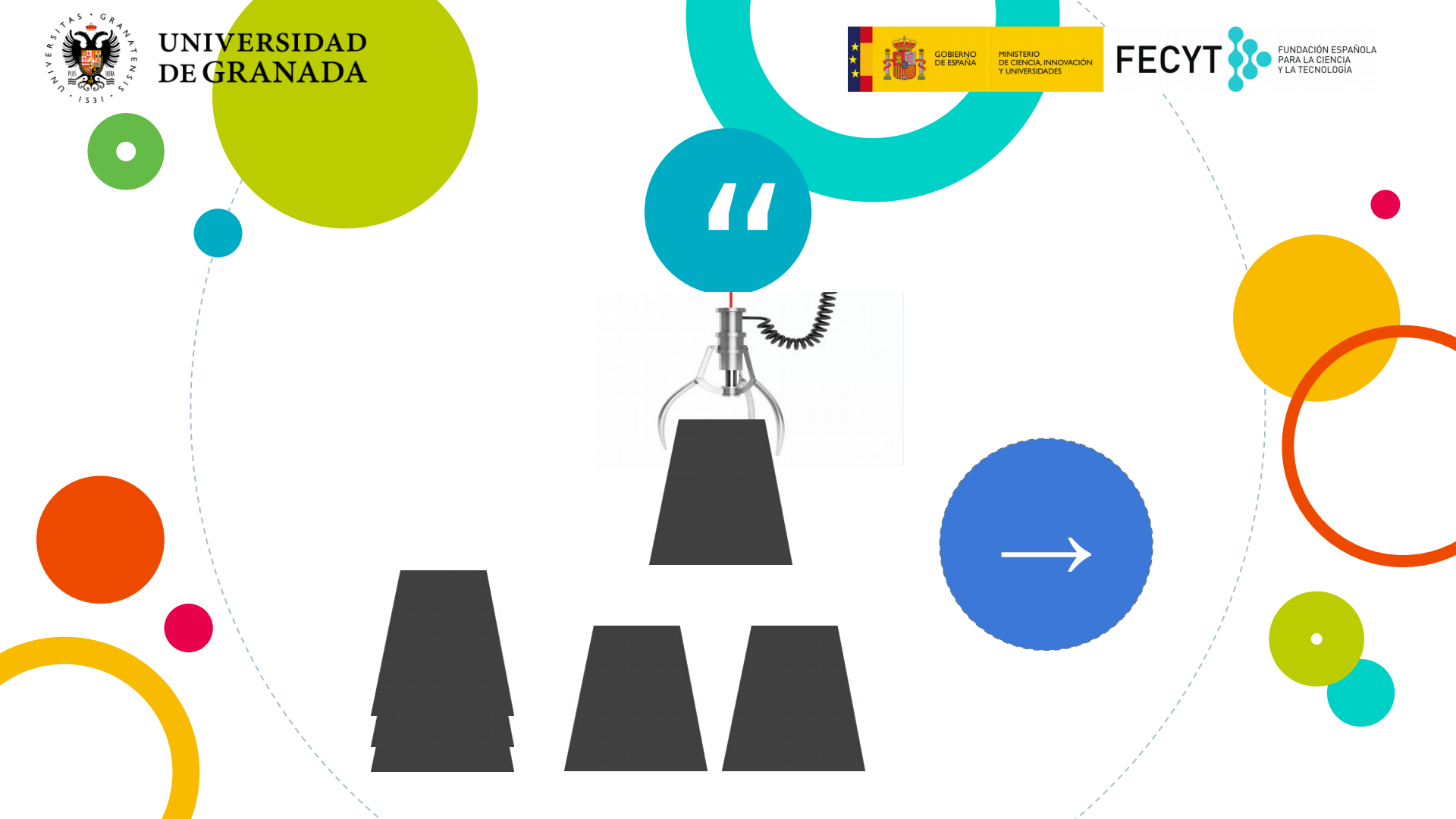

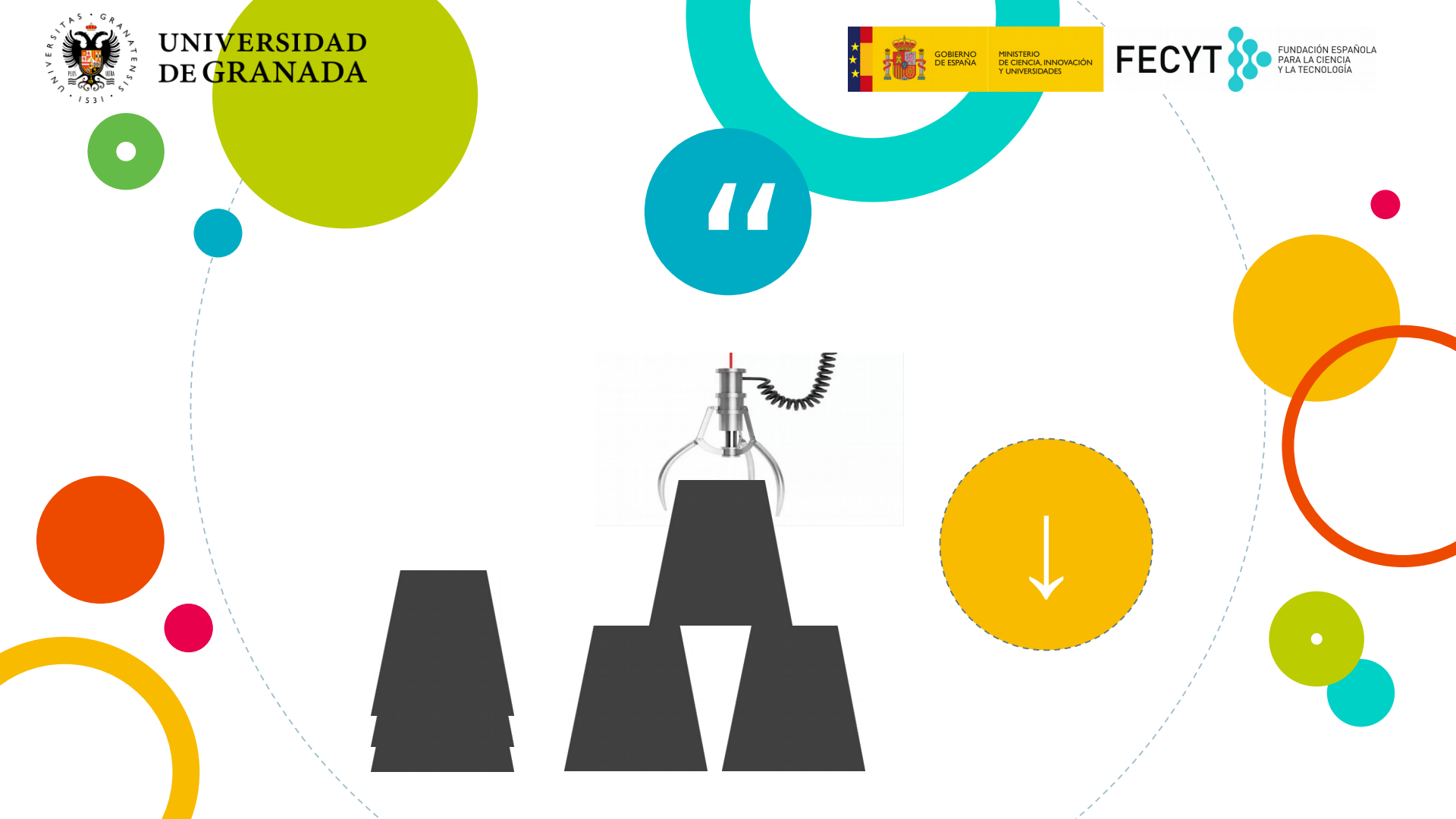

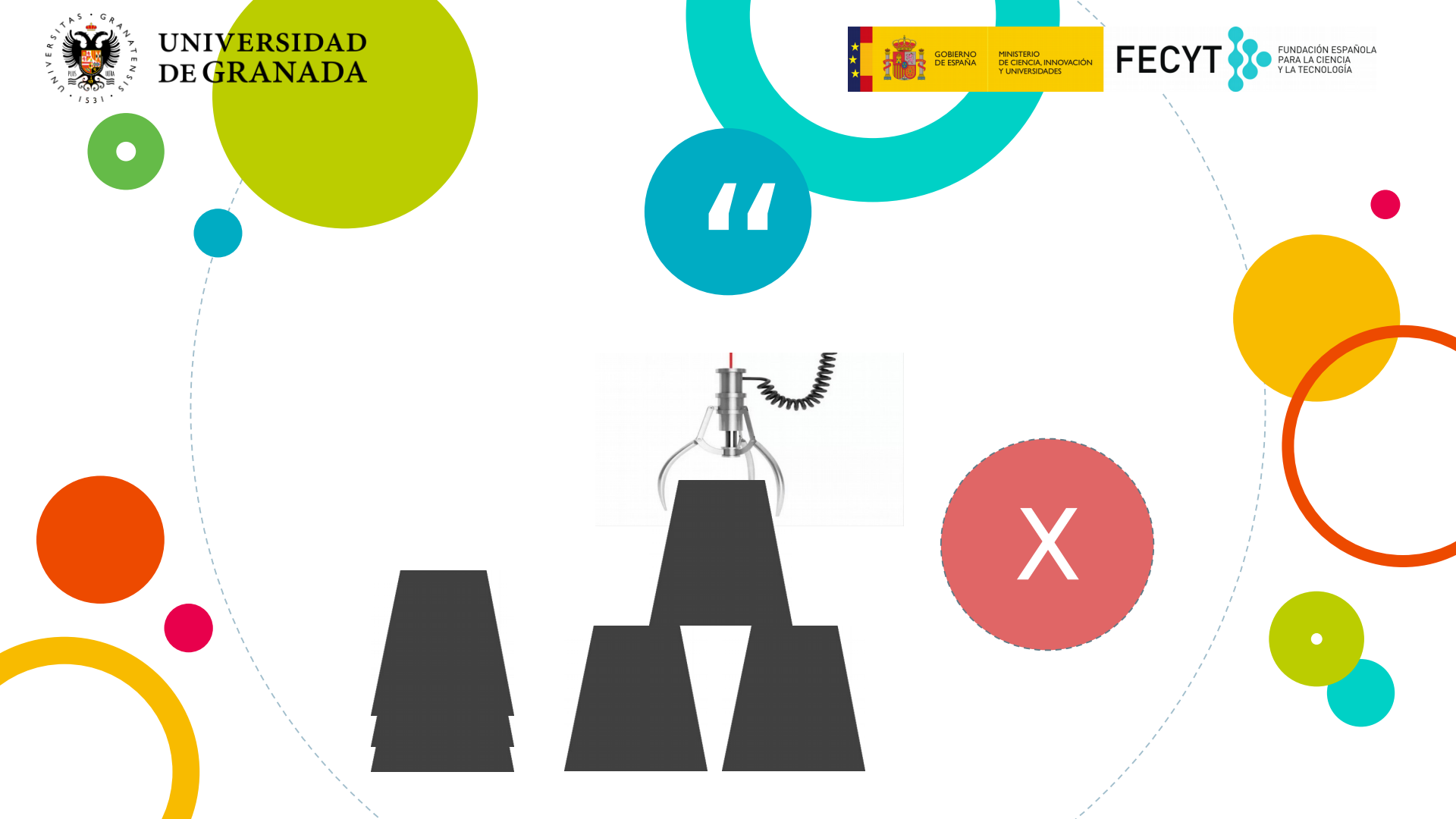

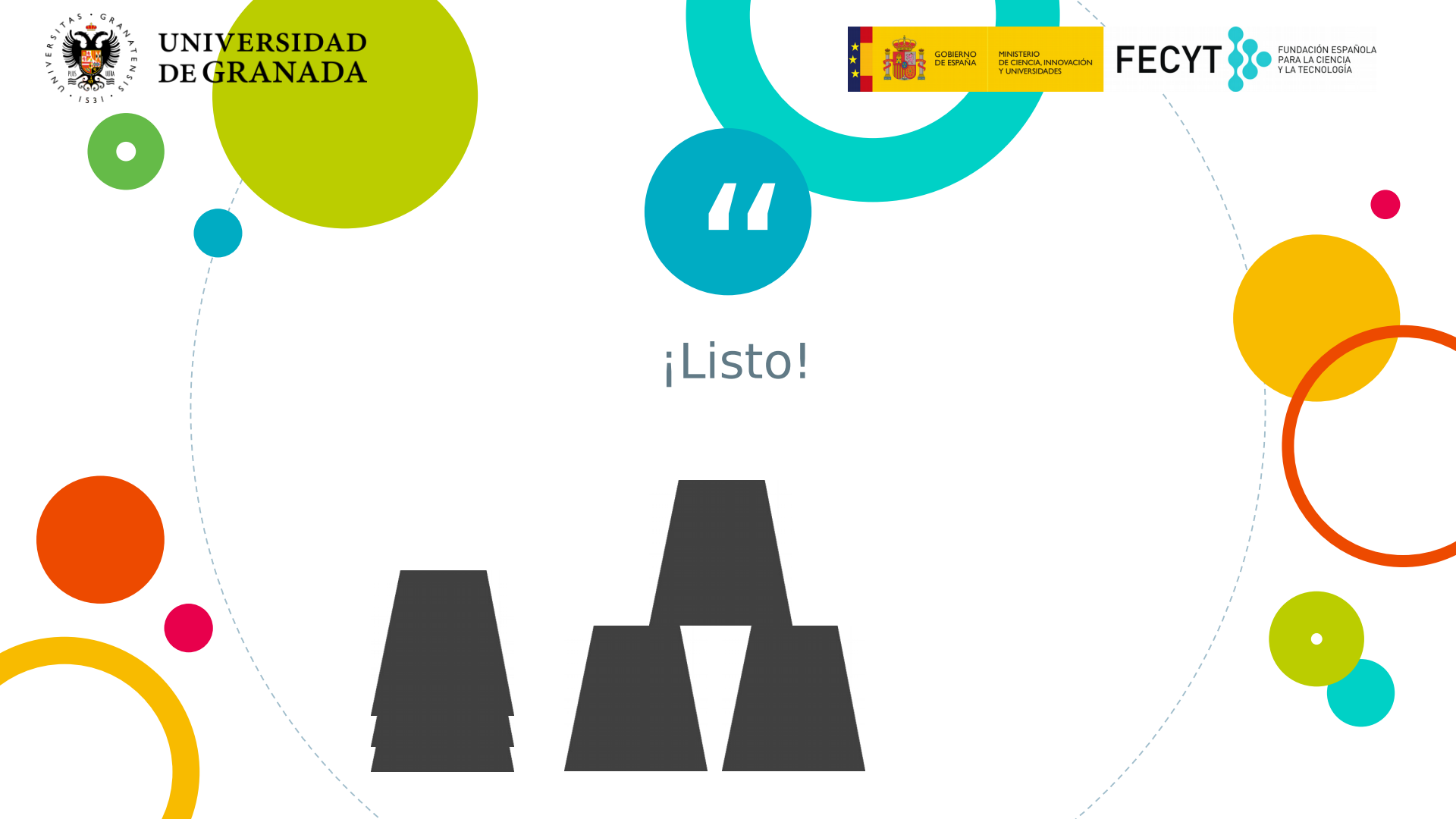

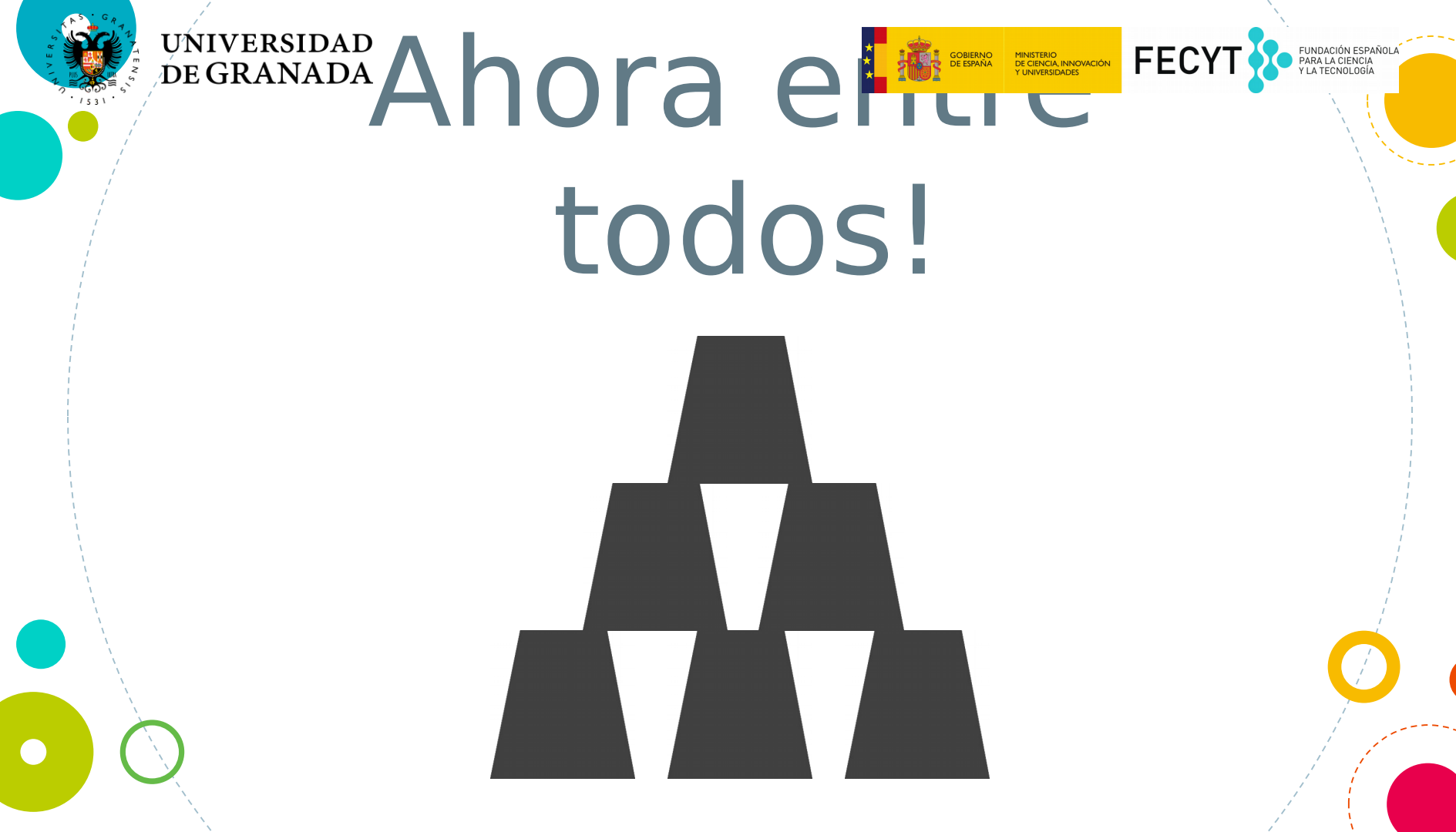

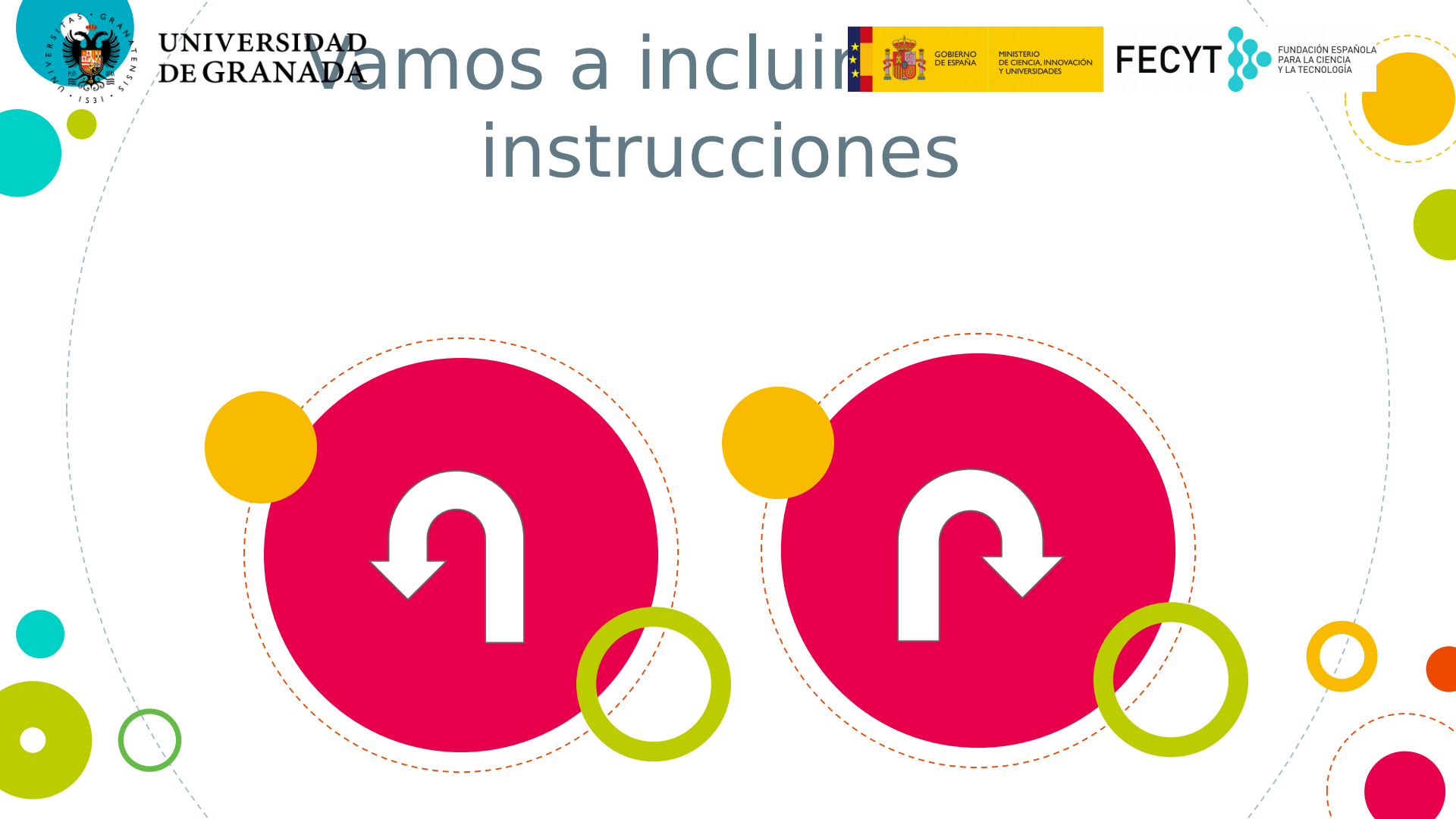

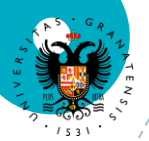

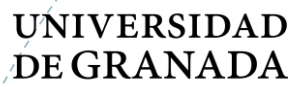

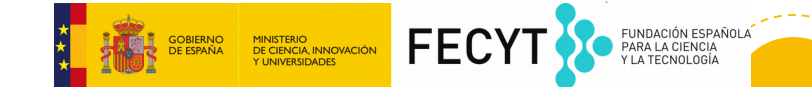

# Girar a la izquierda

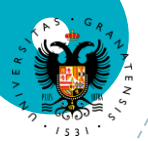

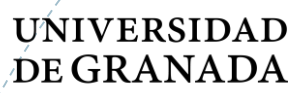

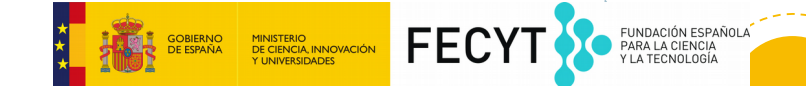

# Girar a la izquierda

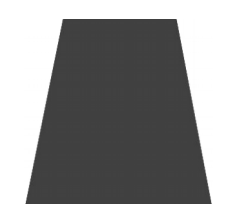

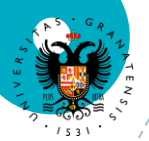

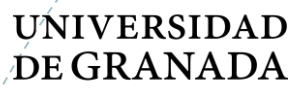

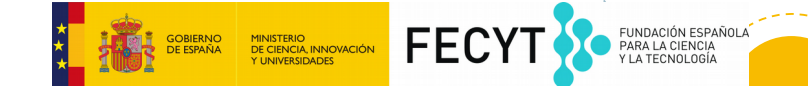

# Girar a la izquierda

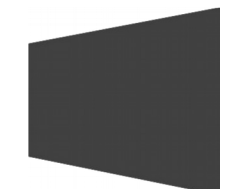

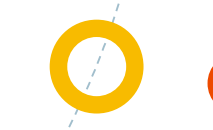

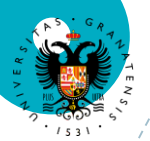

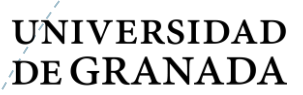

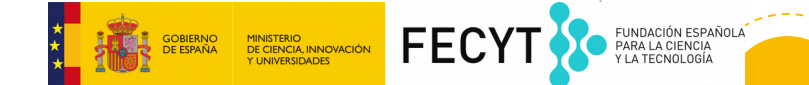

## Girar a la derecha

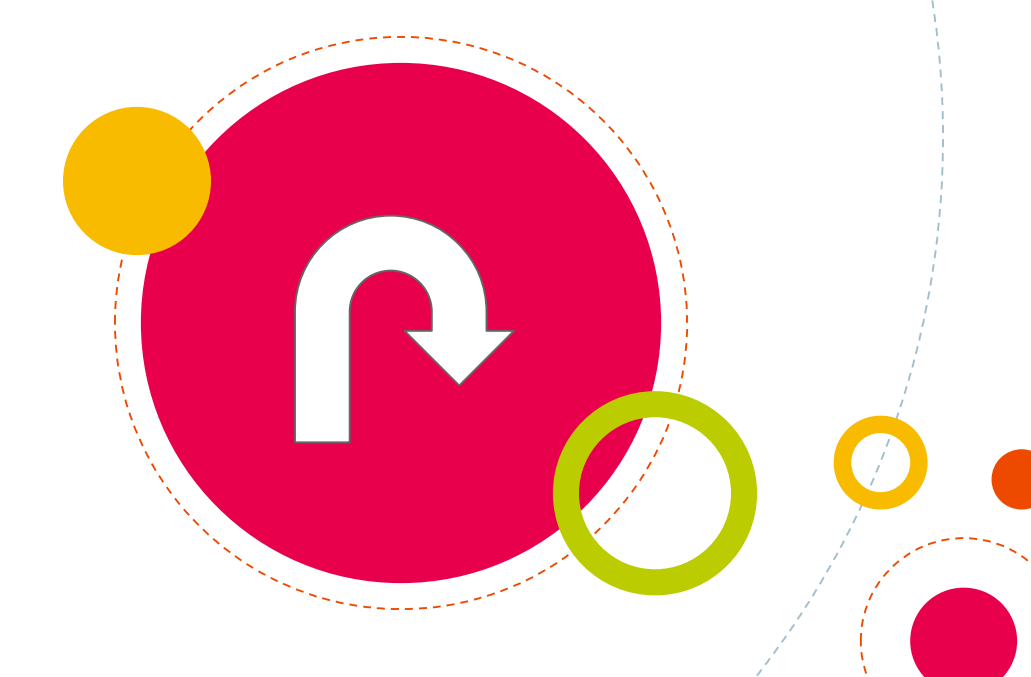

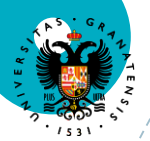

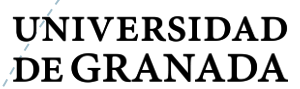

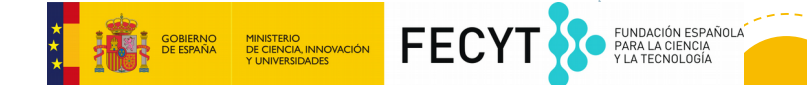

R !

## Girar a la derecha

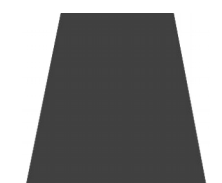

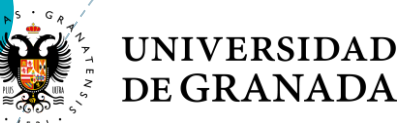

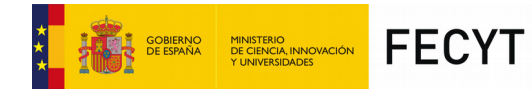

R '

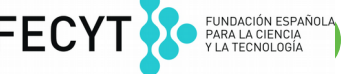

## Girar a la derecha

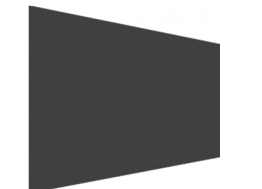

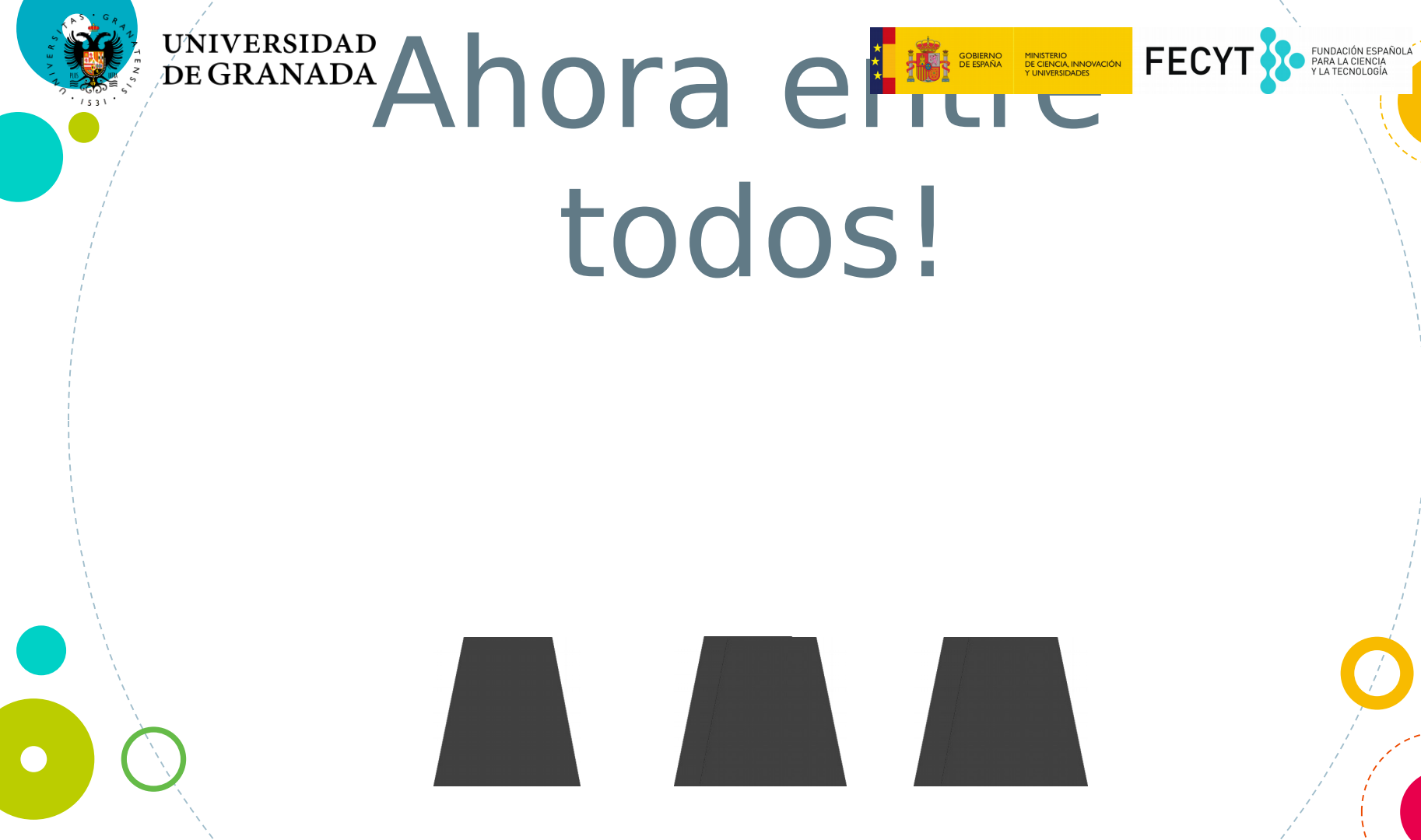

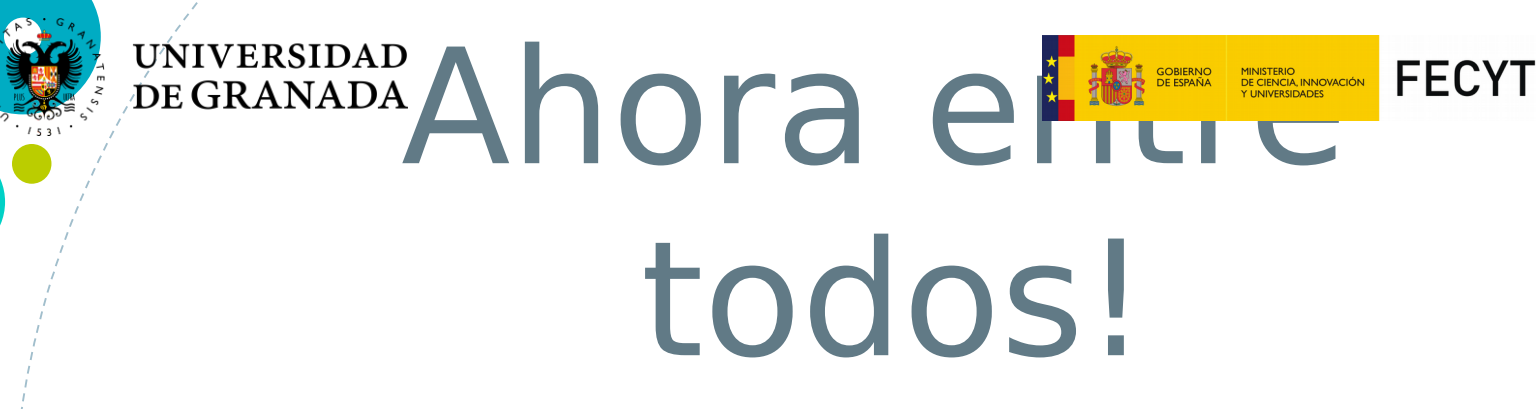

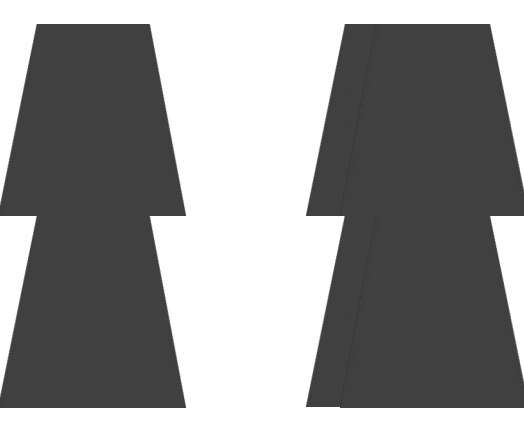

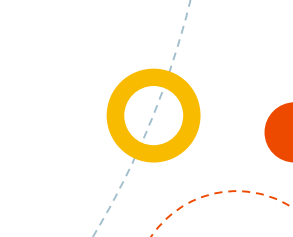

FUNDACIÓN ESPAÑOLA PARA LA CIENCIA Y LA TECNOLOGÍA

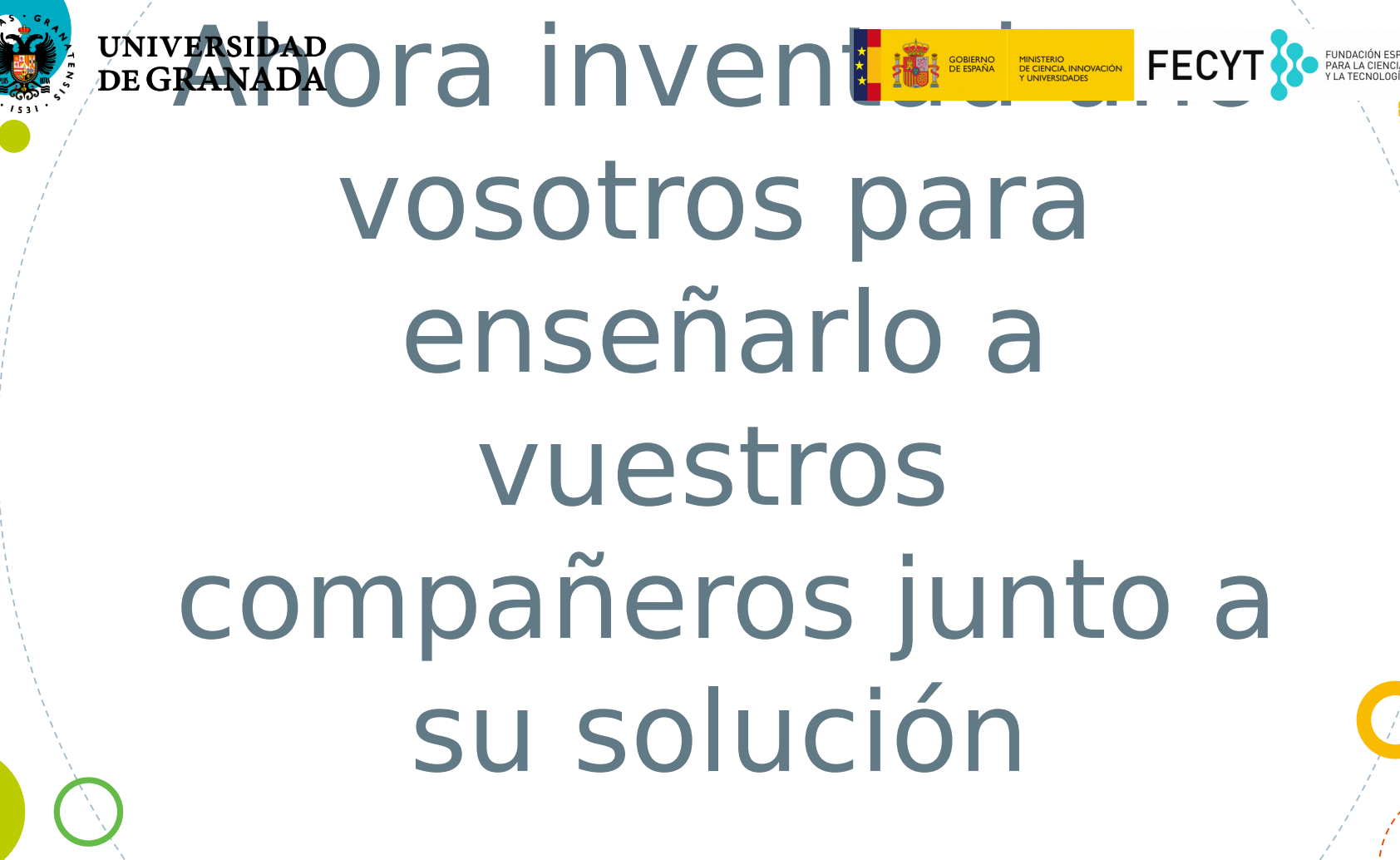

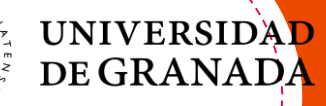

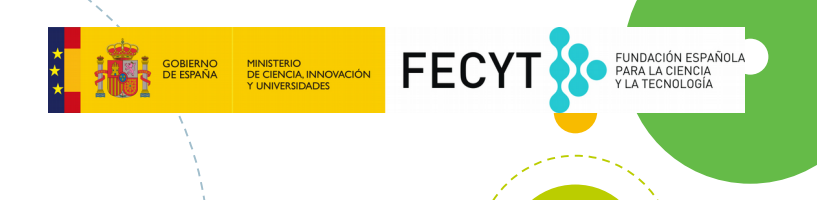

# Programando y jugando con Blocky

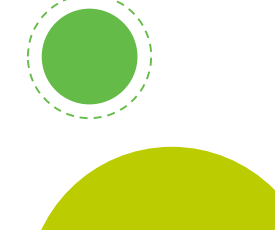

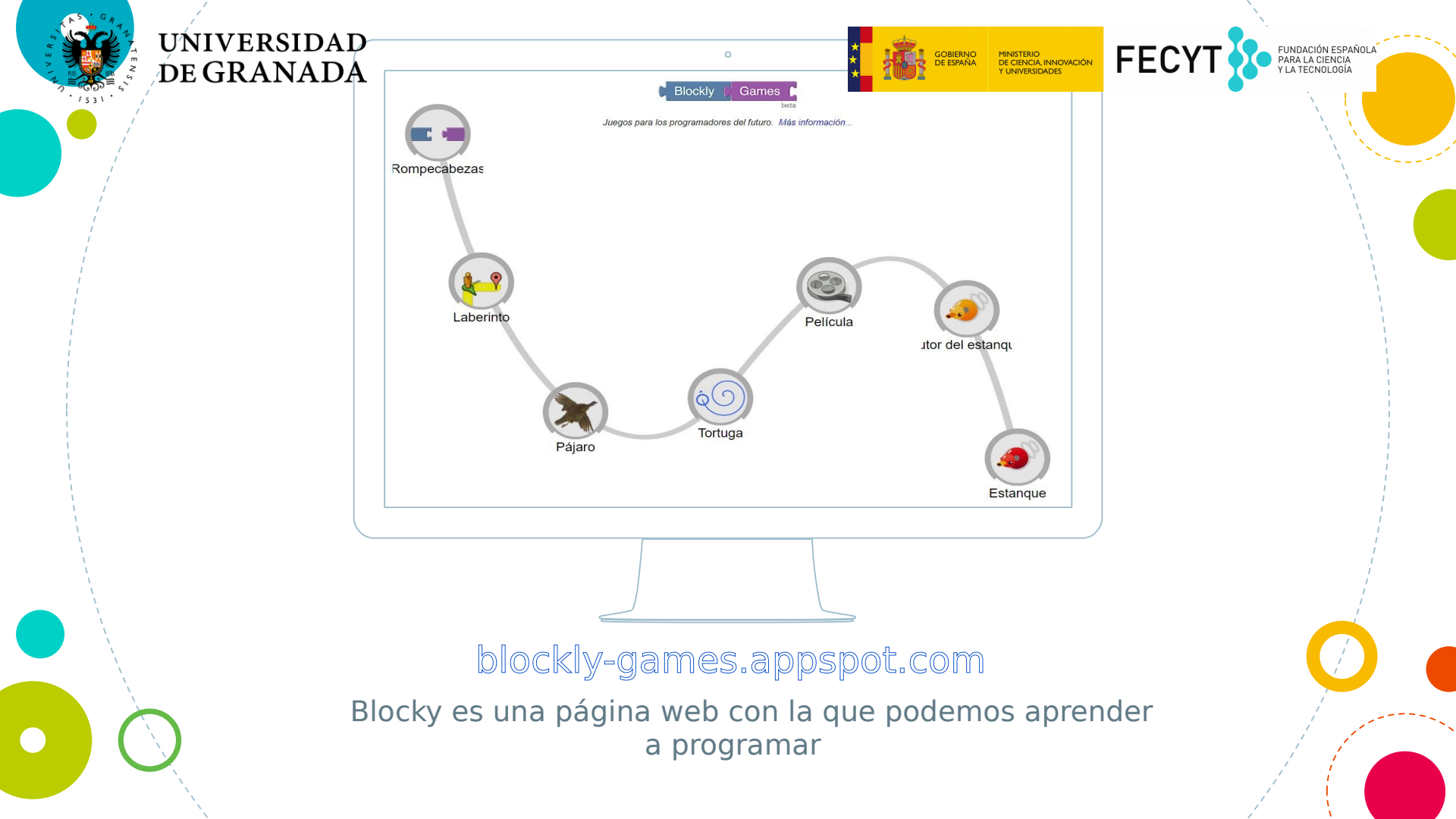

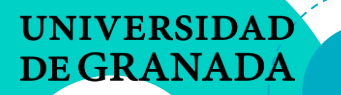

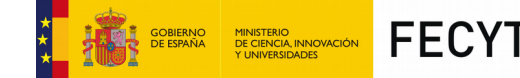

Vamos a jugar juntos

- Después haremos una competición
- A ver quien completa los 6 niveles del Laberinto primero

Se juega por grupos

 Todos tenemos que llegar hasta el nivel 5 al menos

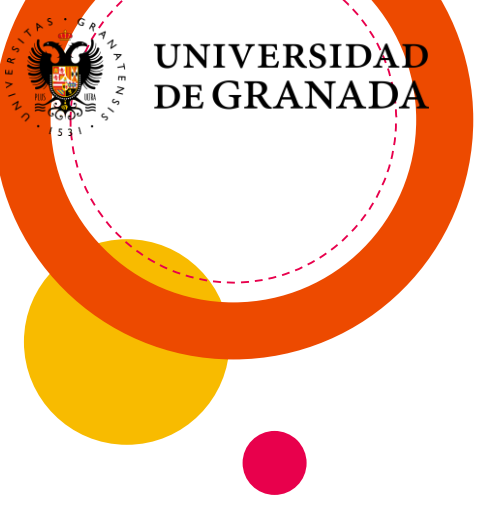

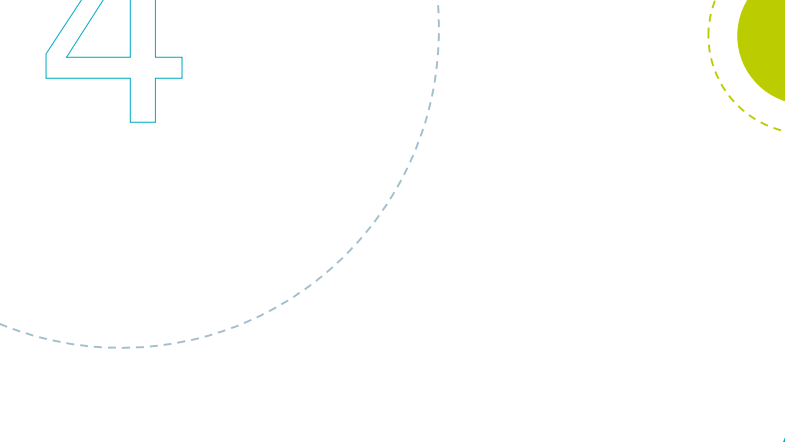

FUNDACIÓN ESPAÑOLA PARA LA CIENCIA Y LA TECNOLOGÍA

# Scratch

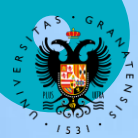

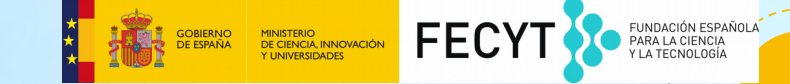

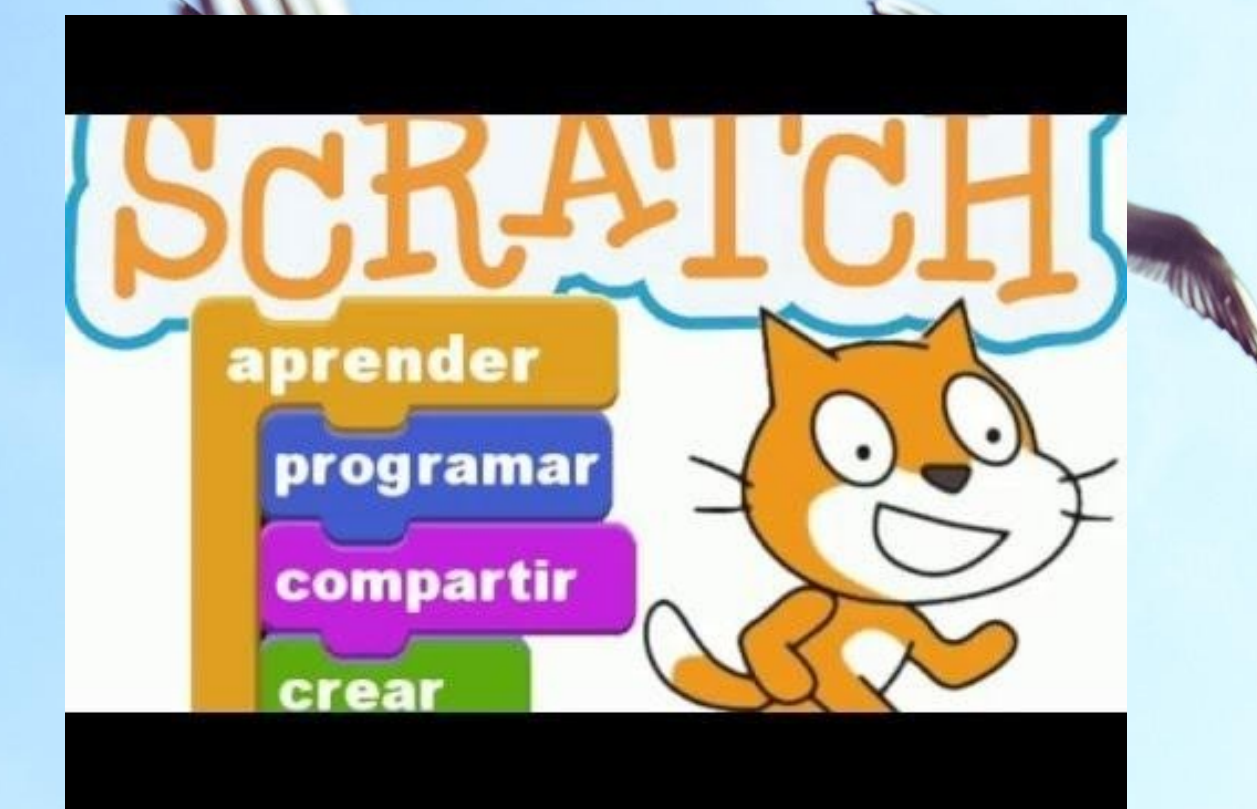

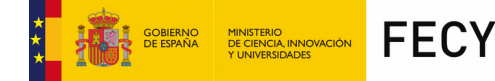

## Scratch

- Es una aplicación que se puede instalar o usar directamente desde internet
- Sirve para aprender a programar de una forma visual, por bloques y sin código
- S gratuita
- S muy sencilla
- Vamos a aprender como usarla

UNIVERSIDAD

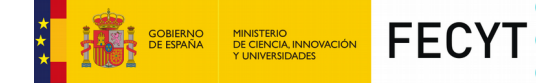

FUNDACIÓN ESPAÑOL PARA LA CIENCIA Y LA TECNOLOGÍA

### Scratch

### Es una aplicación que se puede instalar o usar directamente desde internet

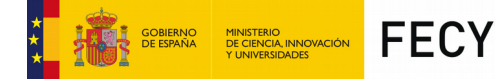

### Scratch

 Es una aplicación que se puede instalar o usar directamente desde internet

 Sirve para aprender a programar de una forma visual, por bloques y sin código

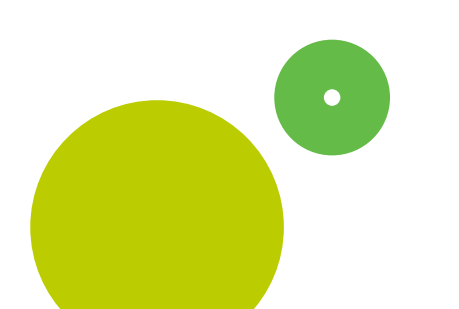

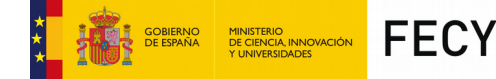

### Scratch

 Es una aplicación que se puede instalar o usar directamente desde internet

 Sirve para aprender a programar de una forma visual, por bloques y sin código
Es gratuita

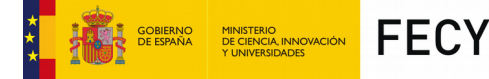

## Scratch

- Es una aplicación que se puede instalar o usar directamente desde internet
- Sirve para aprender a programar de una forma visual, por bloques y sin código
- Sector Es gratuita
- S muy sencilla
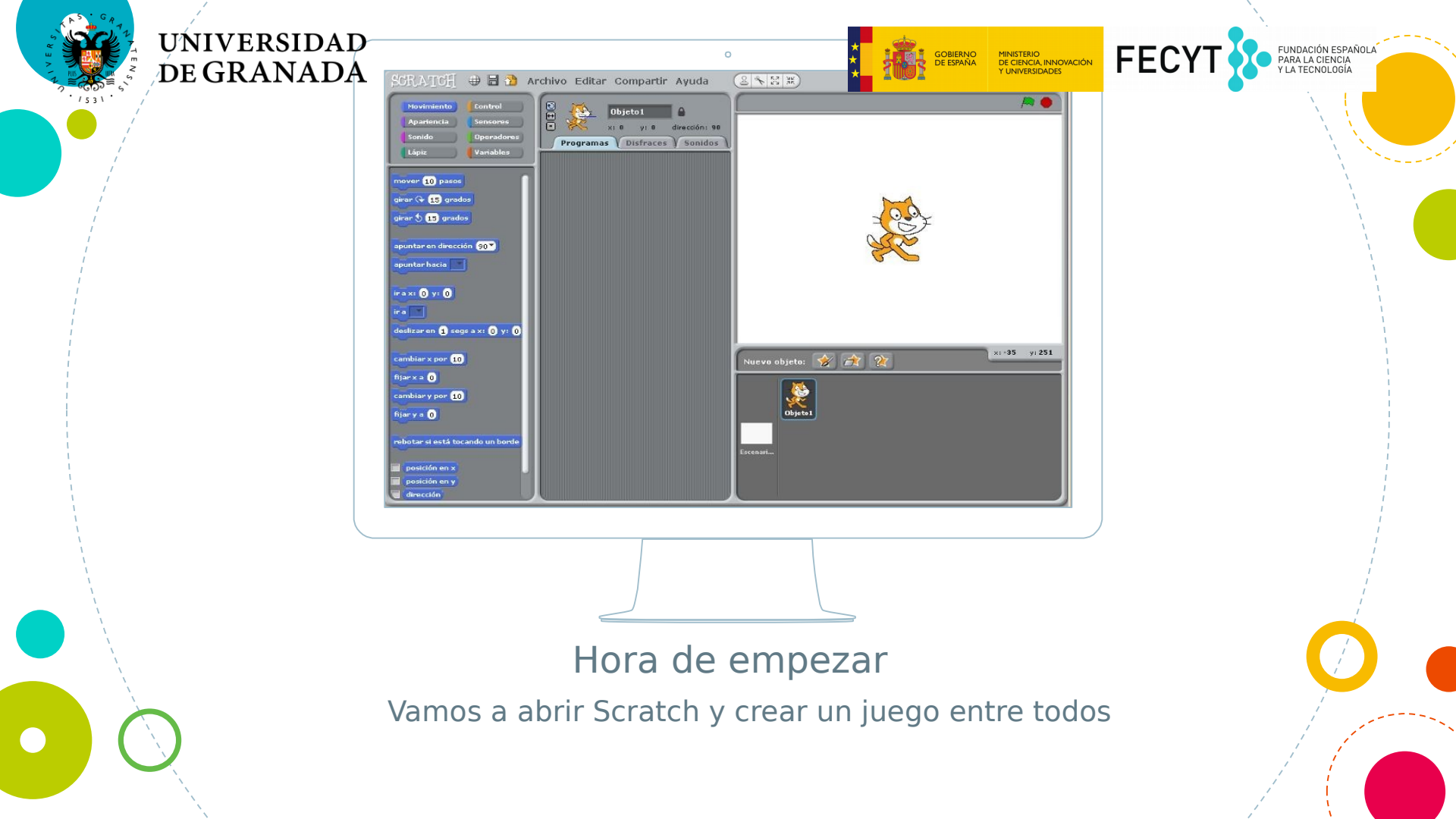

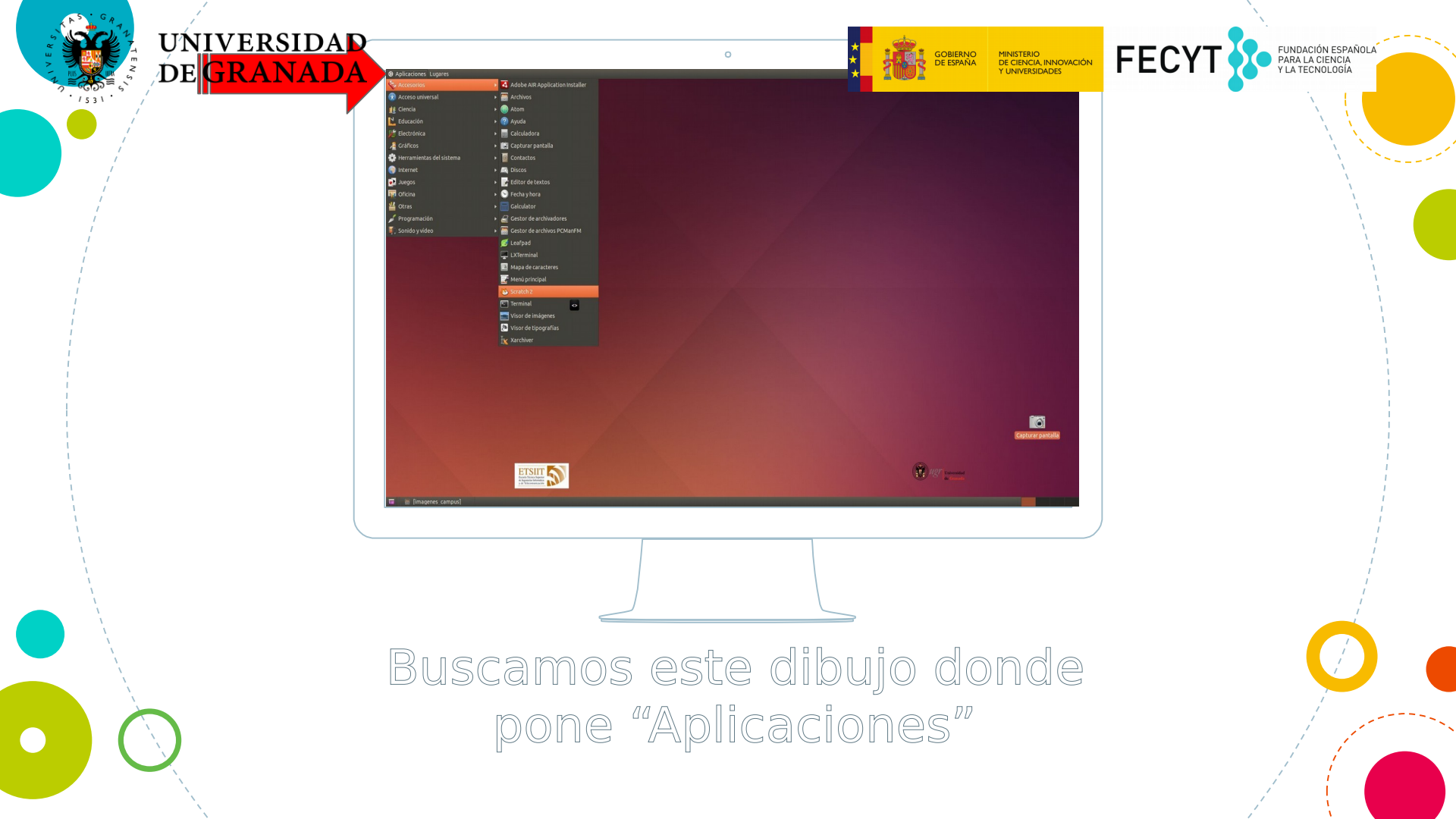

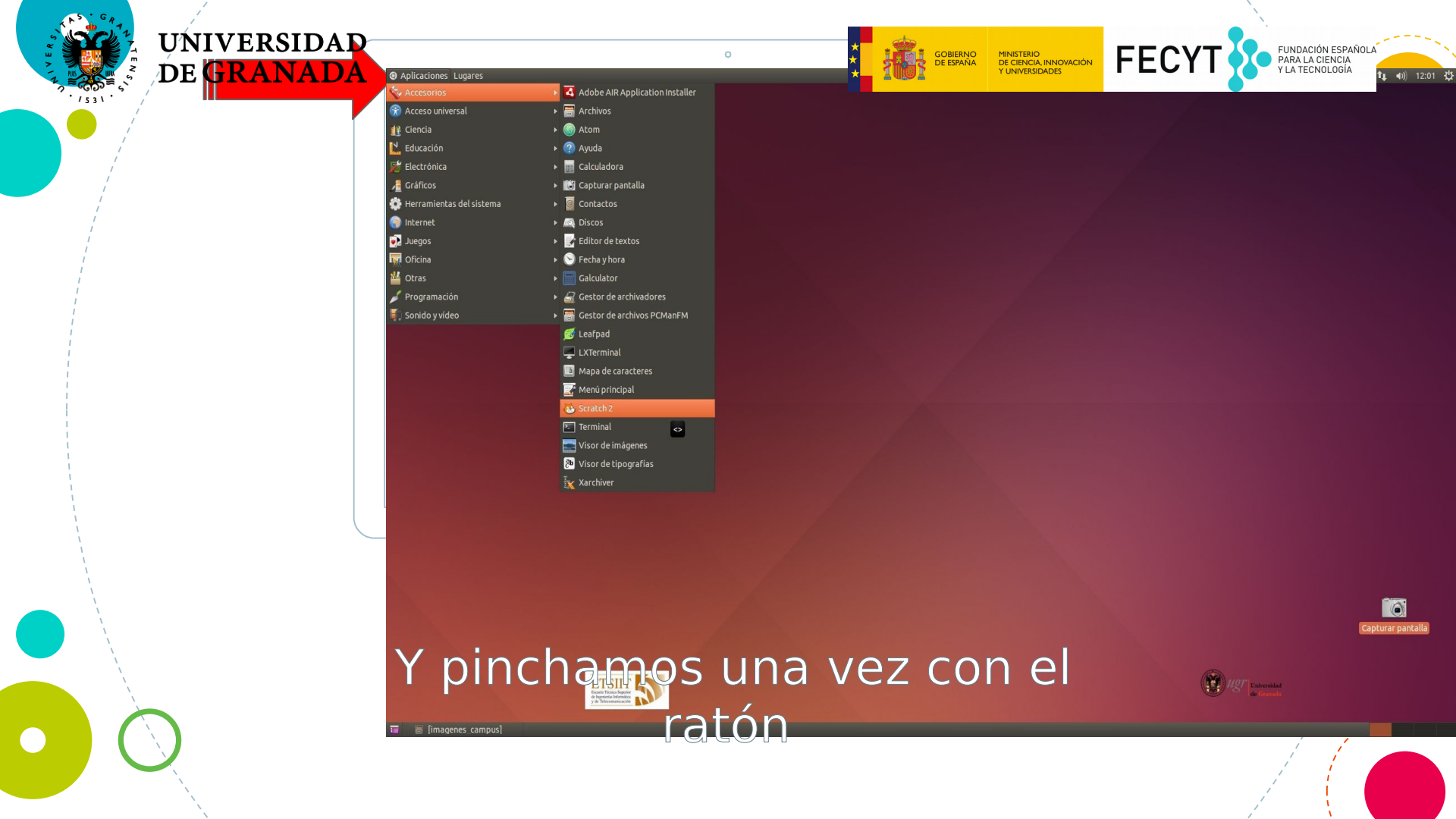

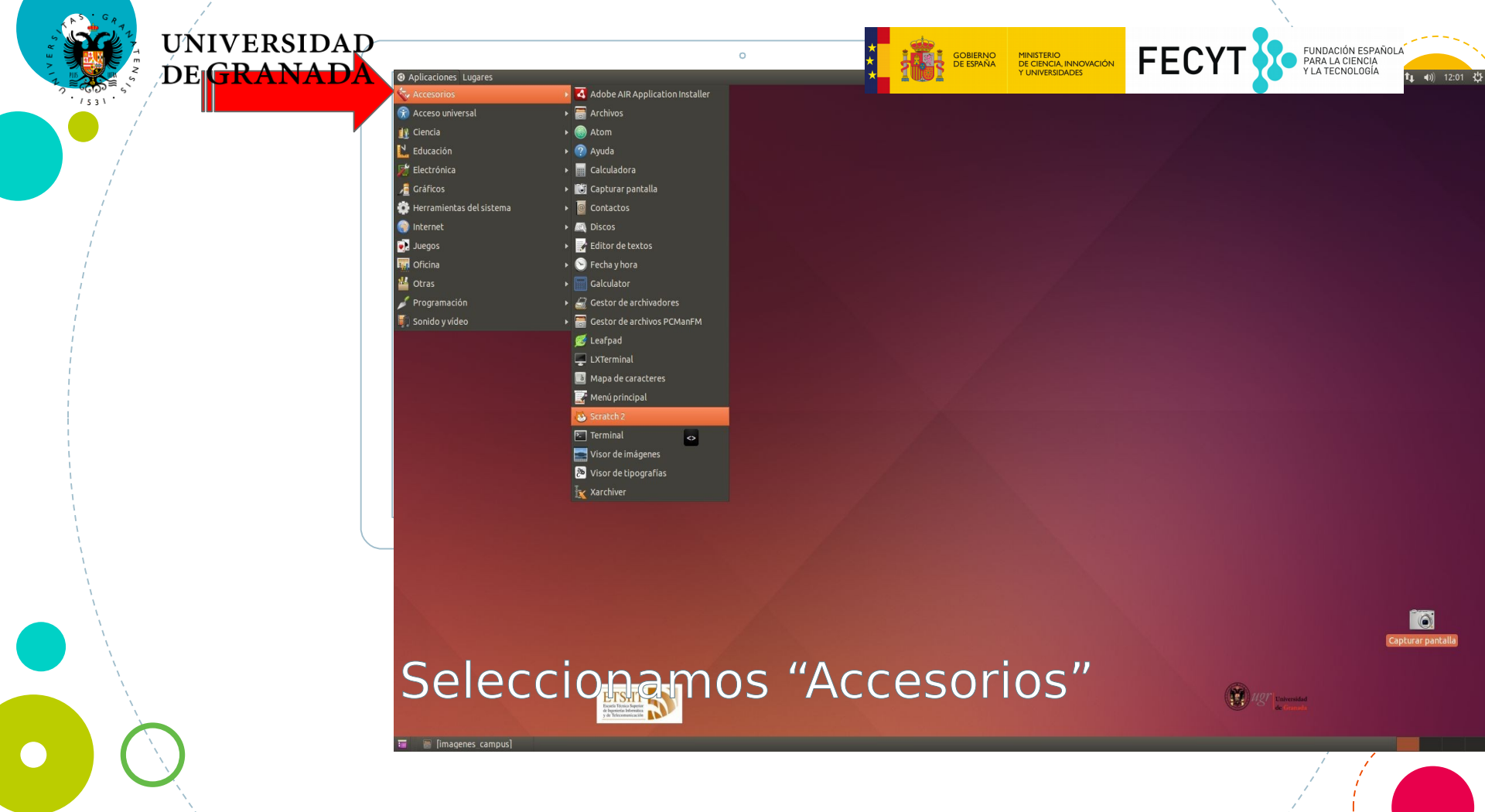

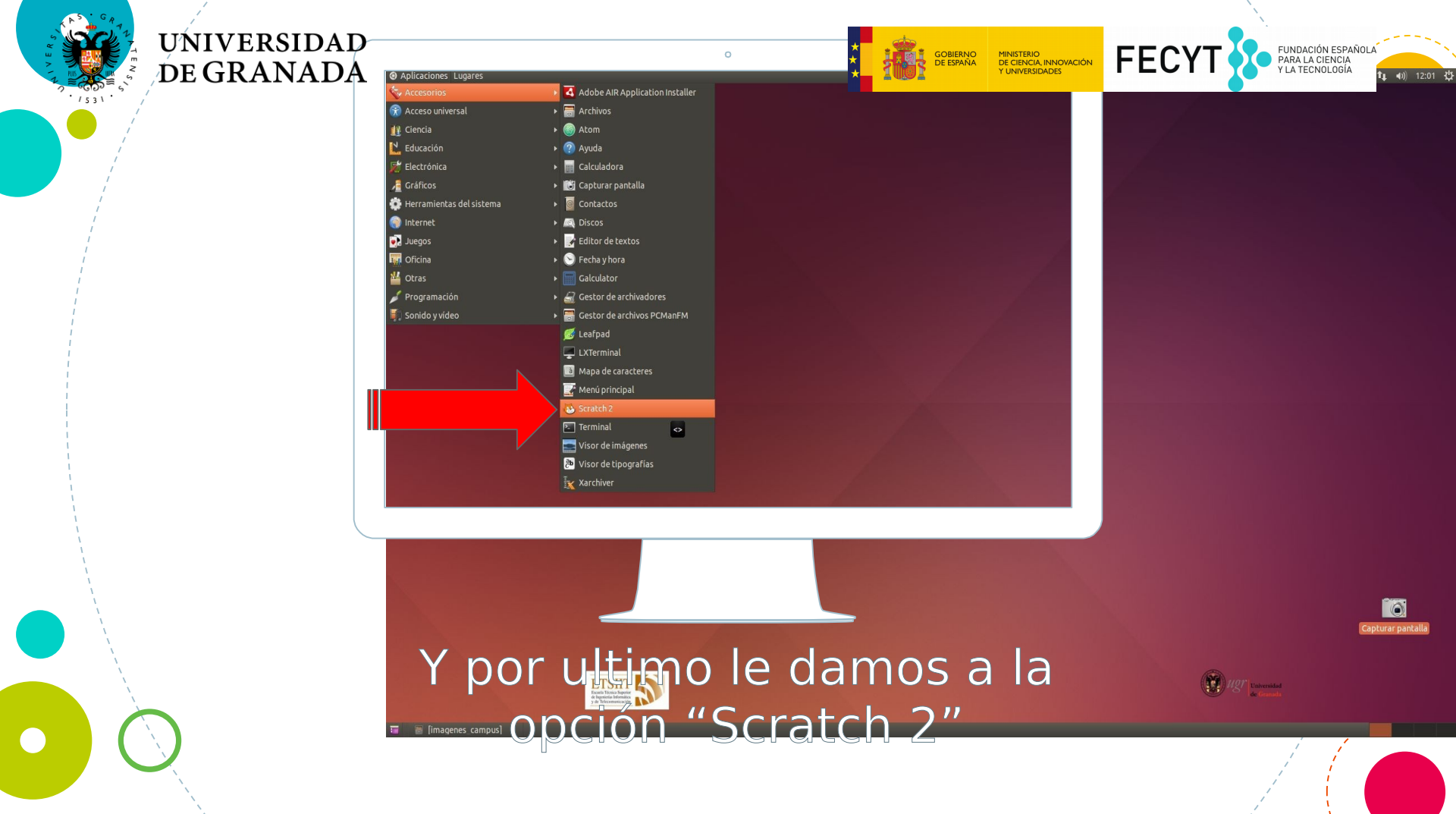

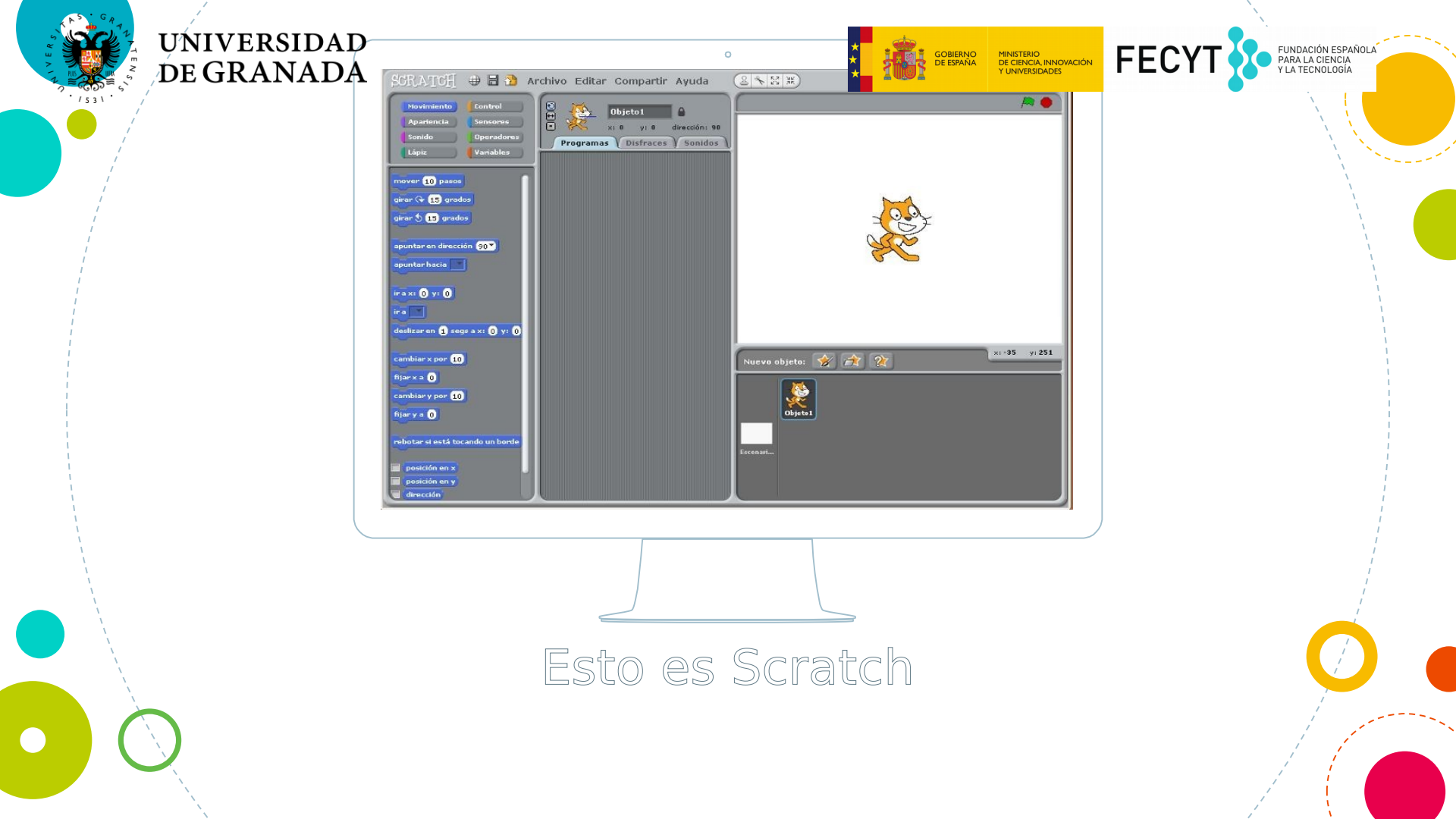

## De GRADADATACH El Gate Contactor FECYT

FUNDACIÓN ESPAÑOLA PARA LA CIENCIA Y LA TECNOLOGÍA

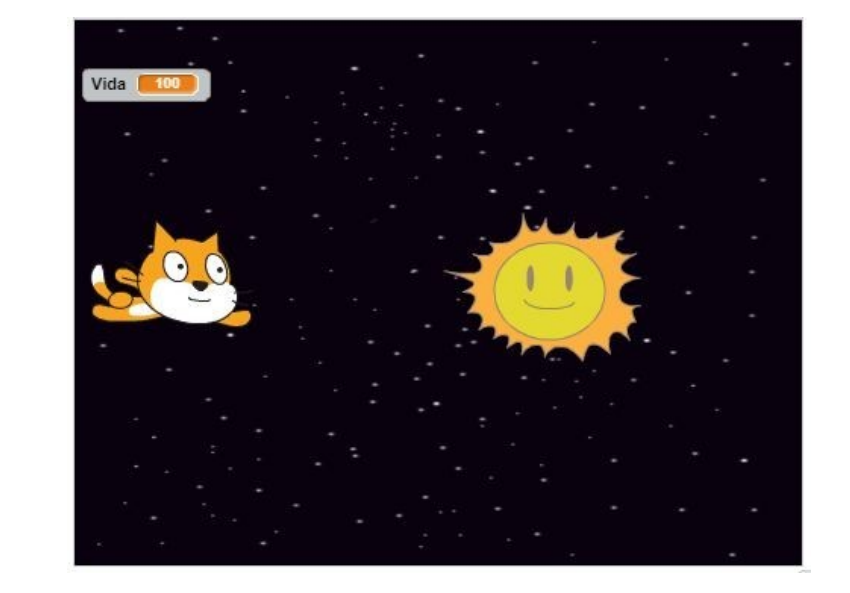

Crearemos un juego donde tendremos que evitar que los objetos alcancen a Scratch. Si lo hacen, perderemos vida y si llegamos a 0, perderemos el juego!

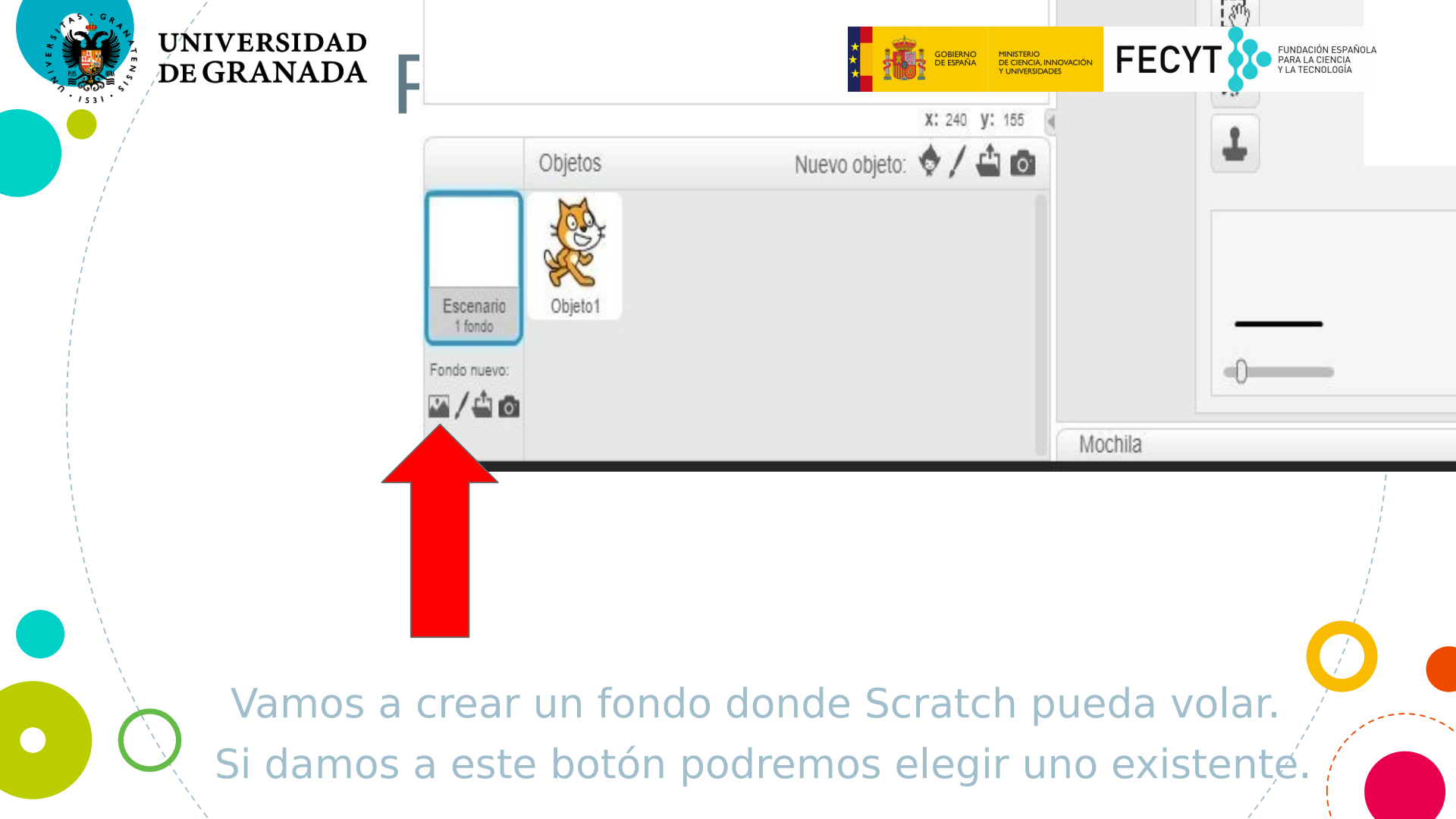

#### UNIVERSIDAD DE GRANADA Primero el forma universidade

Biblioteca de Fondos Todos

Interiores Exteriores

Otros

Castillo Ciudad Volando Celebración Música y baile

Naturaleza Espacio Deportes Bajo el mar atom playground basketball-court1-a

blue sky

brick wall2

ATT AL

**FECY** 

FUNDACIÓN ESPAÑOLA PARA LA CIENCIA Y LA TECNOLOGÍA

berkeley mural

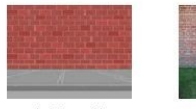

brick wall1

Vamos a elegir el que más nos guste y aceptamos, en mi caso:

"blue sky"

### DE GRANADADORA NUESTO DE GRANADADORA FECYT

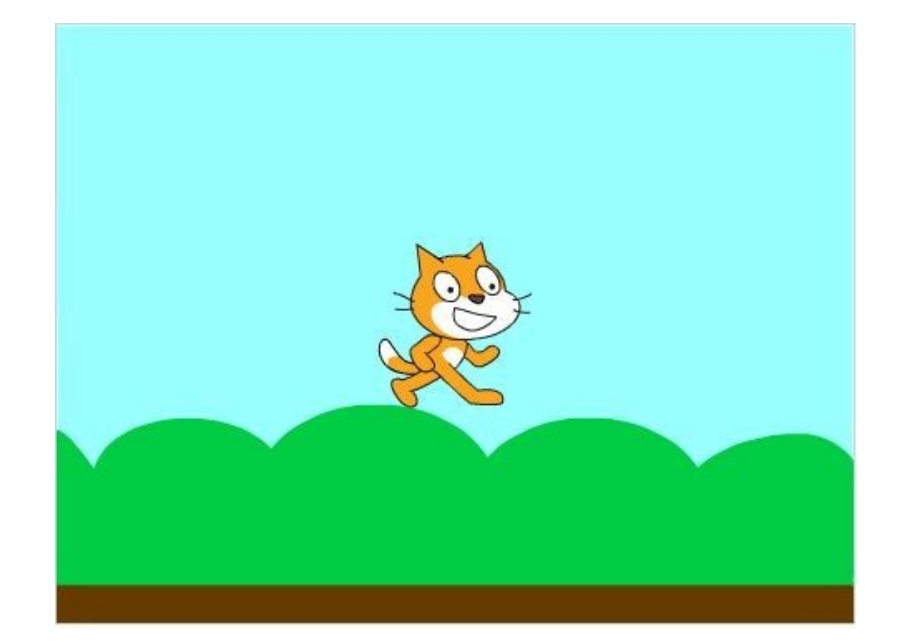

FUNDACIÓN ESPAÑOLA PARA LA CIENCIA Y LA TECNOLOGÍA

Ya tenemos un fondo y tenemos a Scratch en el, pero vamos a cambiarlo por otro personaje

### DE GRANADA VAMOS A CANTONIO DE GRANADA VAMOS A CANTONIO DE GRANADA VAMOS A CANTONICON DE GRANADA VAMOS A CANTONICON DE GRANADA

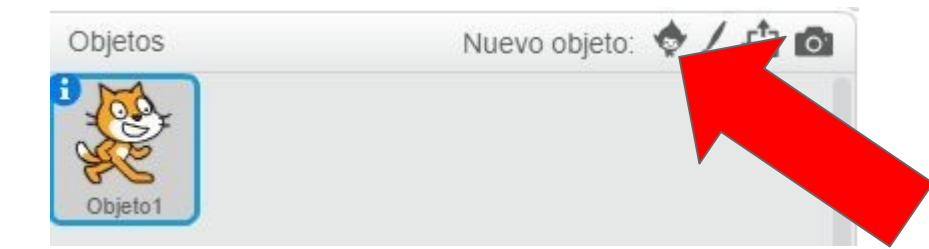

FUNDACIÓN ESPAÑOLA PARA LA CIENCIA Y LA TECNOLOGÍA

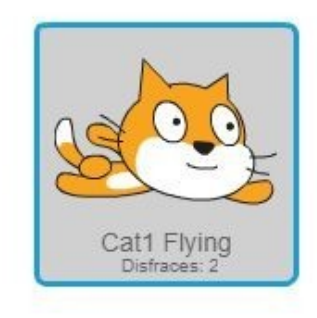

#### Seleccionamos este botón y elegimos nuestro personaje

#### UNIVERSIDAD DE GRANADA ANOTA BORTAMOS

FUNDACIÓN ESPAÑOLA PARA LA CIENCIA Y LA TECNOLOGÍA

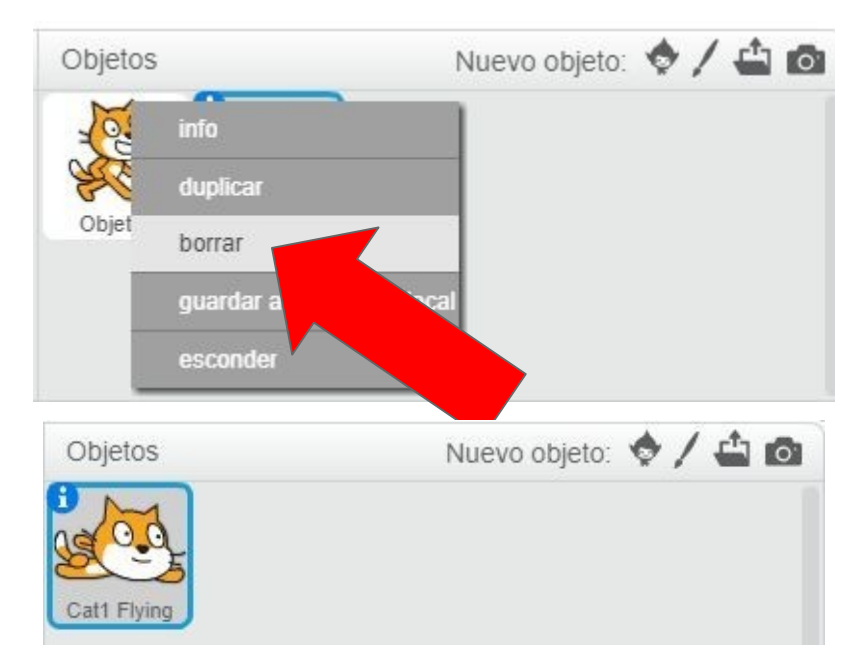

Dejando sólo nuestro gato volador

#### DE GRANADA VAMOS a hacer que se mueva

FUNDACIÓN ESPAÑOLA PARA LA CIENCIA Y LA TECNOLOGÍA

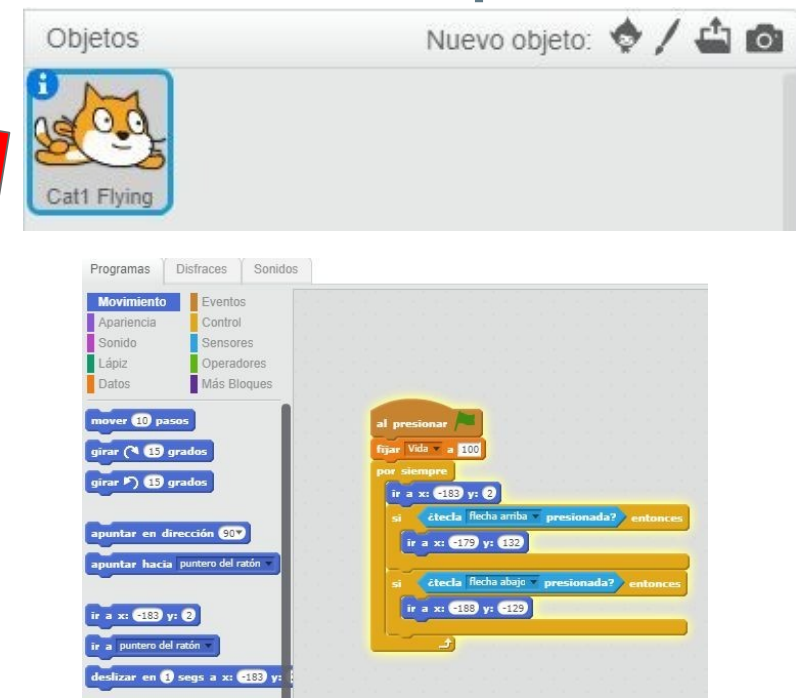

Vamos a hacer que cada vez que apretemos un botón, haga algo.

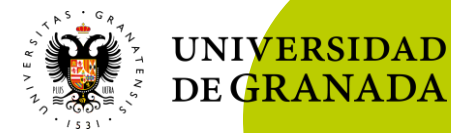

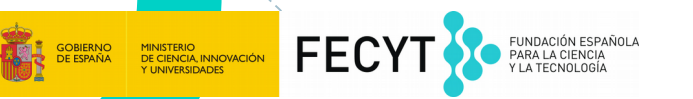

#### Ahora atentos al proyector

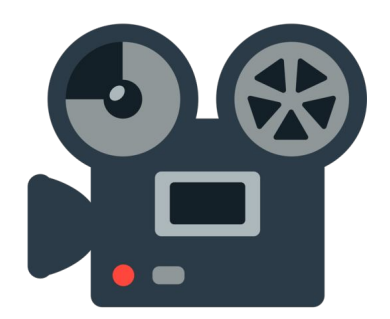

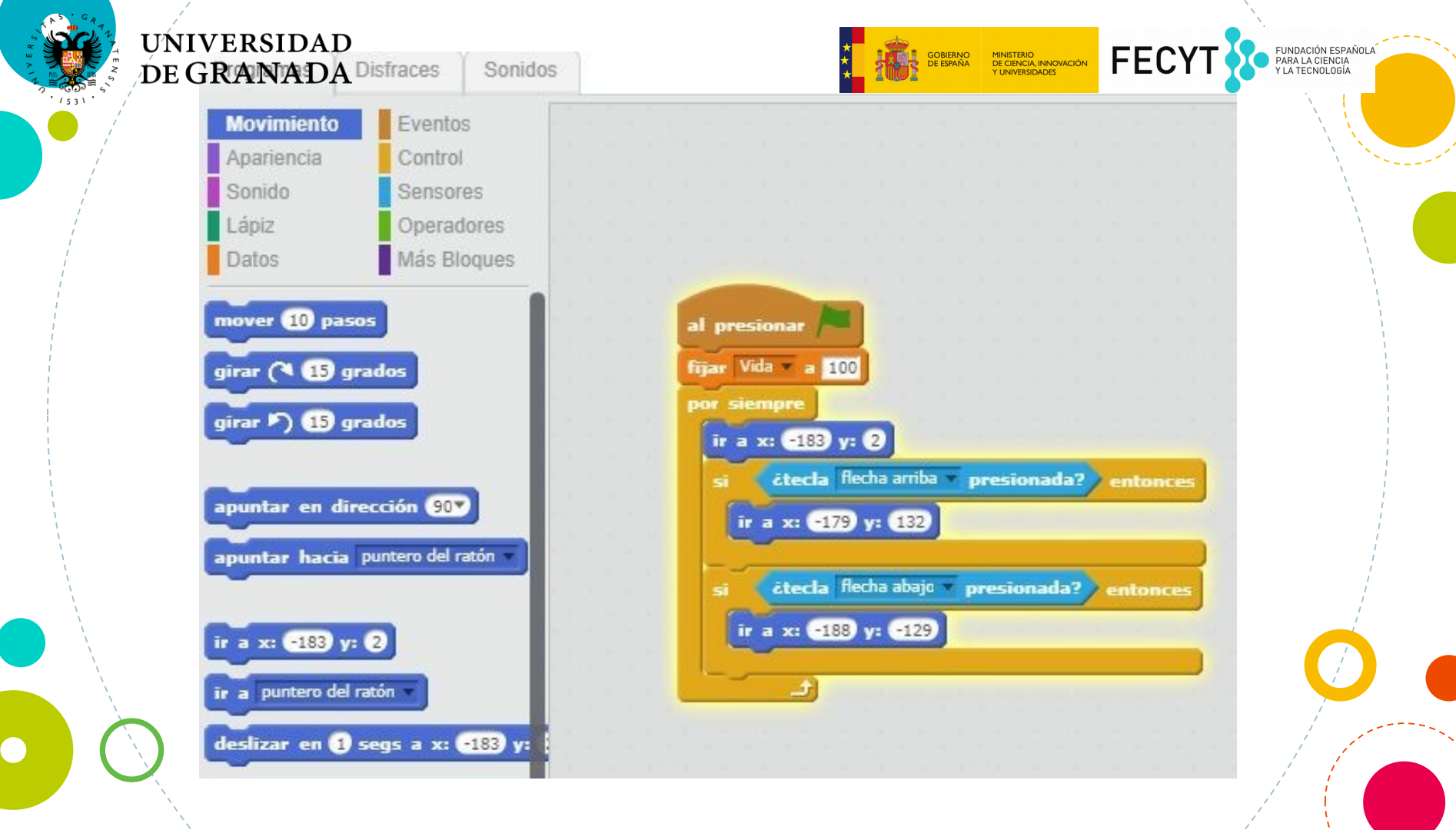

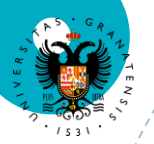

**DE GRANADA** 

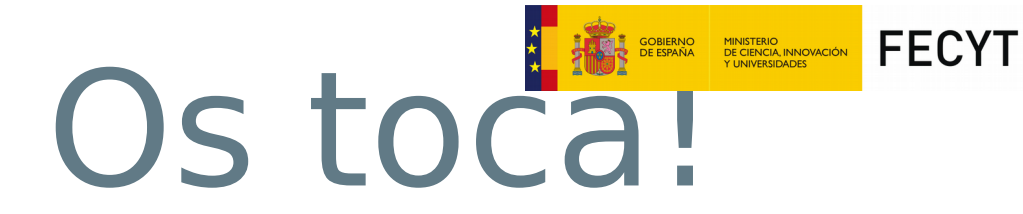

FUNDACIÓN ESPAÑOLA PARA LA CIENCIA Y LA TECNOLOGÍA

ļ.

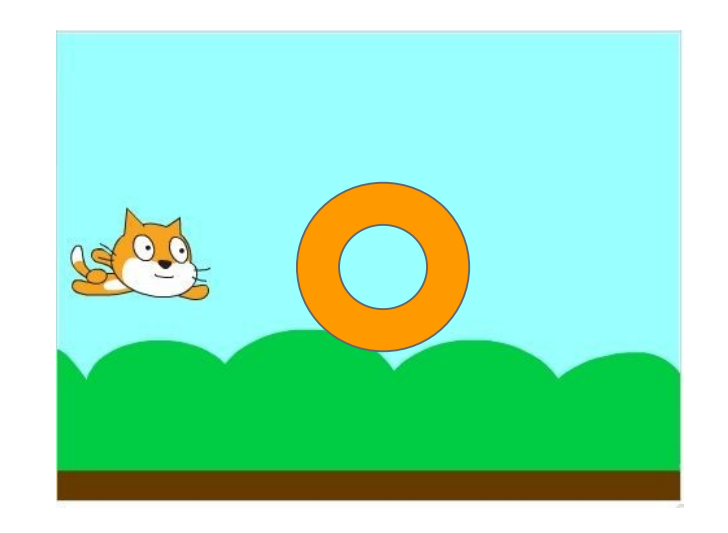

Scratch ya sube y baja, ahora vosotros haréis que pueda ir al centro también apretando el botón derecha

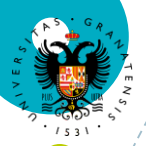

**DE GRANADA** 

## Solucion fectors for the second second secon

FUNDACIÓN ESPAÑOLA PARA LA CIENCIA Y LA TECNOLOGÍA

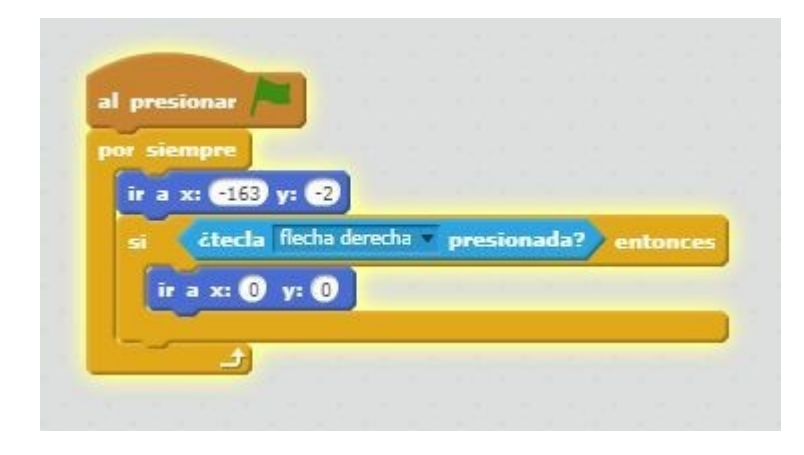

Scratch ya sube, baja y ahora puede ir al centro también.

#### UNIVERSIDAD DE GRANADA AMOS A AÑA CONSTRUCTOR DE GRANADA AMOS FECTO

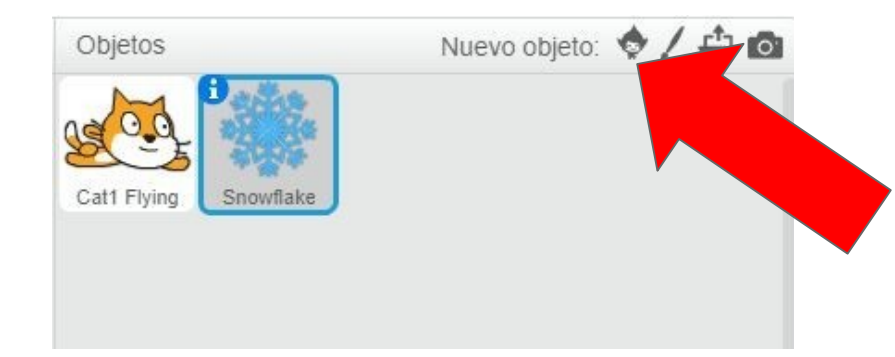

FUNDACIÓN ESPAÑOLA PARA LA CIENCIA Y LA TECNOLOGÍA

### Seleccionamos este botón y elegimos el objeto que Scratch tendrá que evitar

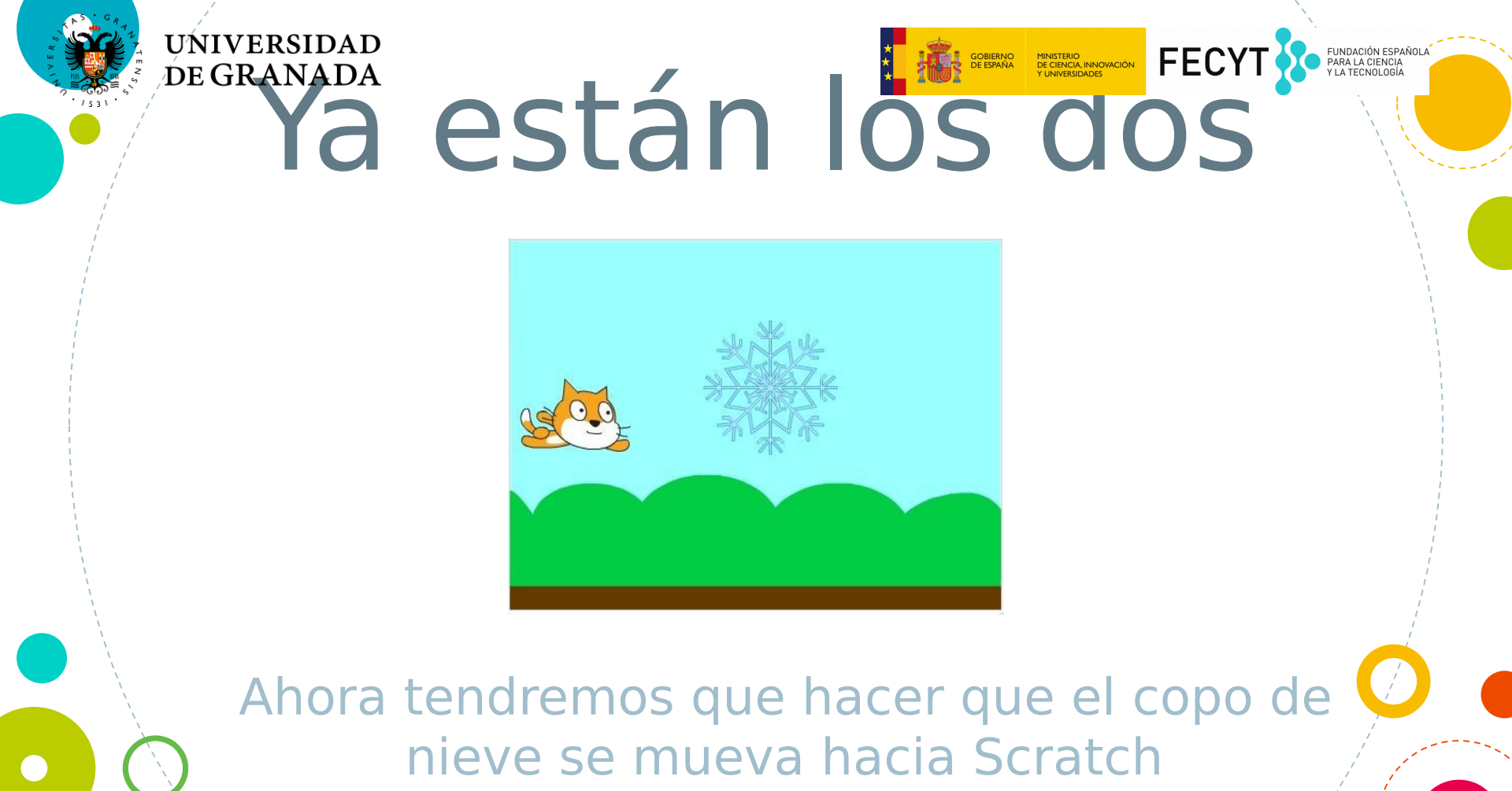

![](_page_91_Picture_0.jpeg)

![](_page_91_Picture_1.jpeg)

#### Ahora atentos al proyector

![](_page_91_Picture_3.jpeg)

![](_page_92_Picture_0.jpeg)

**DE GRANADA** 

## Solucion Fector

![](_page_92_Picture_2.jpeg)

![](_page_92_Picture_3.jpeg)

FUNDACIÓN ESPAÑOLA PARA LA CIENCIA Y LA TECNOLOGÍA

## DE GLANADA DOCO MÁS COMPLEXANTE FECT

![](_page_93_Picture_1.jpeg)

![](_page_93_Picture_2.jpeg)

FUNDACIÓN ESPAÑOLA PARA LA CIENCIA Y LA TECNOLOGÍA

#### UNIVERSIDAR CRACHACK NO TIE BERNA DE GRANADA FECTI S FUNDACIÓN ESPAÑOLA DE GRANADA TADA TATACA NO TIENA DE GRANADA FECTI S FUNDACIÓN ESPAÑOLA (aún)

![](_page_94_Picture_1.jpeg)

Ahora tendremos que hacer Scratch tenga un contador de vida, le pondremos 100 puntos de vida en total!

![](_page_95_Picture_0.jpeg)

![](_page_95_Picture_1.jpeg)

#### Ahora atentos al proyector

![](_page_95_Picture_3.jpeg)

![](_page_96_Picture_0.jpeg)

**DE GRANADA** 

## Solucion Fector

FUNDACIÓN ESPAÑOLA PARA LA CIENCIA Y LA TECNOLOGÍA

![](_page_96_Picture_2.jpeg)

# UNIVERSIDADATCH tiene q de granadation fectore q de granadation fectore de granadation de granadation fectore de granadation de granadation fectore de granadation de granadation de grana

![](_page_97_Picture_1.jpeg)

Ahora tendremos que hacer Scratch pierda parte de su vida cuando le alcance el copo de nieve

![](_page_98_Picture_0.jpeg)

![](_page_98_Picture_1.jpeg)

#### Ahora atentos al proyector

![](_page_98_Picture_3.jpeg)

![](_page_99_Picture_0.jpeg)

**DE GRANADA** 

## Solucion FECYT

| il pres | ionar  |        |         |    |   |      |     |
|---------|--------|--------|---------|----|---|------|-----|
| or sie  | mpre   |        |         |    |   |      |     |
| si      | átoca  | ndo Sn | owflake | *  | • | nton | ces |
| 4       | mbiar  | Vida 💌 | por 🕒   | 25 |   |      |     |
|         | sperar | 1 segu | ndos    |    | - | -    |     |
|         |        |        |         |    |   |      |     |
|         | ÷      |        |         |    |   |      |     |

![](_page_99_Picture_3.jpeg)

FUNDACIÓN ESPAÑOLA PARA LA CIENCIA Y LA TECNOLOGÍA

![](_page_100_Picture_0.jpeg)

#### UNIVERSIDAD DE GRANADA

![](_page_100_Picture_2.jpeg)

#### Hora de hacer modificaciones

 Cambiar cuanta vida resta el copo de nieve

![](_page_101_Picture_0.jpeg)

![](_page_101_Picture_1.jpeg)

Hora de hacer modificaciones

 Cambiar cuanta vida resta el copo de nieve
Añadid un nuevo desplazamiento a Scratch

![](_page_101_Figure_4.jpeg)

![](_page_102_Picture_0.jpeg)

![](_page_102_Picture_1.jpeg)

Hora de hacer modificaciones

 Cambiar cuanta vida resta el copo de nieve
Añadid un nuevo desplazamiento a Scratch
Añadid un objeto que recupere vida pero que no salga siempre
Pista: esperar número al azar entre () y (1) segundos

![](_page_103_Picture_0.jpeg)

**DE GRANADA** 

## Solucion Fector

FUNDACIÓN ESPAÑOLA PARA LA CIENCIA Y LA TECNOLOGÍA

![](_page_103_Picture_2.jpeg)

![](_page_104_Picture_0.jpeg)

![](_page_104_Picture_1.jpeg)

### ¿Que hemos aprendido?

#### Que es la programación y en que se utiliza

FECYT

GOBIERNO MINISTERIO DE ESPAÑA DE CIENCIA, INNOVACIÓN Y UNIVERSIDADES FUNDACIÓN ESPAÑOL/ PARA LA CIENCIA Y LA TECNOLOGÍA

![](_page_105_Picture_0.jpeg)

![](_page_105_Picture_1.jpeg)

# aprendido?

 Que es la programación y en que se utiliza
Cómo programar sin ordenador

**FECY1** 

FUNDACIÓN ESPAÑO PARA LA CIENCIA Y LA TECNOLOGÍA

![](_page_105_Figure_4.jpeg)

![](_page_106_Picture_0.jpeg)

UNIVERSIDAD DE GRANADA

### ¿Que hemos aprendido?

 Que es la programación y en que se utiliza
Cómo programar sin ordenador
Programar jugando

FECY

MINISTERIO DE CIENCIA, INNOVACIÓN Y UNIVERSIDADES

![](_page_107_Picture_0.jpeg)

![](_page_107_Picture_1.jpeg)

# aprendido?

 Que es la programación y en que se utiliza
Cómo programar sin ordenador
Programar jugando
Scratch

FECY
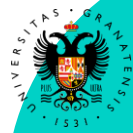

UNIVERSIDAD DE GRANADA

Aprendido?

Que es la programación y en que se utiliza O Cómo programar sin ordenador O Programar jugando Scratch Modificar juegos con **Scratch** 

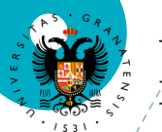

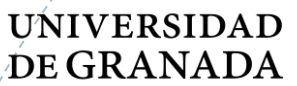

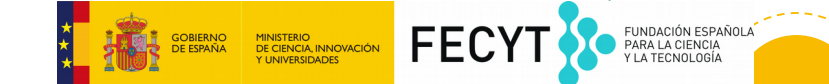

## Eso es todo!

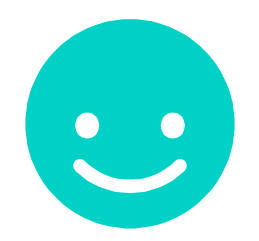

## Nos vemos mañana

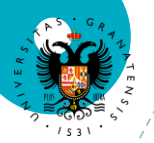

## UNIVERSIDAD DE GRANADA

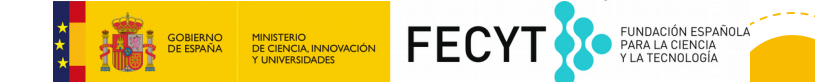